# Department Of Labour and Occupational Safety (DOLOS)

# Integrated Labour Management Information (ILMS)

User Manual

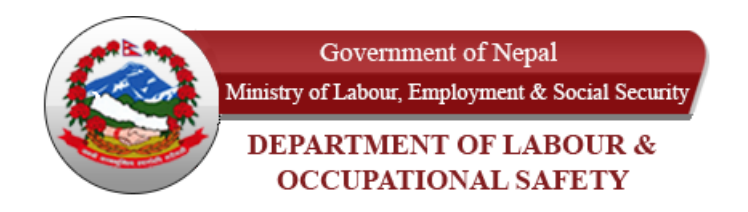

# Submitted By: DRYICE SOLUTIONS PVT. LTD. First Lane

Kumaripati,

Lalitpur

info@dryicesolutions.net

# Table of Contents

| I. Introduction                                                 | 3  |
|-----------------------------------------------------------------|----|
| 2. System Overview                                              | 3  |
| 3. Glossary                                                     | 3  |
| 4. Common Functionality                                         | 4  |
| 5. Steps to Access ILMIS:                                       | 5  |
| 6. Landing page Overview                                        | 6  |
| 7. Grievance                                                    | 8  |
| 7.1. WorkFlow Of the griveance module:                          | 8  |
| 8. Magdabi(मागदाबी)                                             | 20 |
| 8.1. Workflow for the Individual Magdabi                        | 20 |
| 8.2. Workflow Flowchart Collective Claim Agreement Registration | 29 |
| 9. Occupational Accident and Diseases                           | 38 |
| 9.1. Workflow of the Occupational Accident and Disease:         | 39 |
| 10. Labor Audit                                                 | 48 |
| Associated User                                                 | 56 |
| Documentation                                                   | 57 |

# I. Introduction

This document serves as a User Manual for the DoLOS-ILMIS system, providing detailed guidance on its functionalities, operations, and usage. The primary objective of this manual is to assist users in understanding the system's workflow, features, and navigation. It ensures that users can efficiently interact with the system, perform their tasks with ease, and troubleshoot common issues. Additionally, this document outlines the system's functional aspects, symbols used, and key terminologies to enhance user comprehension.

### 2. System Overview

The Integrated Labor Management Information System (ILMIS) is designed to serve as a comprehensive platform for managing and enhancing labor-related processes within the Department of Labor and Occupational Safety (DoLOS). The system facilitates the digitization and automation of labor management tasks such as grievance handling, occupational accident management, labor audit reporting, and more. Its primary aim is to improve accessibility, streamline processes, and ensure compliance with national labor laws and international standards. ILMIS will enable various stakeholders—including labor inspectors, employers, workers, trade unions, and government agencies—to effectively manage labor-related data, report incidents, and monitor adherence to labor laws. By integrating with other government systems like social security and providing real-time data exchange, ILMIS ensures transparency, enhances data accuracy, and reduces manual workload.

| DoLOS | Department of Labour and Organizational<br>Safety  |
|-------|----------------------------------------------------|
| ILO   | International Labour Organization                  |
| ILMIS | Integrated Labour Management Information<br>System |

# 3. Glossary

# 4. Common Functionality

ILMIS incorporates several core functionalities that serve the needs of its diverse user base. These include:

#### i. Grievance Handling:

This functionality allows users (workers, employers, or labor inspectors) to report, track, and resolve grievances related to labor issues. The system captures details of the grievance, assigns it to appropriate authorities, and enables resolution tracking, ensuring timely actions are taken.

#### ii. Occupational Accident Management:

The system allows for the efficient reporting and management of workplace accidents. Users can log accident details, upload evidence, track ongoing investigations, and monitor adherence to safety regulations, ensuring compliance with labor safety standards.

#### iii. Labor Audit Reporting:

ILMIS facilitates the submission and management of labor audits, enabling employers to report their compliance with labor laws. The system automates the reporting process, making it easier for employers to submit audits, and for authorities to review, approve, or request additional documentation.

#### iv. Data Sharing and Integration:

The system supports seamless data sharing between ILMIS and other governmental systems, such as the social security system, ensuring that data is accurate, consistent, and readily accessible across platforms. This also includes features for cross-checking submitted data to prevent inconsistencies.

#### v. User Management and Access Control:

The system provides role-based access control, where users with different roles (e.g., labor inspectors, workers, employers) can access specific features of the system based on their permissions. This ensures that sensitive data is protected and only accessible to authorized personnel.

#### vi. Reporting and Analytics:

ILMIS includes built-in reporting and analytics tools, enabling users to generate customized reports on various labor-related metrics such as accident rates, grievance resolutions, and audit results.

#### vii. Notifications and Alerts:

The system sends automatic notifications to users regarding pending actions, approval requests, or important deadlines, ensuring smooth workflows and reducing delays in addressing critical labour issues.

#### viii. Workflow Management:

As part of the application approval process, ILMIS includes a structured workflow where each stage can be accepted, rejected, or skipped as needed. This functionality helps in managing complex approval processes, ensuring that critical tasks move forward while accommodating absences or delays.

These common functionalities are designed to ensure that ILMIS operates efficiently and effectively, supporting a wide range of labour management processes while maintaining compliance with national and international standards.

### 5. Steps to Access ILMIS:

i. Open a Web Browser:

Launch any web browser such as Google Chrome, Mozilla Firefox, Microsoft Edge, etc.

- ii. Enter the URL:
  - In the address bar, type the following url:

#### http://ilmis.dryicesolutions.net/

- Press Enter.
- iii. Landing Page Overview:

You will be directed to the ILMIS landing page.

| नेपाल सरकार<br>श्रम तथा व्यवसायजन्य सुरक्षा विभाग<br>एकीकृत श्रम व्यवस्थापन सूचना प्रणाती |                                                                      | श्रम अडिट    | उजुरी - | मागदाबी - | व्यवसायजन्य दुर्घटना र रोग 👻 | प्रयोगकर्ता पुस्तिका 🗸 | ⊜ ~ |
|-------------------------------------------------------------------------------------------|----------------------------------------------------------------------|--------------|---------|-----------|------------------------------|------------------------|-----|
|                                                                                           |                                                                      |              |         |           |                              |                        |     |
|                                                                                           | लगइन                                                                 |              |         |           |                              |                        |     |
|                                                                                           | कुनै एक छान्नुहोस्                                                   |              | •       |           |                              |                        |     |
|                                                                                           | इ-मेल ठेगाना                                                         |              |         |           |                              |                        |     |
|                                                                                           | <ul> <li>म प्रयोगका सर्तहरू र गोपनीयता नीति स्वीकार गर्दछ</li> </ul> | <u>§</u> 1   |         |           |                              |                        |     |
|                                                                                           | OTP प्राप्त गर्नुहोस्                                                |              |         |           |                              |                        |     |
|                                                                                           | Supported by:                                                        |              |         |           |                              |                        |     |
|                                                                                           | सराक महिला,<br>सनुद्ध गेपाल<br>Brouters Unice<br>Prosferous KipAL    | Contractions |         |           |                              |                        |     |

# 6. Landing page Overview

Upon successful navigation to the above URL, the ILMIS landing page will be displayed. The landing page serves as the initial interface of the system, providing users with quick access to major system functionalities and resources. It is structured as follows:

#### Left Navigation Panel:

• Displays the official logo and the system name

| र्भवाय सरकार<br>इस वधा व्यसायजन्य सुरक्षा विभाग<br>एकीकृत इम व्यस्त्यापन सुल्या प्रजाली | श्रम अडिट उजुरी • मागदावी • व्यवसायजन्य दुर्घटना र रोग • प्रयोगकर्ता पुस्तिका • 🍥 🗸 |
|-----------------------------------------------------------------------------------------|-------------------------------------------------------------------------------------|
|                                                                                         |                                                                                     |
|                                                                                         | लगइन                                                                                |
|                                                                                         | कुनै एक छाड्रलेस् 🔹                                                                 |
|                                                                                         | इ-मेल ठेगाना                                                                        |
|                                                                                         | म प्रयोगका सर्तहरू र गोपनीयता नीति स्वीकार गर्दछ।                                   |
|                                                                                         | OTP प्राप्त गर्नुहोस्                                                               |
|                                                                                         | Supported by:                                                                       |
|                                                                                         | ereige offenter<br>Breinzels words<br>Derversels words                              |

#### Main Content Area (Right Section):

Provides access to key modules of the system, including:

- Labor Audit
- Grievance
- Magdabi

- Occupational Accidents and Diseases
- User Manual
- Language Toggle

| 🛞 नेपाल सरकार<br>इम तथा व्यवसायजन्म सुरक्षा विभाग<br>एकीकृत अम व्यवस्थापन सुबना प्रणाती |                                                                                 | श्रम अडिट     | उजुरी - | मागदाबी - | व्यवसायजन्य दुर्घटना र रोग 👻 | प्रयोगकर्ता पुस्तिका 👻 | • ~ |
|-----------------------------------------------------------------------------------------|---------------------------------------------------------------------------------|---------------|---------|-----------|------------------------------|------------------------|-----|
|                                                                                         |                                                                                 |               |         |           |                              |                        |     |
|                                                                                         | लगः                                                                             | इन            |         |           |                              |                        |     |
|                                                                                         | कुनै एक छान्नुहोस्                                                              |               | ¥       |           |                              |                        |     |
|                                                                                         | इ-मेल ठेगाना                                                                    |               |         |           |                              |                        |     |
|                                                                                         | 🛛 म प्रयोगका सर्तहरू र गोपनीयता नीति र                                          | वीकार गर्दछु। |         |           |                              |                        |     |
|                                                                                         | otra                                                                            | ा गर्नुहोस्   |         |           |                              |                        |     |
|                                                                                         | Support<br>सराक महिला,<br>समुद्ध नेपाल<br>अलगक्रस्थ आपक<br>शार्ष्ट्र के प्रार्थ | ed by:        |         |           |                              |                        |     |

#### Login Form

Below the menu section, the login form is presented to facilitate secure access to the system. The login process involves the following steps:

i. Select Organization Type:

Choose the appropriate organization type from the dropdown menu.

ii. Enter Email Address:

Provide a valid email address in the designated input field.

iii. Accept Terms and Privacy Policy:

Tick the checkbox labeled:

म प्रयोगका सर्तहरू र गोपनीयता नीति स्वीकार गर्दछ।

(I accept the terms of use and privacy policy)

iv. Receive OTP:

Upon completing the above steps, an OTP (One-Time Password) will be sent to the entered email for authentication purposes.

After successful verification, users will gain access to the system based on their assigned role and organization type.

| नेपाल सरकार<br>अम तथा व्यवसायजन्य सुरक्षा विभाग<br>एकीकृत अम व्यवस्थापन सुबना प्रणाली | श्रम अडिट उजुरी - मागदाबी - व्यवसायजन्य दुर्घटना र रोग - प्रयोगकर्ता पुस्तिका - 🌐 🗸 |
|---------------------------------------------------------------------------------------|-------------------------------------------------------------------------------------|
|                                                                                       |                                                                                     |
|                                                                                       | लगइन                                                                                |
|                                                                                       | बुनै एक छान्नलेस् *                                                                 |
|                                                                                       | इ-मेत ठेगाना                                                                        |
|                                                                                       | म प्रयोगका सर्तहरू र गोपनीयता नीति स्वीकार गर्दछु।                                  |
|                                                                                       | OTP प्राप्त गर्नुहोस्                                                               |
|                                                                                       | Supported by                                                                        |
|                                                                                       |                                                                                     |

# 7. Grievance

This module addresses the submission, escalation, and resolution of individual grievances related to labor rights. It ensures structured handling from the end user up to departmental decision-making.

#### 7.1. WorkFlow Of the Grievance module:

You can access this flowchart from the mentioned url:

http://ilmis.dryicesolutions.net/flowchart

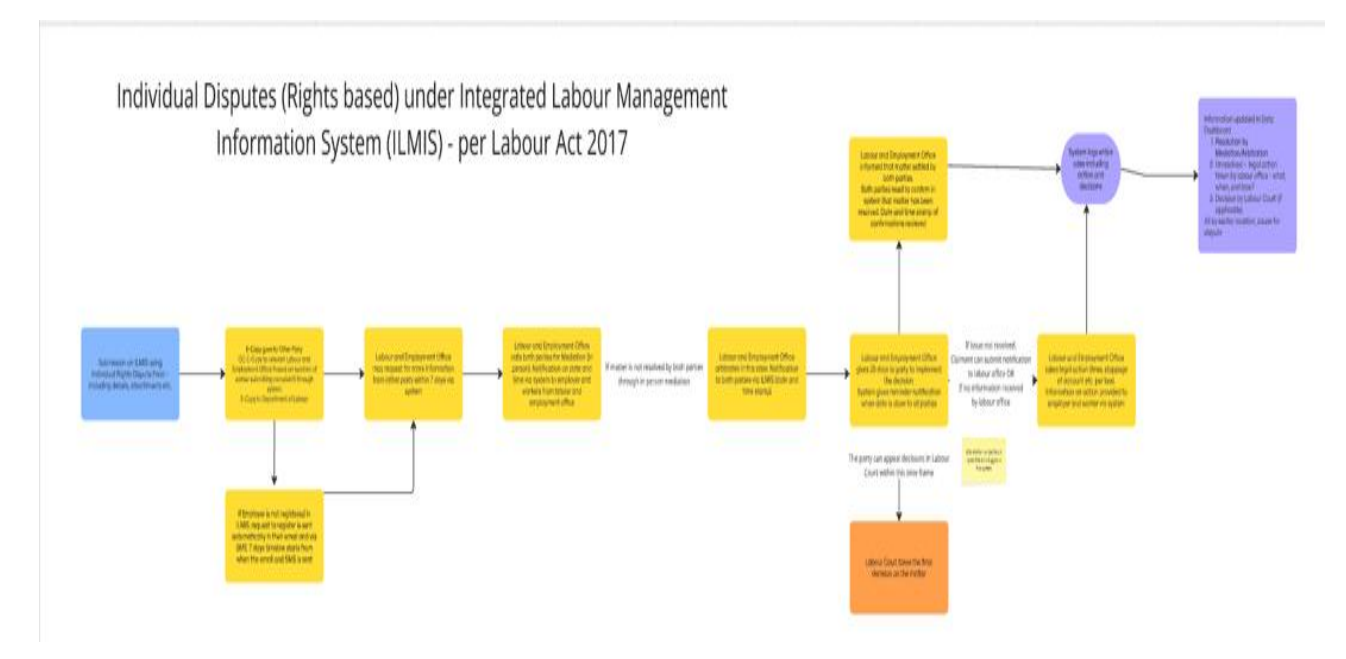

The grievance process begins when an end user—typically an employee—accesses the ILMIS system through a supported browser via <u>http://ilmis.dryicesolutions.net</u>.

Once on the landing page, the user selects the "Grievance (उजुरी)" option from the main menu. This module presents two key actions:

- Register New Ujuri(नयाँ उजुरी दर्ता गर्नुहोस्)
- Know Your Status(स्थिती थाहा पाउनुहोस्)

| नेपाल सरकार<br>इम तथा व्यवसायजन्य सुरक्षा विभाग<br>एकीकृत इम व्यवस्थायन सुरक्षा प्रणाती | ब्रम अहिट                                                                                                    | उजुरी - मागदाबी - व्यवसायजन्य दुर्घटना र रोग - प्रयोगकर्ता पुस्तिका - 🔘 🗸 |
|-----------------------------------------------------------------------------------------|----------------------------------------------------------------------------------------------------|---------------------------------------------------------------------------|
|                                                                                         |                                                                                                    | ∎ नया उजुरी दती ननुहोस्<br>✔ स्थिती थाहा पाउनुहोस्                        |
|                                                                                         | लगइन                                                                                                    |                                                                           |
|                                                                                         | कुने एक छान्नुहोस्                                                                                                    | •                                                                         |
|                                                                                         | इ-मेल ठेगाना                                                                                                    |                                                                           |
|                                                                                         | <ul> <li>म प्रयोगका सर्तहरू र गोपनीयता नीति स्वीकार गर्दछ।</li> </ul>                                                                                                    |                                                                           |
|                                                                                         | OTP प्राप्त गर्नुहोस्                                                                                                    |                                                                           |
|                                                                                         | Supported by:<br>Regis after<br>Regis after<br>Registration<br>Registration<br>Reg |                                                                           |

To submit a new grievance, the user must click on **"Register New Ujuri"**(नयाँ उजुरी दर्ता गर्नुहोस्).

| नेपाल सरकार<br>अम तथा व्यवसायजन्य सुरक्षा विभाग<br>एककृत अम व्यवस्थापन सूचना प्रणासी |                                                      | स्म अडिट | उजुरी ∙                                       | मागदाबी -                      | व्यवसायजना दुर्घटना र रोग 🗸 | प्रयोगकर्ता पुस्तिका 👻 | • ~ |
|--------------------------------------------------------------------------------------|------------------------------------------------------|----------|-----------------------------------------------|--------------------------------|-----------------------------|------------------------|-----|
|                                                                                      |                                                      |          | <ul> <li>नया उष्</li> <li>स्थिती ध</li> </ul> | रा दता गनुहास्<br>हा पाउनुहोस् |                             |                        |     |
|                                                                                      | लगइन                                                 |          |                                               |                                |                             |                        |     |
|                                                                                      | कुने एक छात्रुहोस्                                   |          | *                                             |                                |                             |                        |     |
|                                                                                      | इ-मेल ठेगाना                                         |          |                                               |                                |                             |                        |     |
|                                                                                      | 🗌 म प्रयोगका सर्तहरू र गोपनीयता नीति स्वीकार गर्दछु। |          |                                               |                                |                             |                        |     |
|                                                                                      | OTP प्राप्त गर्नुहोस्                                |          |                                               |                                |                             |                        |     |
|                                                                                      | Supported by:<br>सनुद्ध सामग<br>अनुभाषा अभग          |          |                                               |                                |                             |                        |     |

After clicking a Register New Ujuri((नयाँ उजुरी दर्ता गर्नुहोस्)) , a form opens requesting the user to provide the following structured information which mentioned below:

- **Organization Information**: Province, District, Local Level, Company Name, Phone Number, Tole, Landmark, Professional Area, Grievance Type,Office.
- **Complaint Details**: Applied as Individual/Group, Description, Supporting Documents.
- Filer Details: Whether submitting for self or others, Full Name, Designation, Email, Address (Province, District, Local Level, Ward), Phone, National ID.
- **Confirmation**: Checkbox to confirm data accuracy before submission.

• Then click on the Save button to submit the grievance.

Note: The below grievance form is for the company which has been registred.

| REVANCE                                                                                                    |                                                     |   |                                                                    |        |                                                                  |   |
|----------------------------------------------------------------------------------------------------|-----------------------------------------------------|---|--------------------------------------------------------------------|--------|------------------------------------------------------------------|---|
|                                                                                                    |                                                     |   |                                                                    |        |                                                                  |   |
| Province *                                                                                                    | District*                                           |   | Local Level                                                        |        | Company Name *                                                   |   |
| Select One                                                                                                    | ✓ Select One                                        | ~ | Select One                                                         | ~      | Select One                                                       | ~ |
| Company Phone Number 💿 *                                                                                                    | Tole *                                              |   | Landmark                                                           |        | Professional Area                                                |   |
| Enter phone number                                                                                                    | Enter Tole                                          |   | Enter Landmark                                                     |        | Select One-                                                      | ~ |
| Applied Single / Group                                                                                                    | Grievance Type                                      |   | Office                                                             |        |                                                                  |   |
| Individual Others Gunaso                                                                                                    | Select One                                          | ~ | Select One                                                         | *      |                                                                  |   |
| Details of Complain and Grievances 🔞                                                                                                    |                                                     |   |                                                                    |        |                                                                  |   |
| Additional Documents ①<br>①, Click to Upload Film                                                                                                    |                                                     |   |                                                                    |        |                                                                  |   |
| Additional Documents ①<br>① Click to Upload Files<br>Are you filling in someone elses details ?<br>○ Yes ● No<br>1 Fill Your Personal Details                                                                                                    |                                                     |   |                                                                    |        |                                                                  |   |
| Additional Documents ①<br>1. Click to Upload Files<br>Are you filling in someone elses details ?<br>O Yes ● No<br>2. Fill Your Personal Details<br>Full Name *                                                                                                    | Worker Designation *                                |   | Email Address *                                                    |        | Province *                                                       |   |
| Additional Documents ①<br>1. Click to Upload Files<br>Are you filling in someone elses details ?<br>> Yes ● No<br>8. Fill Your Personal Details<br>Full Name *<br>Enter full name                                                                                                    | Worker Designation *                                |   | Email Address *<br>Enter your email                                |        | Province *<br>Select One                                         |   |
| Additional Documents ①<br>_, Cick to Upload Fries<br>Are you filling in someone elses details ?<br>> Yes ● No<br>Pill Your Personal Details<br>Full Name *<br>Enter full name<br>District *                                                                                                    | Worker Designation *                                |   | Email Address*<br>Enter your email<br>Ward Number*                 |        | Province *<br>Select One                                         | ~ |
| Additional Documents ①<br>.1. Click to Upload Filos<br>Are you filling in someone elses details ?<br>O Yes ● No<br>■ Fill Your Personal Details<br>Full Name *<br>Enfor full name<br>District *<br>Select One                                                                                                    | Worker Designation *                                | ~ | Email Address *<br>Enter your email<br>Ward Number *<br>Select One | · ·    | Province *<br>Select One<br>Phone Number *<br>Enter phone number | v |
| Additional Documents ①<br>. Click to Uploud Filos<br>Are you filling in someone elses details ?<br>Yes ● No<br>Pill Your Personal Details<br>Full Name *<br>Entor full name<br>District *<br>Select One<br>National Id/Citizenship No.*                                                                                                    | Worker Designation *<br>Local Level *<br>Select One | × | Email Address*<br>Enter your email<br>Ward Number*<br>Select One   | ~      | Province *<br>Select One<br>Phone Number *<br>Enter phone number | ~ |
| Additional Documents ①           1. Click to Upload Films           Are you filling in someone elses details ?           ○ Yes ● No           I Fill Your Personal Details           Full Name *           Enter full name           District *           Select One           National Id/Citizenship No.*           Enter National ID number | Worker Designation * Local Level * Select One       | ~ | Email Address *<br>Enter your email<br>Ward Number *<br>Select One | ~<br>~ | Province *<br>Select One<br>Phone Number *<br>Enter phone number | ~ |
| Additional Documents ① Click to Uploud Film Are you filling in someone elses details ? Yes  No If Jill Your Personal Details Full Name * Entor full name District * Select One National Id/Citizenship No.* Enter National ID number                                                                                                    | Worker Designation * Local Level * Select One       | ~ | Email Address*<br>Enter your email<br>Ward Number*<br>Select One   | ×      | Province *<br>Select One<br>Phone Number *<br>Enter phone number | ~ |
| Additional Documents ①                                                                                                    | Worker Designation * Local Level * Select One       | ~ | Email Address *<br>Enter your email<br>Ward Number *<br>Select One | · ·    | Province *<br>Select One<br>Phone Number *<br>Enter phone number | ~ |

User need to select option as दर्ता नभएको प्रतिष्ठानको विवरण राख्नुहोस् (Provide details of unregistered institution) from the dropdown menu of the Company Name on the griveance form in order to access/get unregistered company /organization the grievance form and to

#### add the griveance.

| नपाल सरकार<br>अम तथा व्यवसायजन्य सुरक्षा विभाग<br>एकीकृत श्रम व्यवस्थापन सुबना प्रणाली |                      | श्रम अहिट उजुरी -       | <ul> <li>मागदाबी - व्यवसायजन्य दुर्घटना र रोग - प्रयोगकर्ता पुस्तिका - </li> </ul> |
|----------------------------------------------------------------------------------------|----------------------|-------------------------|------------------------------------------------------------------------------------|
| म / उजुरी<br><b>दुरी</b>                                                               |                      |                         |                                                                                    |
|                                                                                        |                      |                         |                                                                                    |
| प्रदेश *                                                                               | जिल्ला *             | नगरपालिका वा गाउँपालिका | प्रतिष्ठानको/व्यवसायको माम *                                                       |
| कुनै एक छान्नुहोस्                                                                     | 🗸 कुनै एक छान्नुहोस् | 🗸 कुनै एक छान्न्रहोस्   | 🗸 कुनै एक छाडूहोस्                                                                 |
| प्रतिष्ठानको फोन नम्बर 🕐 *                                                             | टोत -                | स्थल                    |                                                                                    |
| Enter phone number                                                                     | Enter Tole           | Enter Landmark          | कुनै एक छाड्रहोस्                                                                  |
|                                                                                        |                      |                         | दर्ता नभएको प्रतिष्ठान बिबरण राखनुहोस् 🦰                                           |
| आवेदन व्यक्तिगत / सामुहिक                                                              | उजुरीको प्रकार       | कार्यातय                | fbfggb                                                                             |
| 🖲 व्यक्तिगत 🛛 अन्य गुनासो                                                              | कुने एक छान्नुहोस्   | 🗸 कुनै एक छाड्रहोस्     | v abc                                                                              |
| उपरीको तितरण (१)                                                                       |                      |                         | कम्पनीको Noel Britt                                                                |
| -3                                                                                     |                      |                         | sdvsd                                                                              |
|                                                                                        |                      |                         | dvpdf                                                                              |
|                                                                                        |                      |                         |                                                                                    |

#### The following form will be displayed as below:

| भगरचारिका स पाउँचारिका<br>प्राये क्रिक प्रायुद्धोग् V<br>स्वावसरिक क्षेत्र<br>क्रुने एक प्रायुद्धोग्, V |
|----------------------------------------------------------------------------------------------------|
| <ul> <li>युने एक प्रायुत्तीम्</li> <li>आवसारिक क्षेत्र</li> <li>जुने एक प्रायुतीम्.</li> </ul>          |
| म्रावसाधिक क्षेत्र<br>कुने एक प्राष्ठ्रवोस्. 🗸 🗸                                                        |
| म्रावसारिक क्षेत्र<br>कुने एक प्राष्ठ्रवोस्. 🗸 🗸                                                        |
| म्रावसारिक क्षेत्र<br>कुने एक प्राष्ठ्रप्रोस्. 🗸 🗸                                                      |
| ङ्गे एक वाख्रांस. ~                                                                                     |
| *                                                                                                    |
| *                                                                                                    |
|                                                                                                    |
|                                                                                                    |
|                                                                                                    |
|                                                                                                    |
| uğur.                                                                                                   |
| म्रदेव -<br>कुने एक जडुतीय् 🗸 🗸                                                                         |
| ध्देव •<br>इने एक वाडुतीय् 🗸                                                                            |
|                                                                                                    |
| प्रदेख<br>क्री एक वाक्षतेष् ✓<br>फील प्रबर -<br>फील प्रबर -<br>Enter phone number                       |
| biter +     gift पर वायुतीस् ✓     v     v     v     v     v     v     v     v                          |
| Equa those unspea<br>हेंद्र -<br>मंद्र -<br>भ                                                           |
| रदेश -<br>जेने पह जड़तेस् ✓<br>जेने सबार /<br>Estar phane number                                        |
| ्रदेश -<br>्रुने एक प्रमुठेस् ्<br>चौत मजर -<br>Cefer phone number                                      |
|                                                                                                    |

After successful submission of the user grievance the success message is first displayed to the user at the right corner at the system as mentioned in the below screenshot:

| re you filling in someone elses details ?<br>) Yes ● No | ● Yes ○ No           | ي                |                      |
|---------------------------------------------------------|----------------------|------------------|----------------------|
| Fill Your Personal Details                              |                      |                  |                      |
| Full Name *                                             | Worker Designation * | Email Address *  | Province *           |
| Enter full name                                         | 8                    | Enter your email | Select One           |
| District "                                              | Local Level *        | Ward Number*     | Phone Number *       |
| Select One-                                             | Select One-          | Select One       | C Enter phone number |
| National Id/Citizenship No. *                           |                      |                  |                      |
| Enter National ID number                                | C                    |                  |                      |

Then user is redirected to the page where the system displays the thank you messsage for submitting grievance along with the griveance details ticket number which is generated by the system and its registred date:

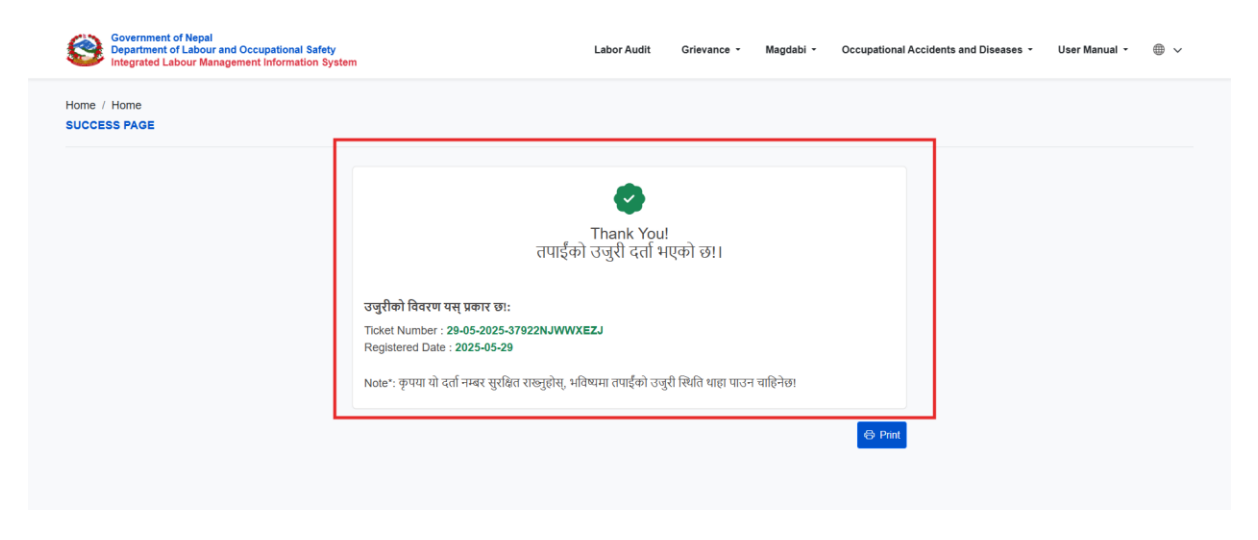

The user receives the mail address as shown in the below screenshot about grievance details which indicates the grievance was successfully submitted.

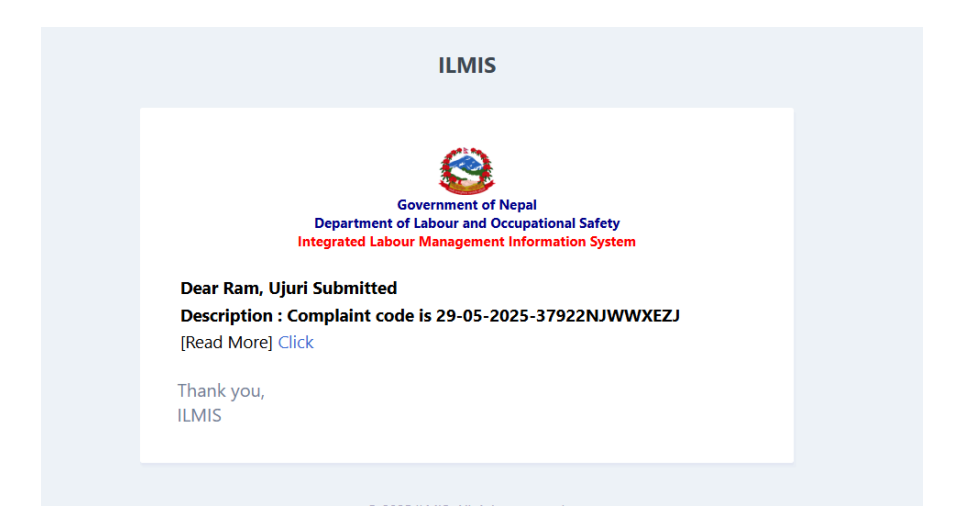

Then you can click on the click link mentioned in email which will redirect user to the page where they can view the status of their submitted grievance.

Add the ticket number the system has provided when you have successfully added grievance and the mobile number which was used at the time of submitting grievance on the respective fields and click on know your status button to get status as shown below:

| नेपाल सरकार<br>श्रम तथा व्यवसायजन्य सुरक्षा विभाग<br>एकीकृत श्रम व्यवस्थापन सूचना प्रणार्त | ì                                | श्रम अडिट | उजुरी - | मागदाबी 👻 | व्यवसायजन्य दुर्घटना र रोग 👻 | प्रयोगकर्ता पुस्तिका 🗸   | ⊕ ∽   |
|--------------------------------------------------------------------------------------------|----------------------------------|-----------|---------|-----------|------------------------------|--------------------------|-------|
| होम / स्थिति प्राप्त गर्नुहोस्<br>स्थिति प्राप्त गर्नुहोस्                                 |                                  |           |         |           |                              |                          |       |
| आवश्यक विवरण                                                                               |                                  |           |         |           |                              |                          |       |
| <b>टिकट मम्बर *</b><br>Enter Darta Number                                                  | ফীন নাৰব *<br>Enter Phone Number |           |         |           |                              | /                        | /     |
|                                                                                            |                                  |           |         |           |                              | स्थिति प्राप्त गर्नुहोस् | रीसेट |

Note:

- The grievance is forwarded to the office which you have selected on the office dropdown on the grievance form during submiting grievance and a copy of it the organization whom you are issuing a grievance.
- If the grievance is filed against an organization already registered in ILMIS, it is directly routed to the relevant office.
- If the grievance is against an unregistered employer, the system, sends email and SMS to the employer requesting registration based on the PAN number. This starts a 7day response window.

Verifying The Griveance By respective Labour Department Office

i. Login to ILMIS using verifier credentials.

|             | Government of Nepal<br>finistry of Labour, Employment & Social Security<br>DEPARTMENT OF LABOUR & |  |  |  |  |
|-------------|---------------------------------------------------------------------------------------------------|--|--|--|--|
|             | OCCUPATIONAL SAFETY                                                                               |  |  |  |  |
|             | SIGN IN                                                                                           |  |  |  |  |
| User ID     |                                                                                                   |  |  |  |  |
| Password    | 0                                                                                                 |  |  |  |  |
| Remember Me | Forgot password                                                                                   |  |  |  |  |
|             | Sign in                                                                                           |  |  |  |  |

ii. Navigate to the "उजुरी सूची (Grievance List)" section from the dashboard.

| Government of Nepal<br>Mainty of Labour A Social V<br>DEPARTMENT OF LABOUR | er unit: | =                |                       |          |                        |         |           |        |            |          |       | 🔎 🕾 Tek          | u kathmandu 👻   |
|----------------------------------------------------------------------------|----------|------------------|-----------------------|----------|------------------------|---------|-----------|--------|------------|----------|-------|------------------|-----------------|
| Master setup                                                               | ~        | Home / Dashboard |                       |          |                        |         |           |        |            |          |       |                  |                 |
| 🔳 श्रम इजाजत                                                               | Ň        | Select District  | Select Municipaliti   | es       | Select Fiscal Year     |         | From      |        | То         |          | м     | lonth            |                 |
| ≛ संघ                                                                      | ~        | All Data         | ✓ All Data            | ~        | All Data               | ~       |           |        |            |          |       | Select Month     | ~               |
| ab. महरतंघ                                                                 | ~        | Home अम अडिट     | अमिक आयुर्तिकर्ता उजु | री मागदा | बी व्यवसायजन्य दुर्घटन | ग र रोग |           |        |            |          |       |                  |                 |
| 🛞 प्रतिष्ठानस्तरको ट्रेड युनियन                                            | ~        | Bar Chart        |                       |          |                        |         | Bar shart |        |            |          |       |                  |                 |
| 🗈 श्रमिक आपुर्तिकर्ता                                                      | ~        | bar chart        |                       |          |                        |         | bar chart |        |            |          |       |                  |                 |
| 🕑 श्रम अडिट                                                                |          |                  | Bar Cha               | rt       |                        | =       |           |        | Data       | a Report |       |                  | =               |
| 🗢 उजुरी 🗡                                                                  |          | 4                |                       |          |                        |         | 60        |        |            |          |       |                  |                 |
| 🖂 मागदाबी                                                                  |          | 3                |                       |          |                        |         | 50        |        |            | 49       |       |                  |                 |
| 🛆 व्यसायजन्य दुर्घटना र रोग                                                |          |                  |                       |          |                        |         | 40        |        |            |          |       |                  |                 |
| 🖪 श्रम इजाजत रिपोर्ट                                                       | ~        | 2 Report         |                       |          |                        |         | - 06 GIL  |        |            |          | 23    |                  |                 |
| अमिक आयुर्तिकर्ता रिपोर्ट                                                  | ~        | 1                |                       | _        | _                      |         | 20        |        |            |          |       |                  |                 |
| संध्यमहसंध रिपोर्ट                                                         | ~        |                  |                       |          |                        |         | 10        | 3      | 2          |          |       | 2                |                 |
| 🏝 प्रगति रिपोर्ट                                                           | ~        | 0                | श्रमिक आपुर्तिकर्ता   |          | रेड युनियन             | -       | 0 -       | the di | . <i>k</i> | æ        | and a | al <sup>to</sup> | A <sup>th</sup> |

- iii. Locate the newly submitted grievance in the list.
- iv. Click on the **"View"** icon to open grievance details.

| Government of Nepal<br>Manary of Labout. Employment & Social | Security | ≡             |           |                  |                               |                          |                                          | 🤔 🖉 Teku kathmandu 🔻 |
|--------------------------------------------------------------|----------|---------------|-----------|------------------|-------------------------------|--------------------------|------------------------------------------|----------------------|
| OCCUPATIONAL SAFETY                                          | r        | होम / Ujuri   |           |                  |                               |                          |                                          |                      |
| 🛆 Dashboard                                                  |          | UJURI         |           |                  |                               |                          |                                          |                      |
| ★ Privilege                                                  | ~        |               |           |                  |                               |                          |                                          |                      |
| 25 Master setup                                              | ~        | Company Na    | me        | इ-मेल ठेगाना     | फोन नम्बर                     | कार्यालय                 |                                          |                      |
| 重 श्रम इजाजत                                                 | ~        | Show 10 🗸     | entries   |                  |                               |                          |                                          | Search:              |
| & संघ                                                        | ~        | क्रम संख्या 🔅 | जिल्ला    | प्रतिष्ठानको नाम | इ-मेल ठेगाना                  | प्रतिष्ठानको फोन नम्बर 🔅 | आवेदन स्थिति                             | ्र कार्य             |
| क्ष महसंघ                                                    | ~        | 1             | Kathmandu | Archana's co     | archana11@dryicesolutions.net | 984111111                | Ujuri Submitted                          |                      |
| 💿 प्रतिष्ठानस्तरको ट्रेड युनियन                              | ~        |               |           |                  |                               |                          |                                          |                      |
| 🗈 श्रमिक आपुर्तिकर्ता                                        | ~        | 2             | Bara      | Innovatie Innc   | cwanilama86@gmail.com         | 9800662866               | Ujuri Submitted                          | ٢                    |
| 🕑 श्रम अडिट                                                  |          | 3             | Dolakha   | TechAxis         | shraddhaacharya1000@gmail.com | 9741704553               | Ujuri Forwarded to Approver for final De | ecision 💿            |
| 🗢 उजुरी                                                      |          |               | 1.15      |                  |                               | 0744704550               |                                          |                      |
| 🖂 मागदाबी                                                    |          | 4             | Laiitpur  | lechinnovation   | shraddhaacharya1000@gmail.com | 9741704553               | Ujuri Resolved Through Arbitation        |                      |
| 🛆 व्यसायजन्य दुर्घटना र रोग                                  |          | 5             | Lalitpur  | CoffeePr         | sh.radhakazistudios@gmail.com | 9898989898               | Ujuri Rejected                           | ٢                    |
| 🗷 श्रम इजाजत रिपोर्ट                                         | ~        | 6             | Lalitpur  | Drylce           | shraddhaacharya1000@gmail.com | 9898989898               | Ujuri Resolved Through Arbitation        | ٢                    |
| 🔳 श्रमिक आपुर्तिकर्ता रिपोर्ट                                | $\sim$   |               |           |                  |                               |                          |                                          |                      |

v. Review all information including:

- a. Claimant details
- b. Uploaded documents
- c. Nature of claim

| Government of Nepal<br>Ministy of Labour, Employment & Social Secu<br>DEPARTMENT OF LABOUR & | wity | =                                                                                                    |                                                    | 🔎 & Teku kathmandu 👻                       |
|----------------------------------------------------------------------------------------------|------|----------------------------------------------------------------------------------------------------|----------------------------------------------------|--------------------------------------------|
| OCCUPATIONAL SAFETY     Dashboard                                                            |      | होम / Ujuri Details<br>UJURI DETAILS                                                                                                    |                                                    |                                            |
| ★ Privilege                                                                                  | ~    | Uiuri                                                                                                    |                                                    |                                            |
| ল'র Master setup                                                                             | ~    |                                                                                                    |                                                    |                                            |
| 重 श्रम इजाजत                                                                                 | ~    | प्रात्तशानका नाम : Archana's co                                                                                                    | प्रदेश : Bagmati                                   | ाजस्ता : Kathmandu                         |
| & संघ                                                                                        | ~    | -                                                                                                    |                                                    | कायालयः अम तया राजगार कायालय, टकु, काठमाडा |
| 🚓 महसंघ                                                                                      | ~    | प्रातशानका फान नम्बर: ७४४१११११११<br>आवेदन व्यक्तिगत / सामुहिक: Individual                                                                                                    | ungundu इ-मल वनामा : archana11@dryicesolutions.net | μιαιμφαι : Low                             |
| 🛞 प्रतिष्ठानस्तरको ट्रेड युनियन                                                              | ~    |                                                                                                    |                                                    |                                            |
| 🗈 श्रमिक आपुर्तिकर्ता                                                                        | ~    | व्यावसायिक क्षेत्र र लगान                                                                                                    | प्रकार : उर्जुरा                                   | उर्खुराका प्रकार : मदमाव                   |
| 🗹 श्रम अडिट                                                                                  |      | क तथाइ जरू कराका लाग जायदेन दता गढ हुनुहुन्छ. 140                                                                                                    |                                                    |                                            |
| 🖸 তলুৰ্বা                                                                                    |      | पुरा नाम: Ram                                                                                                    | राष्ट्रिय परिचयपत्र/नागरिक्ता नम्बर : 1555-415522  | श्रमिकको पद : Labourer                     |
| 🖂 मागदाबी                                                                                    |      | इ-मेल ठेगाना: lastminprep2022@gmail.com                                                                                                    | प्रदेश : Bagmati                                   | जिल्ला : Lalitpur                          |
| 🛆 व्यसायजन्य दुर्घटना र रोग                                                                  |      | वडा नम्बर : 12<br>1 -                                                                                                    | फोन नम्बर : 9818621515                             | अधिकारी प्रमाणपत्र मागदाबी विवरण कागजातहरु |
| 📕 श्रम इजाजत रिपोर्ट                                                                         | ~    | 1748497048_1455_file.jpg                                                                                                    |                                                    |                                            |
| 重 श्रमिक आपुर्तिकर्ता रिपोर्ट                                                                | ~    | terrer receltar:<br>recent receltarian inter-<br>recent receltarian inter-<br>recent recent |                                                    |                                            |

Scroll down the page the you will see the action section where you can set the validity of the grievance its priority and its remarks then click on submit button.

| Covernment of Nepal<br>Mussity of Labour, Employment & Social | l Security | =                                                                                                    |                                 |                 |                 | 🤔 🖄 Teku kathmandu  |
|---------------------------------------------------------------|------------|----------------------------------------------------------------------------------------------------|---------------------------------|-----------------|-----------------|---------------------|
| OCCUPATIONAL SAFET                                            | Y          | Box on approximation with a strength of the specific distribution of the specific distribution of the s |                                 |                 |                 |                     |
| 🛆 Dashboard                                                   |            | Details: discrimination being faced each time                                                                                                    |                                 |                 |                 |                     |
| rt∕r Privilege                                                | ~          | -0                                                                                                    |                                 |                 |                 |                     |
| 📽 Master setup                                                | ~          | प्राक्रयाका इतिहास                                                                                                    |                                 |                 |                 |                     |
| 重 श्रम इजाजत                                                  | ~          | FROM                                                                                                    | то                              | STATUS          | COMMENT         | DATE                |
| क्ष संघ                                                       | ~          | 29-05-2025-27931GUIV4OXA                                                                                                    | Ujuri and Occupational Verifier | Ujuri Submitted | Ujuri Submitted | ૨૦૮૨-૦૨-१५ ११:૨૨:૨૮ |
| क महसंघ                                                       | ~          |                                                                                                    |                                 |                 |                 |                     |
| 🛞 प्रतिष्ठानस्तरको ट्रेड युनियन                               | ~          | कार्य                                                                                                    |                                 |                 |                 |                     |
| 🗈 श्रमिक आपुर्तिकर्ता                                         | ~          | Is Valid*                                                                                                    | प्राथमिकता                      |                 |                 |                     |
| 🗹 श्रम अडिट                                                   |            | Select Option                                                                                                    | कुनै एक छान्नुहोस्- 🗸 🗸         |                 |                 |                     |
| 오 তত্ত্বহা                                                    |            | टिप्पणीहरू *                                                                                                    |                                 |                 |                 |                     |
| 🖂 मागदाबी                                                     |            | Remarks                                                                                                    |                                 |                 |                 |                     |
| 🛆 व्यसायजन्य दुर्घटना र रोग                                   |            |                                                                                                    |                                 |                 |                 | 6                   |
| 📕 श्रम इजाजत रिपोर्ट                                          | ~          | पेश गर्नुहोस                                                                                                    |                                 |                 |                 |                     |
| 😰 श्रमिक आपुर्तिकर्ता रिपोर्ट                                 | ~          |                                                                                                    |                                 |                 |                 |                     |

When isValid status is set valid and submitted the griveance is forwarded to the register phase and when status isValid is set invalid the grievance status is ujuri submitted.

#### <u>Approving The Griveance</u>

- Login to ILMIS as a reviewer.
- Navigate to "उजुरी सूची (Grievance List)".

|             | Government of Nepal<br>inistry of Labour, Employment & Social Security<br>DEPARTMENT OF LABOUR &<br>OCCUPATIONAL SAFETY |
|-------------|----------------------------------------------------------------------------------------------------|
|             | SIGN IN                                                                                                    |
| User ID     |                                                                                                    |
| Password    | 0                                                                                                    |
| Remember Me | Forgot password                                                                                                    |
|             | Sign in                                                                                                    |

- Locate the **newly verified grievance**.
- Click the **"View"** icon.

| lec urity | -             |                                                                                                    |                                                                                                    |                                                                                                    |                                                                                                    |                                                                                                    | 🦨 🙎 Labour Approver                                                                                                    |
|-----------|---------------|----------------------------------------------------------------------------------------------------|----------------------------------------------------------------------------------------------------|----------------------------------------------------------------------------------------------------|----------------------------------------------------------------------------------------------------|----------------------------------------------------------------------------------------------------|----------------------------------------------------------------------------------------------------|
|           | होम / Ujuri   |                                                                                                    |                                                                                                    |                                                                                                    |                                                                                                    |                                                                                                    |                                                                                                    |
|           | UJURI         |                                                                                                    |                                                                                                    |                                                                                                    |                                                                                                    |                                                                                                    |                                                                                                    |
| ~         |               |                                                                                                    |                                                                                                    |                                                                                                    |                                                                                                    |                                                                                                    |                                                                                                    |
| ~         | Company Nam   | ne                                                                                                    | इ-मेल ठेगाना                                                                                                    | फोन नम्बर                                                                                                    | कार्यालय                                                                                                    |                                                                                                    | /                                                                                                    |
| ~         | Show 10 🗸     | entries                                                                                                    |                                                                                                    |                                                                                                    |                                                                                                    | Search:                                                                                                    |                                                                                                    |
| ~         | क्रम संख्या 🛟 | जिल्ला :                                                                                                    | प्रतिष्ठानको नाम                                                                                                    | इ-मेल ठेगाना                                                                                                    | प्रतिष्ठानको छोन नम्बर                                                                                                    | आवेदन स्थिति                                                                                                    | कार्य                                                                                                    |
| ~         | 1             | Kathmandu                                                                                                    | Archana's co                                                                                                    | archana11@dryicesolutions.net                                                                                                    | 9841111111                                                                                                    | Ujuri Accepted and Under Registration Process                                                                                                    |                                                                                                    |
| ~         |               |                                                                                                    |                                                                                                    |                                                                                                    |                                                                                                    |                                                                                                    | <u> </u>                                                                                                    |
| ~         | 2             | Bara                                                                                                    | Innovatie Innc                                                                                                    | cwanilama86@gmail.com                                                                                                    | 9800662988                                                                                                    | Ujuri Submitted                                                                                                    | ۰                                                                                                    |
|           | 3             | Kathmandu                                                                                                    | Archana's co                                                                                                    | archana11@dryicesolutions.net                                                                                                    | 980000000                                                                                                    | Ujuri Submitted                                                                                                    | ٠                                                                                                    |
| -         | 4             | Dolakha                                                                                                    | TechAxis                                                                                                    | shraddhaacharya1000@gmail.com                                                                                                    | 9741704553                                                                                                    | Ujuri Forwarded to Approver for final Decision                                                                                                    | ۲                                                                                                    |
| 1         | 5             | Kathmandu                                                                                                    | Archana's co                                                                                                    | archana11@dryicesolutions.net                                                                                                    | 9841449002                                                                                                    | Ujuri Submitted                                                                                                    | ٠                                                                                                    |
| ~         | 6             | Lalitpur                                                                                                    | CoffeePr                                                                                                    | sh.radhakazistudios@gmail.com                                                                                                    | 9856989898                                                                                                    | Ujuri Submitted                                                                                                    | ٠                                                                                                    |
|           |               | ■           gHt / Upin           UJURI           Company Narr           Show 10 ~           #** sign 2           1           2           3           4           6           0 | Image: Company Name       Company Name       Show 10 westows       Wittiger 1       Retroit       1       Kathmandu       2       3       Kathmandu       4       Octabha       6       Kathmandu       6 | Image: Company Mame     g-Alt 2 JIPI       Company Mame     g-Alt 2 JIPI       Show     10     entries       Image: Show     10     entries       Image: Show     10     entrie | Image: Company Name         E-Ref 27(F)         Style:           Company Name         E-Ref 27(F)         Style:           Image: Company Name         E-Ref 27(F)         Style:           Image: Company Name         E-Ref 27(F)         Style:           Image: Company Name         E-Ref 27(F)         Style:           Image: Style: Company Name         E-Ref 27(F)         Style: Style: Style | E           VULUE           Company Name           Company Name | Company Name         ξ-Hit ∂τρπ         Φρ πρως           Company Name         ξ-Hit ∂τρπ         Φρ πρως           Show 10         entrone         ξ-Hit ∂τρπ         Φρ πρως           Show 10         entrone         ξ-Hit ∂τρπ         Φρ πρως           Show 10         entrone         ξ-Hit ∂τρπ         Φρ πρως           Show 10         entrone         ξ-Hit ∂τρπ         Φρ πρως           Show 10         entrone         company Name         ξ-Hit ∂τρπ           Interval         fibrer 1         Φρ πρως         Show 10           Interval         fibrer 1         Φρ πρως         Show 10           Interval         fibrer 1         fibrer 1         Bare           Interval         Archards co         archaru 1         Befur 1         Up in Accepted and Under Registration Process           Interval         Archarufs co         archaru 1         Befur 2         Up in Submited           Interval         Archarufs co         archaru 1         Befur 2         Up in Submited           Interval         Archarufs co         archaru 1         Befur 2         Up in Submited           Interval         Archarufs co         archaru 1         Befur 2         Up in Submited           Interval |

• Thoroughly review all details and attachments submitted.

| Government of Negal<br>Manity of Lalens, Engineered & Inst<br>Dispatchment of Landou<br>OCCUPATIONAL ANT | d beyong | =                                                      |                                                       |                                 | 🧔 &Labour Approver     |
|----------------------------------------------------------------------------------------------------|----------|--------------------------------------------------------|-------------------------------------------------------|---------------------------------|------------------------|
| 3 Dashboard                                                                                              |          | होम / Ujuri Details<br>UJURI DETAILS                   |                                                       |                                 |                        |
| Privilege                                                                                                | ~        | that                                                   |                                                       |                                 |                        |
| Master setup                                                                                             | ~        | ojun                                                   |                                                       |                                 |                        |
|                                                                                                    |          | प्रतिष्ठानको नाम : Archana's co                        | प्रदेश : Bagmati                                      | जिल्ला : Kathmandu              |                        |
| ধন হতাতার                                                                                                | ~        | नगरपालिका वा गाउँपालिका : Kathmandu                    | वज्य नम्बर : 15                                       | कार्यालयः श्रम तथा रोजगार कार्य | लय टेक काठमाडी         |
| संघ                                                                                                    | ~        |                                                        | 0                                                     | 0                               |                        |
| manier                                                                                                   |          | प्रतिष्ठानको फोन नम्बर: 984111111                      | प्रावशानका इ-मल ठगाना : archana11@dryicesolutions.net | प्राथामकता : High               |                        |
| HOUN .                                                                                                   |          | आवेदन व्यक्तिगत / सामुहिक: Individual                  |                                                       |                                 |                        |
| प्रतिष्ठानस्तरको ट्रेंड युनियन                                                                           | ~        |                                                        |                                                       |                                 |                        |
| श्रद्धिक आगर्तिकर्त्ता                                                                                   | ~        | व्यावसायिक क्षेत्र : निर्माण                           | प्रकार : उजुरी                                        | <b>उजुरीको प्रकार</b> : भेदभाव  |                        |
| and an and a second                                                                                      |          | के तपाई अरु कसैको लागि आवेदन दर्ता गर्दै हुनुहुन्छ: No |                                                       |                                 |                        |
| श्रम अडिट                                                                                                |          |                                                        |                                                       |                                 |                        |
| उजरी                                                                                                    |          | पुरा नाम: Ram                                          | राष्ट्रिय परिचयपत्र/नागरिक्ता नम्बर : 1555-415522     | क्षमिकको घद : Labourer          |                        |
|                                                                                                    |          | इ-मेस ठेगाना: lastminprep2022@gmail.com                | प्रदेश : Bagmati                                      | जिल्ला : Lalitpur               |                        |
| मागदार्थ                                                                                                 |          | STAT STATE - 10                                        | 3131530100 - 7878                                     | with any the second second      | month farm scouter     |
| व्यसायजन्य दुर्घटना र रोग                                                                                |          | 461 THE . 12                                           | WH HHE . 0010021010                                   | diadici Belloida                | HINGINI INNEN ANTAIREE |
|                                                                                                    |          |                                                        |                                                       |                                 |                        |
| त्रम इजाजत रिपोर्ट                                                                                       | ~        | 1748497048_1456_file.jpg                               |                                                       |                                 |                        |
|                                                                                                    |          | are printing                                           |                                                       |                                 |                        |

- Scroll to the "Approver Actions" section.
- Perform one of the following actions:

- i. Request for More Information Submitter
  - $\rightarrow$  If additional clarification or documents are required from the complainant.
- ii. Request for More Information Named Party
  - $\rightarrow$  If the employer/respondent needs to provide further information.
- iii. Tok

- Registered
- $\rightarrow$  If the grievance is complete and valid, move it to the Registered status.

When Clicked on Tok registered a new section opens with the heading "बर्ता लाई बोलाएको" (Called for Discussion).

In this section, the approver must:

- Select Status (e.g., decision made, pending, etc.)
- Upload Additional Documents (if needed)
- Upload Meeting Minutes (if available)
- Write Comments in the provided box
- Finally, click the "Submit" button to complete the registration process.

| Government of Nepal<br>Manaty of Labour, Employment & Social | Security | =                                        |                                          |                                               |                 | 📫 🖄 Labour Approver 👻 |
|--------------------------------------------------------------|----------|------------------------------------------|------------------------------------------|-----------------------------------------------|-----------------|-----------------------|
| OCCUPATIONAL SAFET                                           | Ŷ        | FROM                                     | то                                       | STATUS                                        | COMMENT         | DATE                  |
| 🗇 Dashboard                                                  |          | 29-05-2025-27931GUIV4OXA                 | Ujuri and Occupational Verifier          | Ujuri Submitted                               | Ujuri Submitted | ૨૦૮૨-૦૨-૧૫ ૧૧:૨૨:૨૮   |
| 1 Privilege                                                  | × I      | Ujuri and Occupational Verifier          | Ujuri, Magdabi and Occupational Approver | Ujuri Accepted and Under Registration Process | remarks         | ૨૦૮૨-૦૨-૧૫ १૨:૧૧:૫७   |
| 7% Master setup                                              | ~        | Ujuri, Magdabi and Occupational Approver | Ujuri and Occupational Reviewer          | Ujuri Registered and Under Process            | remarks         | ૨૦૮૨-૦૨-૧૫ ૧૨:૩૮:૦૫   |
| 😰 প্রদ হ্বতাতন                                               | ~        |                                          |                                          |                                               |                 |                       |
| & संघ                                                        | ~        | कार्य                                    |                                          |                                               |                 |                       |
| के महसंघ                                                     | ~        | 🔿 बर्ता लाई बोलाएको                      |                                          |                                               |                 |                       |
| 💿 प्रतिष्ठानस्तरको ट्रेड युनियन                              | ~        | Process for decision*                    | Additional Documents*                    | Minutes*                                      |                 |                       |
| 🗈 श्रमिक आपुर्तिकर्ता                                        | ~        | Select Status                            | Choose File No file chosen               | Choose File No file chosen                    |                 |                       |
| 🖃 श्रम अडिट                                                  |          | टिप्पणीहरू *                             |                                          |                                               |                 |                       |
| 🛚 उजुरी                                                      |          | Remarks                                  |                                          |                                               |                 |                       |
| 🖂 मागदाबी                                                    |          |                                          |                                          |                                               |                 |                       |
| 🛆 व्यसायजन्य दुर्घटना र रोग                                  |          | गेण गर्ननेग                              |                                          |                                               |                 | A                     |
| 📕 श्रम इजाजत रिपोर्ट                                         | ~        | 40.130.0                                 |                                          |                                               |                 |                       |
| Note:                                                        |          |                                          |                                          |                                               | _               |                       |

After reviewing the grievance, the approver can choose one of the following statuses to move the case forward:

- Action/Penalty Taken Disciplinary or corrective action is applied.
- Forward Case is sent to another department or official for further action.
- Forward to Other Offices Sent outside the current office/jurisdiction.
- Agreement Done A resolution is reached between parties:
- Through Arbitration
- Through Mediation

After adding The User Interface would be as follow of the action section:

| Government of Nepal<br>Mainty of Labou, Employment & Social<br>DEPARTMENT OF LABOU | I Security | =           |                                          |                 |                                          |                                    |                            |                               | 🗘 ී Labour Approve  |
|------------------------------------------------------------------------------------|------------|-------------|------------------------------------------|-----------------|------------------------------------------|------------------------------------|----------------------------|-------------------------------|---------------------|
| OCCUPATIONAL SAFET                                                                 | ¥          | प्रक्रियाको | इतिहास                                   |                 |                                          |                                    |                            |                               |                     |
| Dashboard                                                                          |            |             |                                          |                 |                                          |                                    |                            |                               |                     |
| r∯r Privilege                                                                      | ~          | FROM        | FROM                                     |                 | то                                       | STATUS                             |                            | COMMENT                       | DATE                |
| লগ Master setup                                                                    | ~          | 29-05-20    | 29-05-2025-27931GUIV4OXA                 |                 | Ujuri and Occupational Verifier          | Ujuri Submitted                    |                            | Ujuri Submitted               | ૨૦૮૨-૦૨-૧५ ११:૨૨:૨૮ |
| 🔳 श्रम इजाजत                                                                       | ~          | Ujuri and   | Ujuri and Occupational Verifier          |                 | Ujuri, Magdabi and Occupational Approver | Ujuri Accepted and                 | Under Registration Process | remarks                       | ૨૦૮૨-૦૨-૧૫ ૧૨:૧૧:૫૭ |
| & संघ                                                                              | ~          | Ujuri, Ma   | Ujuri, Magdabi and Occupational Approver |                 | Ujuri and Occupational Reviewer          | Ujuri Registered and Under Process |                            | remarks                       | ૨૦૮૨-૦૨-૧૫ ૧૨:३૮:૦૫ |
| कै महसंघ                                                                           | ~          | Ujuri and   | Ujuri and Occupational Reviewer          |                 | Archana's co                             | barta-lai-bolayeko                 |                            | Barta-lai-bolayeko<br>Remarks | ૨૦૮૨-૦૨-૧૫ १૨:૪૧:૧૧ |
| 💿 प्रतिष्ठानस्तरको ट्रेड युनियन                                                    | ~          |             |                                          |                 |                                          |                                    |                            |                               |                     |
| 🗈 श्रमिक आपुर्तिकर्ता                                                              | ~          | Documen     | ts                                       |                 |                                          |                                    |                            |                               |                     |
| 🗹 श्रम अडिट                                                                        |            | S.NO        |                                          | DESCRIPTION     |                                          |                                    | FILE                       |                               |                     |
| 🖸 उजुरी                                                                            |            |             |                                          |                 |                                          |                                    |                            |                               |                     |
| च्य मागटानी                                                                        |            |             |                                          |                 | h                                        | Neeting 1                          |                            |                               |                     |
| Ea - II-Iofori                                                                     |            | 1           |                                          | Additional Docu | ments                                    |                                    | Additional Documents       |                               |                     |
| 🛆 व्यसायजन्य दुर्घटना र रोग                                                        |            | 2           |                                          | Minutes         |                                          | Minutes                            |                            |                               |                     |
| 🖪 श्रम इजाजत रिपोर्ट                                                               | $\sim$     |             |                                          |                 |                                          |                                    |                            |                               |                     |
|                                                                                    |            |             |                                          |                 |                                          |                                    |                            |                               |                     |

#### Completion of Grievance:

If an agreement is successfully reached (by arbitration or mediation) or the necessary action/penalty is taken, the grievance is sent to reviewer.

<u>How to Know the Status of Your Grievance Case For End Use who submits the</u> <u>Griveance :</u>

I. Go to "Grievance"  $\rightarrow$  "Know Status".

| Government of Nepal<br>Department of Labour and Occupational Safety<br>Integrated Labour Management Information System | Labor Audit                              | Grievance - Ma    | agdabi - | Occupational Accidents and Diseases - | User Manual 👻 | ⊜ ∨ |
|----------------------------------------------------------------------------------------------------|------------------------------------------|-------------------|----------|---------------------------------------|---------------|-----|
|                                                                                                    |                                          | Register New Uju  | uri      |                                       |               |     |
|                                                                                                    |                                          | ✓ Know Your Statu | is 📕     |                                       |               |     |
|                                                                                                    | LOGIN                                    |                   |          |                                       |               |     |
|                                                                                                    | Select One                               |                   | ¥        |                                       |               |     |
|                                                                                                    | Email Address                            |                   |          |                                       |               |     |
|                                                                                                    | I Accept Terms Of Use And Privacy Policy |                   |          |                                       |               |     |
|                                                                                                    | Get OTP                                  |                   |          |                                       |               |     |
|                                                                                                    | Supported by:                            |                   |          |                                       |               |     |

- 2. Enter the:
  - Ticket Number
  - Phone number mentioned in the form of grievance while submitting
- 3. Click "Know Your Status".

| S            | Government of Nepal<br>Department of Labour and Occupational Safety<br>Integrated Labour Management Information System | m                                 | Labor Audit | Grievance * | Magdabi - | Occupational Accidents and Diseases * | User Manual 👻    | • ~   |
|--------------|----------------------------------------------------------------------------------------------------|-----------------------------------|-------------|-------------|-----------|---------------------------------------|------------------|-------|
| Home<br>KNOV | / Know your status<br>V YOUR STATUS                                                                                    |                                   |             |             |           |                                       |                  |       |
| Req          | uired Details                                                                                                    |                                   |             |             |           |                                       |                  |       |
| En           | et Number *<br>fer Darta Number                                                                                        | Phone Number * Enter Phone Number |             |             |           |                                       |                  |       |
|              |                                                                                                    |                                   |             |             |           |                                       | Know your status | Reset |

4. Then you need to verify by adding OTP and click submit button.

|                | VERIFY OTP |  |
|----------------|------------|--|
|                |            |  |
| OTP Number 994 | 1559       |  |
| Enter Your OTP |            |  |
|                |            |  |
|                | Submit     |  |

5. Your case progress will be displayed.

| Government of Nepal<br>Department of Labour and Occupational<br>Integrated Labour Management Informat | Safety<br>ion System                  |                                 | Labor Audit | Grievance - | Magdabi 👻       | Occupational Acciden | ts and Diseases 👻   | User Manual 👻 | • ~     |
|----------------------------------------------------------------------------------------------------|---------------------------------------|---------------------------------|-------------|-------------|-----------------|----------------------|---------------------|---------------|---------|
| Home / Grievance Status<br>GRIEVANCE STATUS                                                           |                                       |                                 |             |             |                 |                      |                     | Set Reminder  | 🖨 Print |
| FROM                                                                                                  | то                                    |                                 |             | STATUS      |                 | DATE                 |                     |               |         |
| 29-05-2025-37922NJWWXEZJ                                                                              |                                       | Ujuri and Occupational Verifier |             |             | Ujuri Submitted |                      | ૨૦૮૨-૦૨-૧૫ ૧૦:૧૦:३૧ |               |         |
| Grievance Description                                                                                 |                                       |                                 |             |             |                 |                      |                     |               |         |
| GRIEVANCE LABEL                                                                                       | GRIEVANCE DATA<br>2025-05-29 10:10 AM |                                 |             |             |                 |                      |                     |               |         |
| TICKET NUMBER                                                                                         | 29-05-2025-37922NJWW                  | IXEZJ                           |             |             |                 |                      |                     |               |         |
| STATUS                                                                                                | Ujuri Submitted                       |                                 |             |             |                 |                      |                     |               |         |
| REMARKS                                                                                               | Ujuri Submitted                       |                                 |             |             |                 |                      |                     |               |         |
| SOURCE                                                                                                | Website                               |                                 |             |             |                 |                      |                     |               |         |
| GRIEVANCE DETAILS                                                                                     | harrasment on the office              | premises                        |             |             |                 |                      |                     |               |         |
| COMPANY NAME                                                                                          | Archana's co                          |                                 |             |             |                 |                      |                     |               |         |

# 8. Magdabi(मागदाबी)

**Magdabi** is a system used to register labor-related claims or grievances, especially for issues between workers and employers. It allows users to submit complaints, check their status, and record group settlement agreements online.

Magdabi Menu Options:

- 1. Register New Magdabi For filing a new individual claim
- 2. Magdabi सामुहिक सौदाबाजी सम्झौता दर्ता For registering group settlement agreements
- 3. Know Your Status To track the progress of your submitted claim

8.1. Workflow for the Individual Magdabi

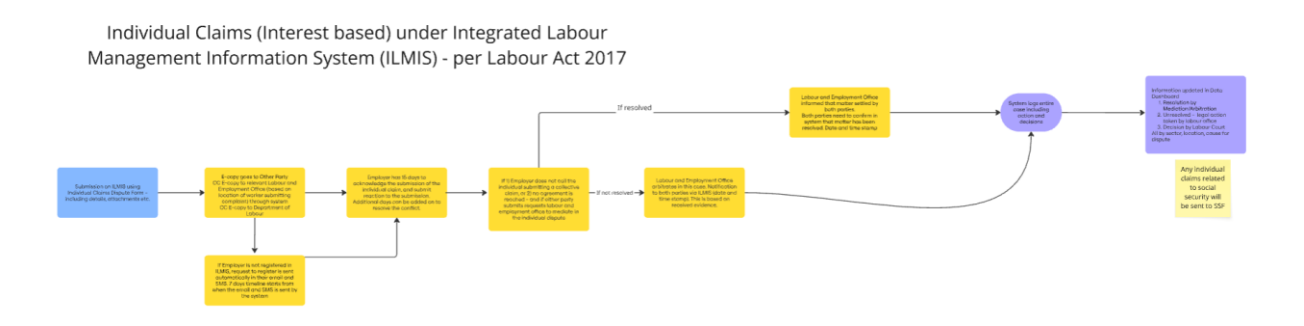

#### Steps to Register an Individual Magdabi:

- i. Go to the Magdabi section of the portal.
- ii. Click on "Magdabi Darta Garnuhos" to open the registration form.

| Government of Nepal<br>Department of Labour and Occupational Safety<br>Integrated Labour Management Information System | Labor Audit Grievance 👻                                                                | Magdabi - Occupational Accidents and Diseases - User Manual - @ ~ |
|----------------------------------------------------------------------------------------------------|----------------------------------------------------------------------------------------|-------------------------------------------------------------------|
|                                                                                                    |                                                                                        | Register New Magdabi                                              |
|                                                                                                    |                                                                                        | Magdabi सामुहिक सोदाबाजी सम्झौता दर्ता                            |
|                                                                                                    |                                                                                        | ✓ Know Your Status                                                |
|                                                                                                    | LOGIN                                                                                  |                                                                   |
|                                                                                                    | Select One                                                                             |                                                                   |
|                                                                                                    |                                                                                        |                                                                   |
|                                                                                                    | Email Address                                                                          |                                                                   |
|                                                                                                    |                                                                                        |                                                                   |
|                                                                                                    | I Accept Terms Of Use And Privacy Policy                                               |                                                                   |
|                                                                                                    |                                                                                        |                                                                   |
|                                                                                                    | Get OTP                                                                                |                                                                   |
|                                                                                                    |                                                                                        |                                                                   |
|                                                                                                    | Supported by:                                                                          |                                                                   |
|                                                                                                    | सराक महिला.<br>समृद्ध नेपाल<br>अलगहरूपा जरूप के कि कि कि कि कि कि कि कि कि कि कि कि कि |                                                                   |

iii.

- iv. In the magdabi form you need fill Out Organizational and Location Details:
  - Select your Province, District, and Local Level.
  - Choose the Company Name and enter the Company Phone Number.
- v. Specify Claim Details:
  - Choose Priority (Low/Medium/High).
  - Select the Professional Area.
  - Indicate whether the application is for an Individual or a Group.
  - Provide the Agreement Date, select the Claim Type, and choose the Agreement Committee Number.
- vi. Describe the Claim:
  - Enter a clear and detailed Claim Description.
  - Upload the following documents:
  - Adhikari Certificate
  - Magdabi Detail File
  - Any Additional Supporting Documents
- vii. Enter Personal Information:
  - Fill in the Agreement Committee Member's Name, Email Address, and your personal location details:
  - Province
  - District
  - Local Level
  - Ward Number

#### viii. Click the Save button.

| Province *                                                                                                    | District *                                                                                                    | Local Level                                                                                                    | Company Name *             |
|----------------------------------------------------------------------------------------------------|----------------------------------------------------------------------------------------------------|----------------------------------------------------------------------------------------------------|----------------------------|
| Select One                                                                                                    | <ul> <li>✓ Select One</li> </ul>                                                                                          | Select One                                                                                                    | Select One                 |
| Company Phone Number 💿 *                                                                                                    | Priority                                                                                                    | Professional Area                                                                                                | Applied Single / Group     |
| Enter phone number                                                                                                    | Select One-                                                                                                    | ✓ Select One- ✓                                                                                                  | O Individual Scroup        |
| Agreement Date                                                                                                    | Claim Type                                                                                                    | Agreement Commitee Number                                                                                        |                            |
|                                                                                                    | Select One-                                                                                                    | ✓ Select One ✓                                                                                                   |                            |
|                                                                                                    |                                                                                                    |                                                                                                    |                            |
|                                                                                                    |                                                                                                    |                                                                                                    |                            |
| Adikari Certificate 😗                                                                                                    | Magdabi Detall File 🕐                                                                                                    | Additional Documents 🗿                                                                                           |                            |
| Adikari Certificate ③<br>Choose File No file chosen                                                                                                    | Magdabi Detail File ①<br>Choose File No file chosen                                                                       | Additional Documents ①<br>                                                                                       |                            |
| Adikari Certificate<br>Choose File No file chosen<br>Fili Your Personal Details                                                                                  | Magdabi Detail File ①<br>Choose File No file chosen                                                                       | Additional Documents ③                                                                                           |                            |
| Adikari Certificate ③<br>Choose File No file chosen<br>Fili Your Personal Details<br>Agreement Commitee Name *                                                   | Magdabi Detail File ①<br>Choose File No file chosen<br>Email Address *                                                    | Additional Documents ③<br>• Click to Upload Files<br>Province *                                                  | District."                 |
| Adikari Certificate ③<br>Choose File No file chosen<br>Fili Your Personal Details<br>Agreement Commisee Name *<br>Enter full name                                | Magdabi Detail File ①<br>Choose File No file chosen<br>Email Address *<br>Enter your email                                | Additional Documents ⑦<br>C. Click to Upload Files  Province * Select One                                        | District*<br>Select One V  |
| Adikari Certificate ①<br>Choose File No file chosen  Fill Your Personal Details  Agreement Committee Name *  Enter full name Local Level *                       | Magdabi Detail File ①<br>Choose File No file chosen<br>Email Address *<br>Enter your email<br>Ward Number *               | Additional Documents ①  Click to Upload Files  Province *  Select One  Company Phone Number *                    | District *<br>Select One V |
| Adikari Certificate ①<br>Choose File No file chosen<br>Pill Your Personal Details<br>Agreement Commitee Name *<br>Enter full name<br>Local Level *<br>Select One | Magdabi Detail File ①<br>Choose File No file chosen<br>Email Address *<br>Enter your email<br>Ward Number *<br>Select One | Additional Documents ①  Click to Upload Files  Province *  Select One  Company Phone Number *  Cher phone number | District*<br>Select One    |
| tikari Certificate ①<br>2hoose File No file chosen Fill Your Personal Details greement Commitee Name * Enter full name >cal Level *                              | Magdabi Detail File ①<br>Choose File No file chosen<br>Email Address *<br>Entor your email<br>Ward Number *               | Additional Documents ⑦      . Click to Upload Files  Province *  Select One  Company Phone Number *              | District*<br>Select One V  |
| ikari Certificate ①<br>hoose File No file chosen<br>Fill Your Personal Details<br>preement Commitee Name *<br>Enter full namo                                    | Magdabi Detail File ①<br>Choose File No file chosen<br>Email Address *<br>Enter your email                                | Additional Documents ①  Click to Upload Falos  Province * Select One                                             | District*<br>Select One    |
| dikari Certificate ①<br>Choose File No file chosen<br>Fili Your Personal Details<br>kgreement Committee Name *<br>Enter full name<br>.ocal Level *               | Magdabi Detall File ①<br>Choose File No file chosen<br>Email Address *<br>Enter your email<br>Ward Number *               | Additional Documents<br>Click to Upload Files<br>Province *<br>Select One  Company Phone Number *                | District*<br>Select One    |
| dikari Certificate ①<br>Choose File No file chosen<br>a Fili Your Personal Details<br>Agreement Commitee Name *<br>Enter full namo<br>socal Level *              | Magdabi Detail File ①<br>Choose File No file chosen<br>Email Address *<br>Enter your email<br>Ward Number *               | Additional Documents<br>Click to Upload Files  Province *  Select One  Company Phone Number *                    | District*<br>Select One V  |
| dikari Certificate  Choose File No file chosen Fili Your Personal Details greement Commitee Name* Enter full name ccal Level* Select One                         | Magdabi Detail File ①<br>Choose File No file chosen<br>Email Address *<br>Enter your email<br>Ward Number *<br>Select One | Additional Documents ①  Click to Upload Files  Province *  Select One  Company Phone Number *  Cher phone number | District*<br>Select One    |
| dikari Certificate ①<br>Choose File No file chosen<br>a Fill Your Personal Details<br>greement Commitee Name *<br>Enter full name<br>ccal Level *<br>Select One  | Magdabi Detail File ①<br>Choose File No file chosen Email Address * Enter your email Ward Number* Select One              | Additional Documents ①  Click to Upload Files  Province*  Select One  Company Phone Number*  Enter phone number  | District*<br>Select One ~  |
| dikari Certificate   Choose File No file chosen  Fili Your Personal Details  greement Commitee Name*  Enter ful name  coal Level*  Select One                    | Magdabi Detail File ①<br>Choose File No file chosen  Email Address * Enter your email  Ward Number*  Select One           | Additional Documents                                                                                             | District*<br>Select One V  |

A success message appears at the **top-right corner** of the screen after sucessfully submiting magdabi.

| Adikari Certificate 🕐                  |            | Magdabi Detail File 🕐      | Add  | itional Documents (?) |   |             |   |
|----------------------------------------|------------|----------------------------|------|-----------------------|---|-------------|---|
| Choose File No file chosen             | ß          | Choose File No file chosen | C L  | Click to Upload Files | ß |             |   |
| Fill Your Personal Details             |            |                            |      |                       |   |             |   |
| Agreement Commitee Name *              |            | Email Address              | Prov | vince *               |   | District *  |   |
| Enter full name                        | Ø          | Enter your email           | ⊠ Se | elect One             | 8 | Select One- | 8 |
| Local Level *                          |            | Ward Number*               | Com  | npany Phone Number*   |   |             |   |
| Select One-                            | 8          | Select One                 | ⊠ En | ter phone number      | 8 |             |   |
| The entire information I have filled i | is correct |                            |      |                       |   |             | G |

After the success message displayed then the user is redirected to a **confirmation page** that displays:

- Thank You Message
- Magdabi Ticket Number
- Registration Date
- A note reminding the user to keep the ticket number safe for future tracking.

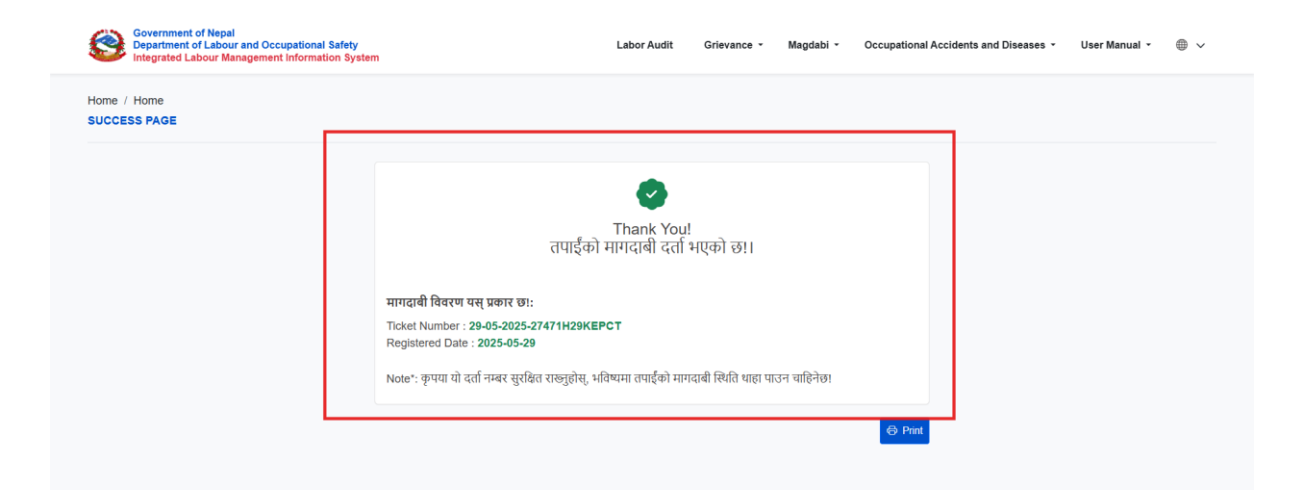

#### **Email Notification:**

The system sends a **confirmation email** to the user's email address.

The email includes:

- The **Ticket Number**
- A link to check the status of the registered Magdabi.

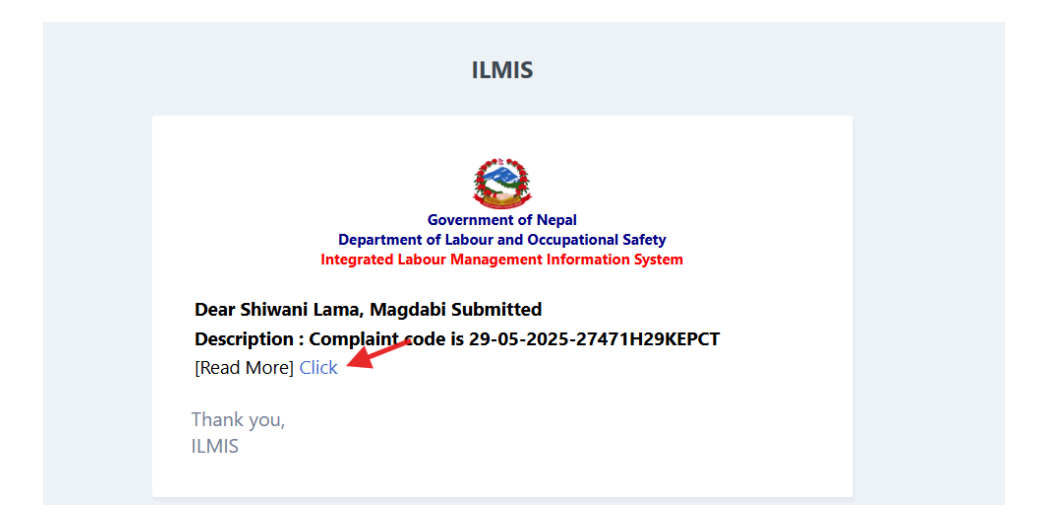

# Verifying the Magdabi

i. Access the verifier user web application.

| र्चाता सरकार<br>मन तथा वयतायजन्य सुरक्षा विभाग<br>एकीकृत इम व्यवस्थापन सुरका प्रणाली | श्रम अडिट                                                                   | उच्चरी - मागदाबी - व्यवसायजन्य दुर्घटना र रोग - प्रयोगकर्ता प्रसिका - ⊜ ~<br>ि नयाँ उच्चरी दर्ता गईलेस्<br>→ सिथती थाडा पाउनुहोस् |
|--------------------------------------------------------------------------------------|-----------------------------------------------------------------------------|----------------------------------------------------------------------------------------------------|
|                                                                                      | लगइन<br>कुने एक कजुलेस्                                                     |                                                                                                    |
|                                                                                      | <b>इ.मस उगाना</b><br>ा म प्रयोगका सर्वहरू र गोपनीयता नीति स्वीकार गर्दछु।   |                                                                                                    |
|                                                                                      | OTP प्राप्त गर्नुहोस्<br>Supported by<br>संरक्ष संपाल<br>मुल्लासरा कार्यस्य |                                                                                                    |

- ii. Enter your login credentials and sign in.
- iii. From the dashboard, go to the "Magdabi List" menu.
- iv. Locate the recently submitted Magdabi from the list.
- v. Click the "View" (eye icon) to open its details.

| Government of Nepal<br>Ministry of Labor, Employment & Social<br>DEPARTMENT OF LABOR | Security<br>R. 6 | ≡                |           |                  |                              |       |                        |                                |         | 🤒 🛎 Teku kathmandu 👻 |
|--------------------------------------------------------------------------------------|------------------|------------------|-----------|------------------|------------------------------|-------|------------------------|--------------------------------|---------|----------------------|
| OCCUPATIONAL SAFET                                                                   | Ŷ                | होम / Magdabi    |           |                  |                              |       |                        |                                |         |                      |
| Dashboard                                                                            |                  | MAGDABI          |           |                  |                              |       |                        |                                |         |                      |
| ¶r Privilege                                                                         | ~                |                  |           |                  |                              |       |                        |                                |         |                      |
| ₩ Master setup                                                                       | ~                | Company Name     | •         | इ-मेल ठेगाना     | फोन नम्बर                    | क     | गर्यालय                |                                |         |                      |
| 重 श्रम इजाजत                                                                         | ~                | Show 10 🗸        | entries   |                  |                              |       |                        | s                              | earch:  |                      |
| & संघ                                                                                | ~                | क्रम संख्या 🔅 नि | जेल्ता    | प्रतिष्ठानको नाम | इ-मेल ठेगाना                 |       | प्रतिष्ठानको फोन नम्बर | आवेदन स्थिति                   |         | कार्य                |
| क्षे महसंघ<br>क) प्रविधानस्वरको देव प्रतिगन                                          | č                | 1 к              | Cathmandu | Archana's co     | archana11@dryicesolutions.ne | et    | 9800662866             | Maghdabi Submitted             |         |                      |
| <ul> <li>असिक आपुर्तिकर्ता</li> </ul>                                                | ~                | 2 К              | Cathmandu | Archana's co     | archana11@dryicesolutions.ne | et    | 9841449002             | Maghdabi Submitted             |         | ٥                    |
| 🔍 श्रम अडिट                                                                          |                  | 3 L              | alitpur   | TechAxis         | shraddhaacharya1000@gmail    | l.com | 9898989898             | Magdabi Registered and Under F | Process | ٥                    |
| 🕿 <del>उन्हरी</del><br>🖂 मागदाबी                                                     |                  | 4 K              | Kathmandu | Archana's co     | archana11@dryicesolutions.ne | et    | 9841449002             | Maghdabi Submitted             |         | ٥                    |
| 🛆 व्यसायजन्य दुर्घटना र रोग                                                          |                  | 5 K              | Cathmandu | Testing          | shradhakazistu.dios@gmail.co | om    | 9818621515             | Maghdabi Submitted             |         | ٢                    |
| 📓 श्रम इजाजत रिपोर्ट                                                                 | Ŭ,               | 6 к              | Cathmandu | Archana's co     | archana11@dryicesolutions.ne | et    | 9818621515             | Maghdabi Submitted             |         | ٥                    |
| The survey ou Breaker is a local c                                                   |                  |                  |           |                  |                              |       |                        |                                |         |                      |

- vi. Review all provided details including:
  - Company info
  - Contact details
  - Agreement data
  - Uploaded documents
  - Personal and claim information

#### vii. Choose Action:

In the Action Section, the viewer has two options:

- Isvalid: Valid/Invalid
- Select Priority: High / Medium / Low
- Write Remarks (if needed)
- viii. Click Submit button

When the viewer clicks on "Valid", the grievance (Magdabi) is considered appropriate and is forwarded to the next stage of the workflow for further processing.

| Covernment of Nepal<br>Manaty of Labora, Employment & Socia<br>DEPARTMENT OF LABOU | 4 Security | ≡                        |                                 |                    |                    | 🔎 🛎 Teku kathmandu 👻 |
|------------------------------------------------------------------------------------|------------|--------------------------|---------------------------------|--------------------|--------------------|----------------------|
| OCCUPATIONAL SAFET                                                                 | n I        |                          |                                 |                    |                    |                      |
| Dashboard                                                                          | ~          | Details: description     |                                 |                    |                    |                      |
| * Master setup                                                                     | ~          | प्रक्रियाको इतिहास       |                                 |                    |                    |                      |
| <ul> <li>अम इजाजत</li> </ul>                                                       | ~          | FROM                     | то                              | STATUS             | COMMENT            | DATE                 |
| & संघ                                                                              | ~          | 29-05-2025-27471H29KEPCT | Ujuri and Occupational Verifier | Maghdabi Submitted | Maghdabi Submitted | 2025-03-84 88:88-50  |
| के महसंघ                                                                           | ~          |                          |                                 |                    |                    |                      |
| 🛞 प्रतिष्ठानस्तरको ट्रेड युनियन                                                    | ~          | कार्य                    | -                               |                    |                    |                      |
| 🗈 श्रमिक आपुर्तिकर्ता                                                              | ~          | Is Valid*                | प्राथमिकता                      |                    |                    |                      |
| 🗹 श्रम अडिट                                                                        |            | Select Option            | कुन एक छान्नुहास्- 🗸            |                    |                    |                      |
| 🖉 उजुरी                                                                            |            | Valid<br>InValid         |                                 |                    |                    |                      |
| 🖂 मागदाबी                                                                          |            |                          |                                 |                    |                    |                      |
| 🛆 व्यसायजन्य दुर्घटना र रोग                                                        |            |                          |                                 |                    |                    |                      |
| 🛽 श्रम इजाजत रिपोर्ट                                                               | ~ 1        | पेथा गर्नुहोस            |                                 |                    |                    |                      |
| 🗈 श्रमिक आपुर्तिकर्ता रिपोर्ट                                                      | ~          |                          |                                 |                    |                    |                      |

However, if the viewer clicks "Invalid", the grievance is marked as submitted but invalid, and no further action is carried out. The workflow ends at this point for that grievance entry.

After the Viewer clicks "Valid", the system reloads and presents the Verifier section. This section includes the following action options:

- i. Request for More Information Submitter: Used if additional details are required from the person who submitted the grievance.
- Request for More Information Named Party: Used if information is needed from the other party involved.
- iii. Tok and Registered: Moves the grievance to the formal registration stage, indicating it has been accepted for further resolution.

| Government of Nepal<br>Manay of Chene. Topicson A Soc<br>Department of Lakoo<br>Occurrent of Lakoo | al Security | =                                                   |                                          |                                                 |                    | 🔎 🖉 Teku kathmandu 👻 |
|----------------------------------------------------------------------------------------------------|-------------|-----------------------------------------------------|------------------------------------------|-------------------------------------------------|--------------------|----------------------|
| Dashboard                                                                                          | 1           | Details: description                                |                                          |                                                 |                    |                      |
| 17 Privilege                                                                                       | ~           | प्रक्रियाको इतिहास                                  |                                          |                                                 |                    |                      |
| 2% Master setup                                                                                    | ~           |                                                     |                                          |                                                 |                    |                      |
| 🗈 श्रम इजाजत                                                                                       | ~           | FROM                                                | то                                       | STATUS                                          | COMMENT            | DATE                 |
| ∆ संघ                                                                                              | ~           | 29-05-2025-27471H29KEPCT                            | Ujuri and Occupational Verifier          | Maghdabi Submitted                              | Maghdabi Submitted | 5055-05-64 68.66.50  |
| क महसंघ                                                                                            | ~           | Ujuri and Occupational Verifier                     | Ujuri, Magdabi and Occupational Approver | Magdabi Accepted and Under Registration Process | remarks            | 5075-05-6A \$8.3A.5E |
| 🕒 प्रतिष्ठानस्तरको ट्रेड युनियन                                                                    | ~           | -                                                   |                                          |                                                 |                    |                      |
| 🗈 श्रमिक आपुर्तिकर्ता                                                                              | ~           | φiq                                                 |                                          |                                                 |                    |                      |
| 🕑 श्रम अडिट                                                                                        |             | Select Option                                       |                                          |                                                 |                    |                      |
| 🖸 उजुरी                                                                                            |             | Select Option<br>Request For More Information       | Submitter                                |                                                 |                    |                      |
| 🖂 मागदाबी                                                                                          |             | Request For More Information-<br>Tok and Registered | Named Party                              |                                                 |                    |                      |
| 🛆 व्यसायजन्य दुर्घटना र रोग                                                                        |             | L                                                   |                                          |                                                 |                    |                      |
| 🖪 श्रम इजाजत रिपोर्ट                                                                               | ~           | पेश गर्नुहोस                                        |                                          |                                                 |                    | ~                    |
| 🗈 श्रमिक आपुर्तिकर्ता रिपोर्ट                                                                      | ~~          |                                                     |                                          |                                                 |                    |                      |

- iv. Set any of the mentioned above option on the option field add remarks.
- v. Then click on the submit button.

| Government of Nepal<br>Ministry of Labout, Employment & Social S | ecucity | =                               |                                          |                                                 |                    | 🤔 🛎 Teku kathmandu 👻 |
|------------------------------------------------------------------|---------|---------------------------------|------------------------------------------|-------------------------------------------------|--------------------|----------------------|
| OCCUPATIONAL SAFETY                                              |         |                                 |                                          |                                                 |                    |                      |
| 🛆 Dashboard                                                      |         | Details: description            |                                          |                                                 |                    |                      |
| ★ Privilege                                                      | ~       | प्रक्रियाको इतिहास              |                                          |                                                 |                    |                      |
| 37% Master setup                                                 | ~       |                                 |                                          |                                                 |                    |                      |
| <ul> <li>श्रम द्रजाजत</li> </ul>                                 | ~       | FROM                            | то                                       | STATUS                                          | COMMENT            | DATE                 |
| क्ष संघ                                                          | ~       | 29-05-2025-27471H29KEPCT        | Ujuri and Occupational Verifier          | Maghdabi Submitted                              | Maghdabi Submitted | ૨૦૮૨-૦૨-૧૫ ૧૪:૧૧:૨७  |
| क महसंघ                                                          | ~       | Ujuri and Occupational Verifier | Ujuri, Magdabi and Occupational Approver | Magdabi Accepted and Under Registration Process | remarks            | ૨૦૮૨-૦૨-૧५ १४:३५:૨૬  |
| 💿 प्रतिष्ठानस्तरको ट्रेड युनियन                                  | ~       | कर्ण                            |                                          |                                                 |                    |                      |
| 🗈 श्रमिक आपुर्त्तिकर्ता                                          | ~ [     |                                 |                                          |                                                 |                    |                      |
| 🗹 श्रम अडिट                                                      |         | Select Option                   |                                          |                                                 |                    |                      |
| 🗢 ত্তন্থ্য                                                       |         | टिप्पणीहरू *                    |                                          |                                                 |                    |                      |
| 🖂 मागदाबी                                                        |         | Remarks                         |                                          |                                                 |                    |                      |
| 🛆 व्यसायजन्य दुर्घटना र रोग                                      |         |                                 |                                          |                                                 |                    | 4                    |
| 🗷 श्रम इजाजत रिपोर्ट                                             | ~ 1     | पेश गर्नुहोस                    |                                          |                                                 |                    |                      |
| 🔳 श्रमिक आपुर्तिकर्ता रिपोर्ट                                    | ~       |                                 |                                          |                                                 |                    |                      |

After selecting **Tok and Registered** from the verifier menu, the system will **refresh** and open a new form titled कार्य: बर्ता लाई बोलाएको with the following fields:

- Select Status (dropdown to choose the current decision status)
- Additional Documents (upload field to attach supporting files)
- Minutes (upload field to attach meeting minutes or relevant documents)
- टिप्पणीहरू (a text box to write remarks or comments)

#### Instructions:

- Fill in the required details in the form.
- Upload any relevant documents or minutes.
- Add any necessary remarks.
- Click **Submit** to save the information.

Once submitted, the form will be saved and the grievance process will move forward.

| Government of Nepal<br>Ministry of Libeau, Employment & Social<br>DEPARTMENT OF LABOUE                                                                                                    | Security<br>R. & | =                                                                                                    |                                          |                                                 |                    | 🤔 🕾 Teku kathmandu  |
|----------------------------------------------------------------------------------------------------|------------------|----------------------------------------------------------------------------------------------------|------------------------------------------|-------------------------------------------------|--------------------|---------------------|
| OCCUPATIONAL SAFETY                                                                                                    | Y                |                                                                                                    |                                          |                                                 |                    |                     |
| Dashboard     Dashboard     Dashboar |                  | FROM                                                                                                    | то                                       | STATUS                                          | COMMENT            | DATE                |
| n Privilege                                                                                                    | ~                | 29-05-2025-27471H29KEPCT                                                                                                  | Ujuri and Occupational Verifier          | Maghdabi Submitted                              | Maghdabi Submitted | ૨૦૮૨-૦૨-૧૫ ૧૪:૧૧:૨७ |
| 7% Master setup                                                                                                    | ~                | Ujuri and Occupational Verifier                                                                                           | Ujuri, Magdabi and Occupational Approver | Magdabi Accepted and Under Registration Process | remarks            | ૨૦૮૨-૦૨-૧૫ ૧૪:३૫:૨૬ |
| 重 श्रम इजाजत                                                                                                    | ~                | Ujuri, Magdabi and Occupational Approver Ujuri and Occupational Reviewer Magdabi Registered and Under Process remarks २०८ |                                          |                                                 |                    |                     |
| & संघ                                                                                                    | ~                |                                                                                                    |                                          |                                                 |                    |                     |
| के महसंघ                                                                                                    | ~                | कार्य                                                                                                    |                                          |                                                 |                    |                     |
| 🛞 प्रतिष्ठानस्तरको ट्रेड युनियन                                                                                                    | ~                | 🔿 बर्ता लाई बोलाएको                                                                                                    |                                          |                                                 |                    |                     |
| 💷 श्रमिक आपुर्त्तिकर्ता                                                                                                    | ~                | Process for decision*                                                                                                    | Additional Documents*                    | Minutes*                                        |                    |                     |
| 🗵 श्रम अडिट                                                                                                    | I                | Select Status                                                                                                    | Choose File No file chosen               | Choose File No file chosen                      |                    |                     |
| 🗢 तजरी                                                                                                    | I                | टिप्पणीहरू *                                                                                                    |                                          |                                                 |                    |                     |
| 🛛 मागदाबी                                                                                                    |                  | Remarks                                                                                                    |                                          |                                                 |                    |                     |
| A लामागलना टर्फटना र गेग                                                                                                    | I                |                                                                                                    |                                          |                                                 |                    |                     |
|                                                                                                    |                  |                                                                                                    |                                          |                                                 |                    | h                   |
| 📓 श्रम इजाजत रिपाट                                                                                                    | Ť                | पेश गर्नुहोस                                                                                                    |                                          |                                                 |                    |                     |
| 🔳 श्रमिक आपुर्तिकर्ता रिपोर्ट                                                                                                    | ~                |                                                                                                    |                                          |                                                 |                    |                     |

For each Magdabi status change end-user would be notify through the email the below mentioned are some of the email samples send to the user via mail:

|                                         | Department of Labour and Occupational Safety<br>Integrated Labour Management Information System                                                                                    |
|-----------------------------------------|----------------------------------------------------------------------------------------------------|
| Dear Show                               |                                                                                                    |
| We hope th<br>meeting re<br>a platform  | nis email finds you well. You are hereby invited to attend a garding your submitted concerns. This meeting aims to provide for open discussion and resolution.                     |
| Meeting D<br>this is rema               | <b>letails:</b><br>arks                                                                                                    |
| Please be i<br>to attend t              | nformed that your presence is mandatory and you are required<br>he meeting at time.                                                                                                |
| Should you<br>hesitate to<br>cooperatio | I have any questions or require a rescheduling, please do not<br>contact us at your earliest convenience. We highly value your<br>n and look forward to your active participation. |
| Thank you<br>meeting.                   | for your attention to this matter. We hope to see you at the                                                                                                    |
| Best regard                             | is,                                                                                                    |

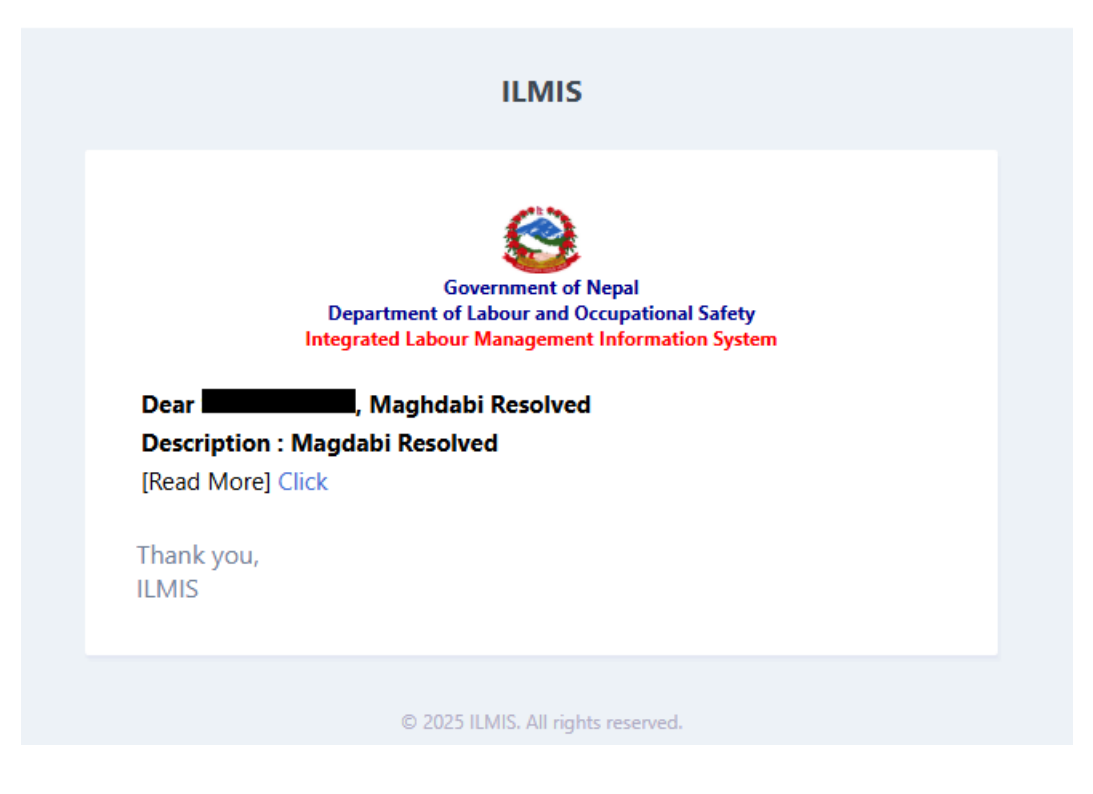

# COLLECTIVE CLAIM AGREEMENT REGISTRATION (Magdabi सामुहिक सौदाबाजी सम्झौता दर)

#### 8.2. Workflow Flowchart COLLECTIVE CLAIM AGREEMENT REGISTRATION

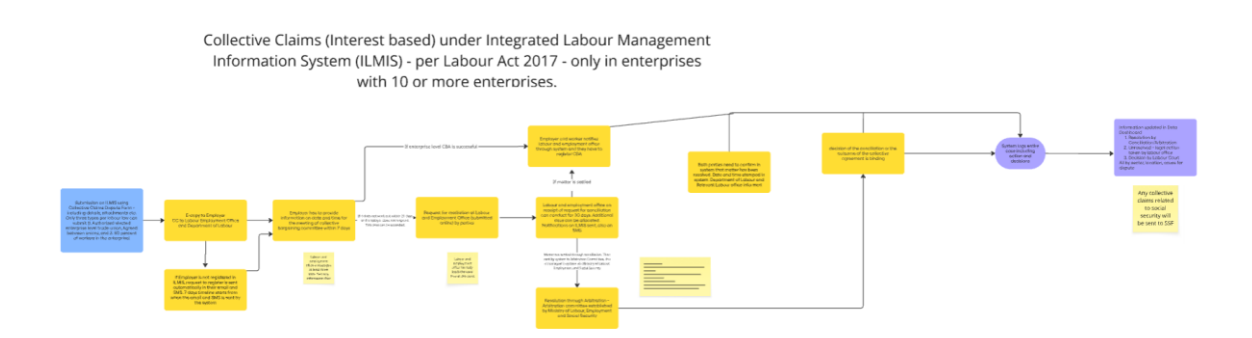

Visit the official website.

On the homepage, click on:

"Magdabi सामुहिक सौदाबाजी सम्झौता दर्ता"

| Government of Nepal<br>Department of Labour and Occupational Safety<br>Integrated Labour Management Information System | Labor Audit Grievance •                                       | Magdabi - Occupational Accidents and Diseases - User Manual - 🌐 🗸 |  |
|----------------------------------------------------------------------------------------------------|---------------------------------------------------------------|-------------------------------------------------------------------|--|
|                                                                                                    |                                                               | Register New Magdabi                                              |  |
|                                                                                                    |                                                               | 🗈 Magdabi सामुहिक सौदाबाजी सम्झोता दर्ता                          |  |
|                                                                                                    |                                                               | ✓ Know Your Status                                                |  |
|                                                                                                    | LOGIN                                                         |                                                                   |  |
|                                                                                                    | Select One                                                    | ×                                                                 |  |
|                                                                                                    | Email Address                                                 |                                                                   |  |
|                                                                                                    | I Accept Terms Of Use And Privacy Policy                      |                                                                   |  |
|                                                                                                    | Get OTP                                                       |                                                                   |  |
|                                                                                                    | Supported by:                                                 |                                                                   |  |
|                                                                                                    | सराक महिला,<br>समुद्ध नेपाल<br>PMC/REED WARM<br>PMC/REED WARM |                                                                   |  |

The Group Magdabi Registration form will open.

Fill Out the Registration Form which contains the following fields

- Location & Company Details
- Province, District, Local Level
- Company Name (dropdown)
- Company Phone Number
- Claim Information
- Priority (Low, Medium, High)
- Professional Area
- Agreement Date
- Claim Type
- Agreement Committee Number
- Collective Claim Agreement Registration Description
- File Uploads
- Adikari Certificate
- Magdabi Detail File
- Additional Supporting Documents
- Committee & Applicant Information
- Agreement Committee Name
- Email Address
- Province, District, Local Level, Ward Number

- Company Phone Number
- National ID / Citizenship Number

Tick the box: "The entire information I have filled is correct."

Click the Save button.

| Province *                                                                                                    |   | District *                                                                                                    |   | Local Level                                                                                      |   | Company Name *                                                                        |   |
|----------------------------------------------------------------------------------------------------|---|----------------------------------------------------------------------------------------------------|---|--------------------------------------------------------------------------------------------------|---|---------------------------------------------------------------------------------------|---|
| Select One                                                                                                    | ~ | Select One                                                                                                    | ~ | Select One                                                                                       | ~ | Select One                                                                            |   |
| ompany Phone Number 🔞 *                                                                                                    |   | Priority                                                                                                    |   | Professional Area                                                                                |   |                                                                                       |   |
| Enter phone number                                                                                                    |   | Select One-                                                                                                    | ~ | Select One-                                                                                      | ~ |                                                                                       |   |
| greement Date                                                                                                    |   | Claim Type                                                                                                    |   | Agreement Commitee Number                                                                        |   |                                                                                       |   |
|                                                                                                    |   | Select One-                                                                                                    | ~ | Select One                                                                                       | ~ |                                                                                       |   |
|                                                                                                    |   |                                                                                                    |   |                                                                                                  |   |                                                                                       |   |
|                                                                                                    |   |                                                                                                    |   |                                                                                                  |   |                                                                                       |   |
| Ndikari Certificate 🕥                                                                                                    |   | Magdabi Detali File 💿                                                                                                    |   | Additional Documents T                                                                           |   |                                                                                       |   |
| ulikari Certificate ①<br>Choose File No file chosen                                                                                                    |   | Magdabi Detail File ⑦<br>Choose File No file chosen                                                                       |   | Additional Documents ③                                                                           |   |                                                                                       |   |
| dikari Certificate ①<br>Choose File No file chosen<br>I Fili Your Personal Details                                                                            |   | Magdabi Detali File ①<br>Choose File No file chosen                                                                       |   | Additional Documents ⑦                                                                           |   |                                                                                       |   |
| dikari Certificate ①<br>Choose File No file chosen<br>Fili Your Personal Details<br>Agreement Commitee Name *                                                 |   | Magdabi Detail File<br>Choose File No file chosen<br>Email Address *                                                      |   | Additional Documents ①<br>C Click to Upload Fass Province *                                      |   | District*                                                                             |   |
| ulikari Certificate ①<br>Choose File No file chosen<br>Fili Your Personal Details<br>Agreement Commitee Name *<br>Enter full name                             |   | Magdabi Detail File ①<br>Choose File No file chosen<br>Email Address *<br>Enter your email                                |   | Additional Documents<br>C. Click to Upload Files<br>Province *<br>Select One                     | × | District*<br>Select One                                                               | ~ |
| ulikari Certificate ①<br>Choose File No file chosen<br>Fili Your Personal Details<br>Agreement Commise Name *<br>Enter full name                              |   | Magdabi Detail File ⑦<br>Choose File No file chosen<br>Email Address *<br>Enter your email<br>Ward Number *               |   | Additional Documents ③<br>J. Click to byteod Files  Province * Select One Company Phone Number * | ~ | District *<br>Select One<br>National IdiCitizenship No.*                              | ~ |
| Adikari Certificate ①<br>Choose File No file chosen<br>iii Fili Your Personal Details<br>Agreement Commitee Name *                                            |   | Magdabi Detail File ⑦<br>Choose File No file chosen<br>Email Address *                                                    |   | Additional Documents ③<br>                                                                       |   | District *                                                                            |   |
| dikari Certificate ①<br>Choose File No file chosen<br>Fili Your Personal Details<br>Greenent Commitee Name *<br>Enter full name<br>ocal Level *<br>Select One | ~ | Magdabi Detail File ①<br>Choose File No file chosen<br>Email Address *<br>Enter your email<br>Ward Number *<br>Select One | · | Additional Documents                                                                             | ~ | District *<br>Select One<br>National Id/Citizenship No. *<br>Enter National ID number | ~ |

After Submission:

A success message is shown on the top rightmost corner as displayed below:

| Choose File No file chosen                      | Choose File No file chosen | application.jpg<br>267.19 KB |                               |   |
|-------------------------------------------------|----------------------------|------------------------------|-------------------------------|---|
|                                                 |                            | ⊥ Click to Upload Files      |                               |   |
| Fill Your Personal Details                      |                            |                              |                               |   |
| Agreement Commitee Name *                       | Email Address *            | Province *                   | District *                    |   |
| Enter full name                                 | Enter your email           | Select One                   | Select One-                   | e |
| Local Level *                                   | Ward Number*               | Company Phone Number*        | National Id/Citizenship No. * |   |
| Select One-                                     | Select One                 | Enter phone number           | Enter National ID number      |   |
|                                                 |                            |                              |                               |   |
| _                                               |                            |                              |                               |   |
| The entire information I have filled is correct |                            |                              |                               | 6 |
|                                                 |                            |                              |                               |   |

After the success message displayed then the user is redirected to a **confirmation page** that displays:

- Thank You Message
- Magdabi Ticket Number
- Registration Date
- A note reminding the user to keep the ticket number safe for future tracking.

| Ś   | Government of Nepal<br>Department of Labour and Occupational Safety<br>Integrated Labour Management Information Sy | Labor Audit Grievance - Magdabi - Occupational Accidents and Diseases - User Manual - 🛞 🗸                                                                                                    |
|-----|----------------------------------------------------------------------------------------------------|----------------------------------------------------------------------------------------------------|
| Hon | e / Home<br>CESS PAGE                                                                                              |                                                                                                    |
|     |                                                                                                    | ि<br>Thank You!<br>तपाईंको मागदाबी दर्ता भएको छ।।                                                                                                    |
|     |                                                                                                    | मागदावी विवरण पत्म प्रकार छा:<br>Ticket Number: 28-05-3025-30599Y91E8NIG<br>Registered Date : 2025-05-29<br>Note': कृपया यो दर्ता नम्बर सुरविव राख्नुहोस्, भविष्यमा तपाईको मागदावी स्थिति धाहा पाउन पाहिनेका |
|     |                                                                                                    | 4) foat                                                                                                    |

<u>Verifier Role – Group Magdabi Review Steps</u>

Open the system login page.

Enter valid credentials (username & password).

|          | Ministry of Labour, Employment & Social Security<br>DEPARTMENT OF LABOUR &<br>OCCUPATIONAL SAFETY |
|----------|---------------------------------------------------------------------------------------------------|
|          | SIGN IN                                                                                           |
| User ID  |                                                                                                   |
| Password | 0                                                                                                 |
|          |                                                                                                   |

Click Sign in to access the dashboard.

Navigate to Magdabi Menu from the sidebar.

Locate the specific group Magdabi entry from the list.

Click the View icon to open the full submission.

| Government of Nepal<br>Massity of Laboz, Exaployment & Social<br>DEPARTMENT OF LABOUT | t Security<br>R & | =             |           |                  |                               |                        |                                     | 🔔 🖉 A Teku kathmandu 👻 |
|---------------------------------------------------------------------------------------|-------------------|---------------|-----------|------------------|-------------------------------|------------------------|-------------------------------------|------------------------|
| OCCUPATIONAL SAFET                                                                    | n I               | होम / Magdabi |           |                  |                               |                        |                                     |                        |
| Dashboard                                                                             |                   | MAGDABI       |           |                  |                               |                        |                                     |                        |
| ★ Privilege                                                                           | ~                 |               |           |                  |                               |                        |                                     |                        |
| 7% Master setup                                                                       | ~                 | Company Nar   | ne        | इ-मेल ठेगाना     | फोन नम्बर                     | कार्यालय               |                                     |                        |
| 重 श्रम इजाजत                                                                          | ~                 | Show 10 v     | entries   |                  |                               |                        |                                     | Search:                |
| क्षे संघ                                                                              | ~                 | क्रम संख्या   | जिल्ला    | प्रतिष्ठानको नाम | इ-मेल ठेगाना                  | प्रतिष्ठानको फोन नम्बर | आवेदन स्थिति                        | े कार्य                |
| क्षे महसंघ                                                                            | ~                 | 1             | Kathmandu | Archana's co     | archana11@dryicesolutions.net | 9818621515             | Maghdabi Submitted                  |                        |
| 💿 प्रतिष्ठानस्तरको ट्रेड युनियन                                                       | ~                 |               |           |                  |                               |                        |                                     |                        |
| 🗈 श्रमिक आपुर्तिकर्ता                                                                 | ~                 | 2             | Kathmandu | Archana's co     | archana11@dryicesolutions.net | 9800662866             | Maghdabi Submitted                  | ٩                      |
| 🗹 श्रम अडिट                                                                           |                   | 3             | Kathmandu | Archana's co     | archana11@dryicesolutions.net | 9800662866             | Maghdabi Resolved                   | ٢                      |
| 🔗 उज़्री                                                                              |                   |               |           |                  |                               |                        |                                     |                        |
| छ मागदाबी                                                                             |                   | 4             | Kathmandu | Archana's co     | archana11@dryicesolutions.net | 9841449002             | Maghdabi Submitted                  |                        |
| 🛆 व्यसायजन्य दुर्घटना र रोग                                                           |                   | 5             | Lalitpur  | TechAxis         | shraddhaacharya1000@gmail.co  | m 9898989898           | Magdabi Registered and Under Proces | s 💿                    |
| अम इजाजत रिपोर्ट                                                                      | ~ 1               | 6             | Kathmandu | Archana's co     | archana11@dryicesolutions.net | 9841449002             | Maghdabi Submitted                  | ٢                      |
| 📳 श्रामक आपुतिकती रिपोर्ट                                                             | ~                 |               |           |                  |                               |                        |                                     |                        |

Thoroughly check the entered data by the submitter then scroll down to actions sections.

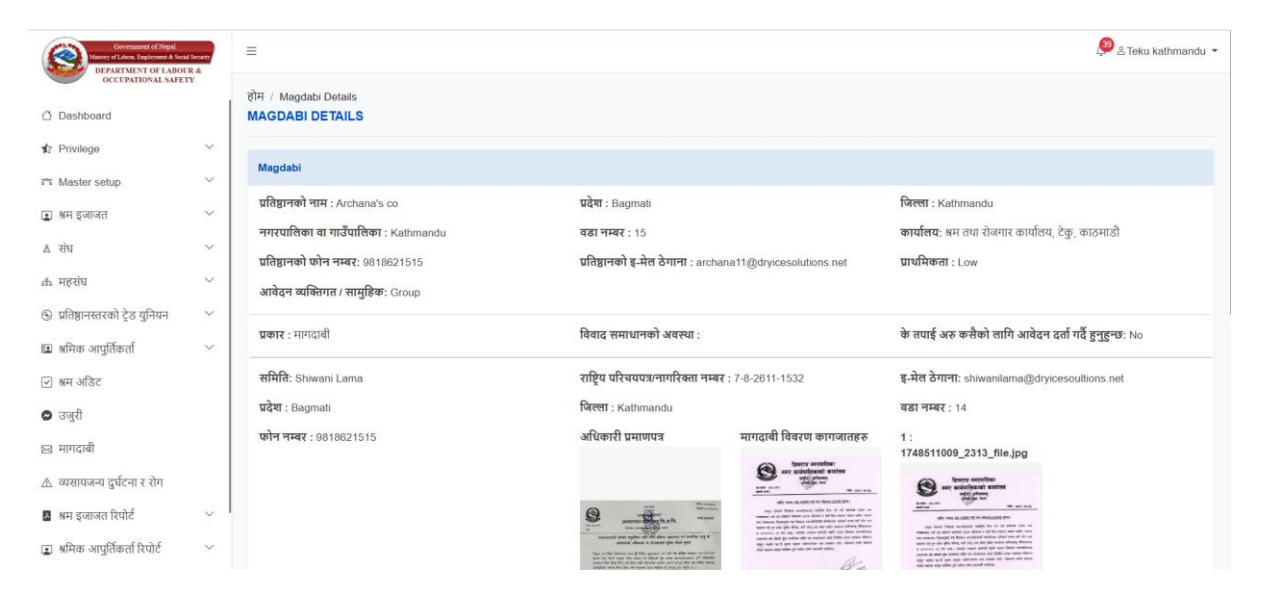

In the Action Section, do the following:

- Set Validity Status: Choose Valid or Invalid.
- Select Priority: Low / Medium / High.
- Enter Remarks: Provide your comments or findings.
- Click Submit to proceed.

| Covernment of Nepal<br>Minorry of Labour, Employment & Social S | ecurity | =                        |                                 |                    |                                                                           | 🚨 🛎 Teku kathmandu 👻 |
|-----------------------------------------------------------------|---------|--------------------------|---------------------------------|--------------------|---------------------------------------------------------------------------|----------------------|
| OCCUPATIONAL SAFETY                                             |         |                          |                                 |                    | No a second term to the second<br>test and second term of the second term |                      |
| 🛆 Dashboard                                                     |         | Details: description     |                                 |                    |                                                                           |                      |
| 12 Privilege                                                    | ~       | 0.00                     |                                 |                    |                                                                           |                      |
| 78 Master setup                                                 | ~       | प्रक्रियाको इतिहास       |                                 |                    |                                                                           |                      |
| 重 श्रम इजाजत                                                    | ~       | FROM                     | то                              | STATUS             | COMMENT                                                                   | DATE                 |
| & संघ                                                           | ~       | 29-05-2025-08799EMRYC6KU | Ujuri and Occupational Verifier | Maghdabi Submitted | Maghdabi Submitted                                                        | ૨૦૮૨-૦૨-૧૫ ૧૫:૧૫:૦૧  |
| 🚓 महसंघ                                                         | ~       |                          |                                 |                    | 1                                                                         |                      |
| 🛞 प्रतिष्ठानस्तरको ट्रेड युनियन                                 | ~       | कार्य                    |                                 |                    |                                                                           |                      |
| 🗈 श्रमिक आपुर्तिकर्ता                                           | ~       | Is Valid*                | प्राथमिकता                      |                    |                                                                           |                      |
| 🗹 श्रम अडिट                                                     |         | Select Option            | कुनै एक छान्नुहोस्- 🗸 🗸         |                    |                                                                           |                      |
| 🛚 उजुरी                                                         |         | टिप्पणीहरू *             |                                 |                    |                                                                           |                      |
| 🖂 मागदाबी                                                       |         | Remarks                  |                                 |                    |                                                                           |                      |
| 🛆 व्यसायजन्य दुर्घटना र रोग                                     |         |                          |                                 |                    |                                                                           | 4                    |
| 📕 श्रम इजाजत रिपोर्ट                                            | ~       | पेश गर्नुहोस             |                                 |                    |                                                                           |                      |
| 😰 श्रमिक आपुर्तिकर्ता रिपोर्ट                                   | ~       |                          |                                 |                    |                                                                           |                      |

If Valid status is set then Magdabi moves to the next stage in the workflow (e.g., Approver or Tok registration).

If Invalid status is set as "Magdabi Submitted" and the process ends here.

| Government of Nepal<br>Mainty of Labore, Employment & Social | Security | =                           |                                 |                    |                                                                                                    | 🔎 🛎 Teku kathmandu 👻 |
|--------------------------------------------------------------|----------|-----------------------------|---------------------------------|--------------------|----------------------------------------------------------------------------------------------------|----------------------|
| OCCUPATIONAL SAFET                                           | Y        |                             |                                 |                    | Res and provide the state of the second state of the second state |                      |
| 🛆 Dashboard                                                  |          | Details: description        |                                 |                    |                                                                                                    |                      |
| 1/2 Privilege                                                | ~        |                             |                                 |                    |                                                                                                    |                      |
| 21% Master setup                                             | ~        | प्रक्रियाको इतिहास          |                                 |                    |                                                                                                    |                      |
| 重 श्रम इजाजत                                                 | ~        | FROM                        | то                              | STATUS             | COMMENT                                                                                                    | DATE                 |
| & संघ                                                        | ~        | 29-05-2025-08799EMRYC6KU    | Ujuri and Occupational Verifier | Maghdabi Submitted | Maghdabi Submitted                                                                                                    | ૨૦૮૨-૦૨-૧૫ ૧૫:૧૫:૦૧  |
| क्षे महसंघ                                                   | ~        |                             |                                 |                    |                                                                                                    |                      |
| 🛞 प्रतिष्ठानस्तरको ट्रेड युनियन                              | ~        | कार्य                       | _                               |                    |                                                                                                    |                      |
| 🗈 श्रमिक आपुर्तिकर्ता                                        | ~        | Is Valid*                   | प्राथमिकता                      |                    |                                                                                                    |                      |
| 💌 श्रम अडिट                                                  |          | Select Option Select Option | कुनै एक छान्नुहोस्- 🗸 🗸         |                    |                                                                                                    |                      |
| 🗭 उजुरी                                                      |          | Valid                       |                                 |                    |                                                                                                    |                      |
| 🖂 मागदाबी                                                    |          | InValid                     | _                               |                    |                                                                                                    |                      |
| 🛆 व्यसायजन्य दुर्घटना र रोग                                  |          |                             |                                 |                    |                                                                                                    | 4                    |
| 🖪 श्रम इजाजत रिपोर्ट                                         | ~        | पेथ गर्नुहोस                |                                 |                    |                                                                                                    |                      |
| 🔳 श्रमिक आपुर्तिकर्ता रिपोर्ट                                | $\sim$   |                             |                                 |                    |                                                                                                    |                      |

After the Viewer clicks "Valid", the system reloads and presents the Verifier section. This section includes the following action options:

- 1. **Request for More Information Submitter**: Used if additional details are required from the person who submitted the grievance.
- 2. **Request for More Information Named Party**: Used if information is needed from the other party involved.
- 3. **Tok and Registered**: Moves the grievance to the formal registration stage, indicating it has been accepted for further resolution.

| Covernancei of Nep              | all<br>& Social Security | =                                                   |                                          |                                                 |                    | 🧶 🕾 Teku kathmandu 👻 |
|---------------------------------|--------------------------|-----------------------------------------------------|------------------------------------------|-------------------------------------------------|--------------------|----------------------|
| Dashboard                       | AFETY                    | Details: description                                |                                          |                                                 | an and the states  |                      |
| n Privilege                     | ~                        | प्रक्रियाको इतिहास                                  |                                          |                                                 |                    |                      |
| 275 Master setup                | ~                        | FROM                                                | то                                       | STATUS                                          | COMMENT            | DATE                 |
| अम इजाजत                        | Ŭ                        | 29-05-2025-08799EMRYC6KU                            | Ujuri and Occupational Verifier          | Maghdabi Submitted                              | Maghdabi Submitted | ૨૦૮૨.૦૨.૬૫ ૬૫.૬૫.૦૧  |
| के महसंघ                        | ~                        | Ujuri and Occupational Verifier                     | Ujuri, Magdabi and Occupational Approver | Magdabi Accepted and Under Registration Process | Remarks            | 2025-05-84 84:45:08  |
| 💿 प्रतिष्ठानस्तरको ट्रेड युनियन | ~                        | कर्ण                                                |                                          |                                                 |                    |                      |
| 🗈 श्रमिक आपुर्तिकर्ता           | ×                        |                                                     |                                          |                                                 |                    |                      |
| 🗹 श्रम अडिट                     |                          | Select Option                                       |                                          |                                                 |                    |                      |
| 🖸 उजुरी                         |                          | Request For More Information-                       | Submitter                                |                                                 |                    |                      |
| 🖂 मागदाबी                       |                          | Request For More Information-<br>Tok and Registered | Named Party                              |                                                 |                    |                      |
| 🛆 व्यसायजन्य दुर्घटना र रोग     |                          |                                                     |                                          |                                                 |                    |                      |
| 📓 श्रम इजाजत रिपोर्ट            | ~                        | पेश गर्नुहोस                                        |                                          |                                                 |                    |                      |
| 🗈 श्रमिक आपुर्तिकर्ता रिपोर्ट   | $\sim$                   |                                                     |                                          |                                                 |                    |                      |

Upon selecting Tok and Registered, the system reloads and presents a form titled "कार्य".

Complete the form with the following:

- Process for Decision: Outline the steps or considerations for resolving the grievance.
- Select Status: Choose the current status from the dropdown menu.

- Additional Documents: Upload any supplementary files relevant to the case.
- Minutes: Attach the minutes from any meetings or discussions held.
- टिप्पणीहरू (Comments): Add any additional remarks or notes.

Click the Submit button to proceed.

| Government of Nepal<br>Ministry of Labout, Employment & Social S | ecurity | =                                        |                                          |                                                 |                    | 🥵 🖉 Teku kathmano   |
|------------------------------------------------------------------|---------|------------------------------------------|------------------------------------------|-------------------------------------------------|--------------------|---------------------|
| OCCUPATIONAL SAFETY                                              | ~       | NIN SIST QUICE                           |                                          |                                                 |                    |                     |
| 🖒 Dashboard                                                      |         | FROM                                     | то                                       | STATUS                                          | COMMENT            | DATE                |
| ★ Privilege                                                      | $\sim$  | 29-05-2025-08799EMRYC6KU                 | Ujuri and Occupational Verifier          | Maghdabi Submitted                              | Maghdabi Submitted | ૨૦૮૨-૦૨-૧૫ ૧૫:૧૫:૦૧ |
| 7% Master setup                                                  | $\sim$  | Ujuri and Occupational Verifier          | Ujuri, Magdabi and Occupational Approver | Magdabi Accepted and Under Registration Process | Remarks            | ૨૦૮૨-૦૨-૧५ ૧५:५૨:૦૧ |
| 🔳 श्रम इजाजत                                                     | $\sim$  | Ujuri, Magdabi and Occupational Approver | Ujuri and Occupational Reviewer          | Magdabi Registered and Under Process            | remarks            | ૨૦૮૨-૦૨-૧૫ ૧૫:૫૫:૦૦ |
| & संघ                                                            | $\sim$  |                                          |                                          |                                                 |                    |                     |
| 🚓 महसंघ                                                          | ~       | कार्य                                    |                                          |                                                 |                    |                     |
| 🛞 प्रतिष्ठानस्तरको ट्रेड युनियन                                  | ~       | 🔿 बर्ता लाई बोलाएको                      |                                          |                                                 |                    |                     |
| 💷 श्रमिक आपुर्तिकर्ता                                            | ~       | Process for decision*                    | Additional Documents*                    | Minutes*                                        |                    |                     |
| 🗹 श्रम अडिट                                                      |         |                                          | Choose File No file chosen               | Choose File No file chosen                      |                    |                     |
| 🔊 उजुरी                                                          |         | टिप्पणीहरू *                             |                                          |                                                 |                    |                     |
| 🖂 मागदाबी                                                        |         | remarks                                  |                                          |                                                 |                    |                     |
| 🛆 व्यसायजन्य दुर्घटना र रोग                                      |         |                                          |                                          |                                                 |                    |                     |
| अम इजाजत रिपोर्ट                                                 | ~       | रोण सर्दशीय                              |                                          |                                                 |                    |                     |
| 😰 श्रमिक आपुर्तिकर्ता रिपोर्ट                                    | $\sim$  | પથા મંદુણાશ                              |                                          |                                                 |                    |                     |

Once an agreement is reached and the appropriate status is selected, the grievance is marked as Completed or Solved.

<u>How to Know the Status of Your Magdabi Case For End Use who submits the</u> <u>Magdabi :</u>

• Go to **"Magdabi"** → **"Know Status"**.

| Register New Magdabi     Magdabi समुद्रिक सेदावानी समस्ता दर्ता     Know Your Status      Select One     Finall Address |
|----------------------------------------------------------------------------------------------------|
| LOGIN Select One Email Address                                                                                          |
| LOGIN Select One Email Address                                                                                          |
| LOGIN<br>Select One                                                                                                    |
| Select One * Email Address                                                                                              |
| Select Une * Email Address                                                                                              |
| Email Address                                                                                                    |
|                                                                                                    |
|                                                                                                    |
| I Accept Terms Of Use And Privacy Policy                                                                                |
|                                                                                                    |
| Get UTP                                                                                                    |
| Supported by:                                                                                                    |
| स्टानक बहिला.<br>स्वतुद्ध वेपाल<br>Bronsensus Navu                                                                      |

• Enter the:

- Ticket Number
- Phone number mentioned in the form of magdabi while submitting
- Click **"Know Your Status"**.

|   | Government of Nepal<br>Department of Labour and Occupational Safety<br>Integrated Labour Management Information Syst | iem                               | Labor Audit | Grievance - | Magdabi 👻 | Occupational Accidents and Diseases 👻 | User Manual 👻    | • ~   |
|---|----------------------------------------------------------------------------------------------------|-----------------------------------|-------------|-------------|-----------|---------------------------------------|------------------|-------|
|   | Home / Know your status<br>KNOW YOUR STATUS                                                                          |                                   |             |             |           |                                       |                  |       |
| Г | Required Details                                                                                                    |                                   |             |             |           |                                       |                  |       |
|   | Ticket Number * Enter Darta Number                                                                                   | Phone Number * Enter Phone Number |             |             |           |                                       | 1                |       |
|   |                                                                                                    |                                   |             |             |           |                                       | Know your status | Reset |

• Then you need to verify by adding OTP and click submit button.

| Govern<br>Departm<br>Integrat | ment of Nepal<br>nent of Labour and Occupational Safety<br>ed Labour Management Information System |                   | Labor Audit | Grievance + | Magdabi + | Occupational Accidents and Diseases + | User Manual 🔹 | ⊜ ∨ |
|-------------------------------|----------------------------------------------------------------------------------------------------|-------------------|-------------|-------------|-----------|---------------------------------------|---------------|-----|
|                               |                                                                                                    |                   |             |             |           |                                       |               |     |
|                               |                                                                                                    |                   |             |             |           |                                       |               |     |
|                               |                                                                                                    |                   | VERIFY OT   | P           |           |                                       |               |     |
|                               |                                                                                                    | OTP Number 250283 |             |             |           |                                       |               |     |
|                               |                                                                                                    |                   | Submit      |             |           |                                       |               |     |
|                               |                                                                                                    |                   |             |             |           |                                       |               |     |

• Your case progress will be displayed.

| Government of Nepal<br>Department of Labour and Occupat<br>Integrated Labour Management Info | tional Safety<br>ormation System      | Labor Audit Grievance - Magdabi - Occupational A    | Accidents and Diseases 👻 User Manual 👻 🌐 |
|----------------------------------------------------------------------------------------------|---------------------------------------|-----------------------------------------------------|------------------------------------------|
| me / मागदाबी स्थिती<br><b>ादाबी स्थिती</b>                                                   |                                       |                                                     | Set Reminder                             |
| FROM                                                                                         | то                                    | STATUS                                              | DATE                                     |
| 29-05-2025-08799EMRYC6KU                                                                     | Ujuri and Occupational Verifier       | Maghdabi Submitted                                  | ૨૦૮૨-૦૨-૧૫ શ્વ:૧૫:૦૧                     |
| Ujuri and Occupational Verifier                                                              | Ujuri, Magdabi and Occupational Appro | wer Magdabi Accepted and Under Registration Process | ૨૦૮૨-૦૨-૧૫ ૧૫:૫૨:૦૧                      |
| Ujuri, Magdabi and Occupational Approver                                                     | Ujuri and Occupational Reviewer       | Magdabi Registered and Under Process                | 2062-02-84 84:44:00                      |
| Ujuri and Occupational Reviewer                                                              | Archana's co                          | barta-lai-bolayeko                                  | ૨૦૮૨-૦૨-૧५ १६:૦૨:૨૧                      |
| गगदाबी विवरण                                                                                 | रणपानी नेन                            |                                                     |                                          |
|                                                                                              | 9005 05 00 02:45 DM                   |                                                     |                                          |
| TICKET NUMBER                                                                                | 29-05-2025-08799EMRYC6KU              |                                                     |                                          |
| STATUS                                                                                       | Action/Penalty Taken                  |                                                     |                                          |
| REMARKS                                                                                      | remarks                               |                                                     |                                          |

# 9. Occupational Accident and Diseases

# From the Navbar, go to "Occupational Accidents and Diseases" $\rightarrow$

You will see two menu options:

#### I. Register New

#### 2. Know Status

| Government of Nepal<br>Department of Labour and Occupational Safety<br>Integrated Labour Management Information System | Labor Audit Grievance - Magdabi -                                | Occupational Accidents and Diseases 👻 User Manual 👻 🌐 🗸 |
|----------------------------------------------------------------------------------------------------|------------------------------------------------------------------|---------------------------------------------------------|
|                                                                                                    |                                                                  | Register New     Know Your Status                       |
|                                                                                                    | LOGIN                                                            |                                                         |
|                                                                                                    | Select One 👻                                                     |                                                         |
|                                                                                                    | Email Address                                                    |                                                         |
|                                                                                                    | I Accept Terms Of Use And Privacy Policy                         |                                                         |
|                                                                                                    | Get OTP                                                          |                                                         |
|                                                                                                    | Supported by:<br>सराक तहिला,<br>सरबुद्ध तैपाला<br>MPRISTRUS ROAL |                                                         |

9.1. Workflow of the Occupational Accident and Disease:

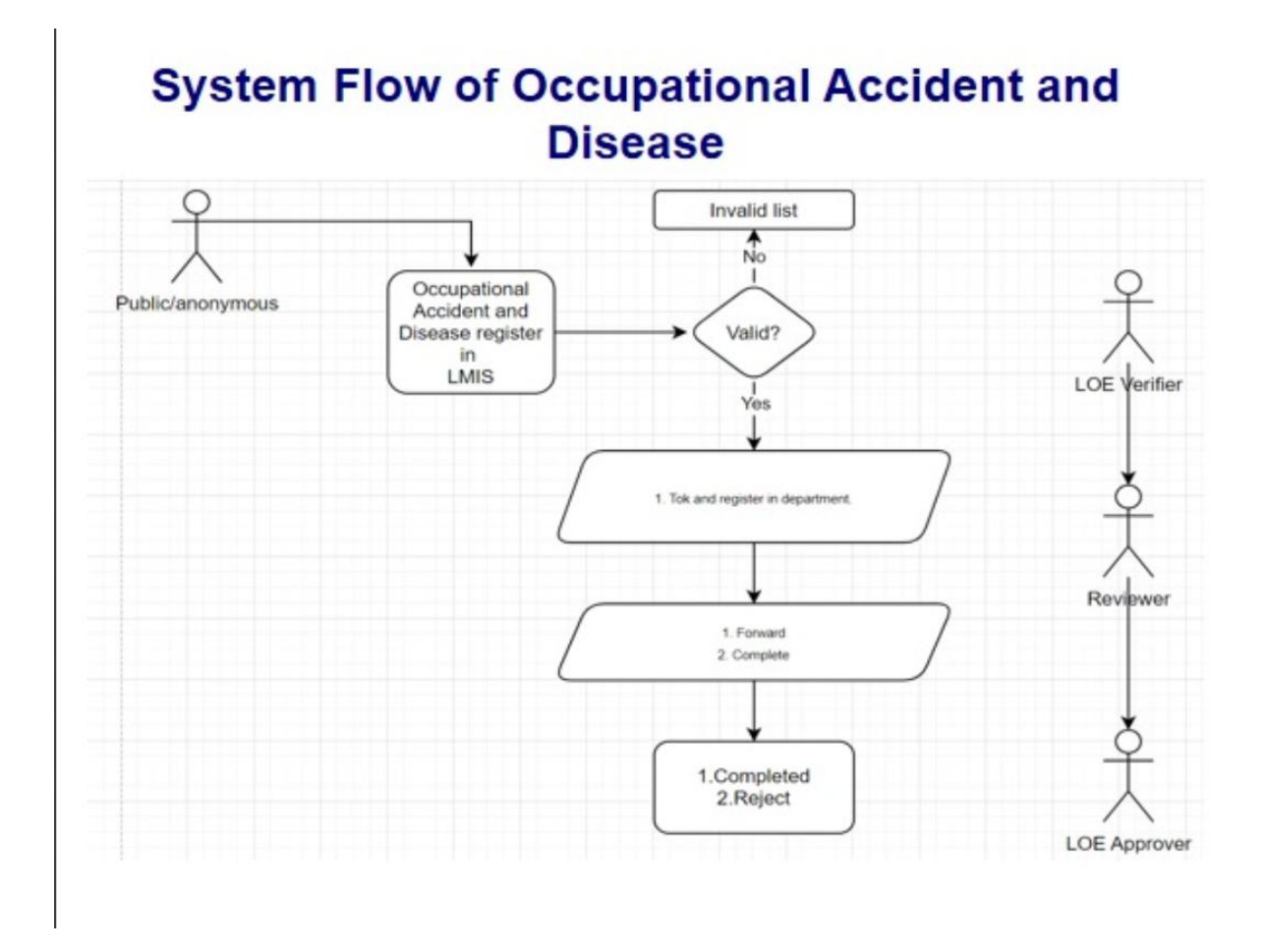

<u>Steps to Register Occupational Accident and Disease:</u>

I. Click on "Register New" under the "Occupational Accidents" menu.

| Government of Nepal<br>Department of Labour and Occupational Safety<br>Integrated Labour Management Information System | Labor Audit Grievance + Magdabi +                                                                                       | Occupational Accidents and Aseases - User Manual - 🔘 🗸 |
|----------------------------------------------------------------------------------------------------|----------------------------------------------------------------------------------------------------|--------------------------------------------------------|
|                                                                                                    |                                                                                                    | Register New                                           |
|                                                                                                    |                                                                                                    | ✓ Know Your Status                                     |
|                                                                                                    | LOGIN                                                                                                    |                                                        |
|                                                                                                    | Select One •                                                                                                    |                                                        |
|                                                                                                    | Email Address                                                                                                    |                                                        |
|                                                                                                    |                                                                                                    |                                                        |
|                                                                                                    | I Accept Terms Of Use And Privacy Policy                                                                                |                                                        |
|                                                                                                    | Get OTP                                                                                                    |                                                        |
|                                                                                                    | Supported by:<br>साराक वहिला,<br>सतुद्ध वैपाल<br>Properties water<br>Properties and and and and and and and and and and |                                                        |

2. A Form Will Open – Fill in the Required Details:

Case & Company Information:

- Province Select your province.
- District Select your district.
- Local Level Choose your local level (Municipality/Rural Municipality).
- Company Name Select from the available options.
- Company Phone Number Enter the company's contact number.
- Applied Single/Group Choose Individual or Group.

#### Occupational Details:

- Occupational Accident/Disease Choose from the list.
- Professional Area Select the relevant work domain.
- Victim Number Specify how many victims are involved.
- Details of Occupational Accident/Disease Describe the incident or condition.

#### Additional Documents:

• Upload any supporting files (optional but recommended).

#### Additional Questions:

- Are you filling this on someone else's behalf? Select Yes or No.
- Do you want to disclose your details? Select Yes or No.

#### Final Step:

- Tick the checkbox for: "The entire information I have filled is correct."
- 3. Click the "Submit" Button.

| CUPATIONAL ACCIDENT AND DISEAS                                                                                                    | SE                                             |                                                                                                    |                                                                            |                                        |                                                                                    |                                                 |                                                                  |                                                                                               |                                                                                                    |                                                                                                    |
|----------------------------------------------------------------------------------------------------|------------------------------------------------|----------------------------------------------------------------------------------------------------|----------------------------------------------------------------------------|----------------------------------------|------------------------------------------------------------------------------------|-------------------------------------------------|------------------------------------------------------------------|-----------------------------------------------------------------------------------------------|----------------------------------------------------------------------------------------------------|----------------------------------------------------------------------------------------------------|
|                                                                                                    |                                                |                                                                                                    |                                                                            |                                        |                                                                                    |                                                 |                                                                  |                                                                                               |                                                                                                    |                                                                                                    |
| Province *                                                                                                    |                                                | listrict *                                                                                                  |                                                                            |                                        | Local Level                                                                        |                                                 |                                                                  | Company Name *                                                                                |                                                                                                    |                                                                                                    |
| Select One                                                                                                    | ~                                              | Select One                                                                                                  |                                                                            | ~                                      | Select One                                                                         |                                                 | ~                                                                | Select One                                                                                    |                                                                                                    | ,                                                                                                    |
| Company Phone Number <sub>(2)</sub> •                                                                                                    | ,                                              | opplied Single / Group                                                                                      |                                                                            |                                        | ccupational accident/di                                                            | sease                                           |                                                                  | Professional Area                                                                             |                                                                                                    |                                                                                                    |
| Enter phone number                                                                                                    | 0                                              | Individual 🔍 Group                                                                                          |                                                                            |                                        | Select One-                                                                        |                                                 | ~                                                                | Select One-                                                                                   |                                                                                                    | ~                                                                                                    |
| Occupational accident/disease victim number                                                                                                    | 0                                              |                                                                                                    |                                                                            |                                        |                                                                                    |                                                 |                                                                  |                                                                                               |                                                                                                    |                                                                                                    |
|                                                                                                    |                                                |                                                                                                    |                                                                            |                                        |                                                                                    |                                                 |                                                                  |                                                                                               |                                                                                                    |                                                                                                    |
| Details of Occupational accident and disease (                                                                                                    | 0                                              |                                                                                                    |                                                                            |                                        |                                                                                    |                                                 |                                                                  |                                                                                               |                                                                                                    |                                                                                                    |
|                                                                                                    |                                                |                                                                                                    |                                                                            |                                        |                                                                                    |                                                 |                                                                  |                                                                                               |                                                                                                    |                                                                                                    |
|                                                                                                    |                                                |                                                                                                    |                                                                            |                                        |                                                                                    |                                                 |                                                                  |                                                                                               |                                                                                                    |                                                                                                    |
| Additional Documents (?)                                                                                                    |                                                |                                                                                                    |                                                                            |                                        |                                                                                    |                                                 |                                                                  |                                                                                               |                                                                                                    |                                                                                                    |
| Click to Upload Files                                                                                                    |                                                |                                                                                                    |                                                                            |                                        |                                                                                    |                                                 |                                                                  |                                                                                               |                                                                                                    |                                                                                                    |
| Are you filling in someone elses Occupational<br>and disease?                                                                                                    | l accident                                     | lo you want to disclose you                                                                                 | r details? 🕜                                                               |                                        |                                                                                    |                                                 |                                                                  |                                                                                               |                                                                                                    |                                                                                                    |
| 🔿 Yes 🔎 No                                                                                                    |                                                |                                                                                                    |                                                                            |                                        |                                                                                    |                                                 |                                                                  |                                                                                               |                                                                                                    |                                                                                                    |
|                                                                                                    |                                                |                                                                                                    |                                                                            |                                        |                                                                                    |                                                 |                                                                  |                                                                                               |                                                                                                    |                                                                                                    |
| The entire information I have filled is correct                                                                                                    | ct                                             |                                                                                                    |                                                                            |                                        |                                                                                    |                                                 |                                                                  |                                                                                               |                                                                                                    |                                                                                                    |
|                                                                                                    |                                                |                                                                                                    |                                                                            |                                        |                                                                                    |                                                 |                                                                  |                                                                                               |                                                                                                    |                                                                                                    |
|                                                                                                    |                                                |                                                                                                    |                                                                            |                                        |                                                                                    |                                                 |                                                                  |                                                                                               | _                                                                                                    |                                                                                                    |
|                                                                                                    |                                                |                                                                                                    |                                                                            |                                        |                                                                                    |                                                 |                                                                  |                                                                                               | Ros                                                                                                    | ot Save                                                                                                    |
| 255ages 🚺 Timeline Exceptions Vie                                                                                                    | ews 🙆 Route                                    | Queries 19 Models                                                                                           | Copyright 20                                                               | 025, DOLO<br>ate Sess                  | S, All Rights Reserved.                                                            | r GET occ                                       | cupationalaccident                                               | /create 💁 29MB 🚯                                                                              | Res<br>0 417ms  8.0.30                                                                                                    | iet Sawa                                                                                                    |
| essages 👩 Timeline Exceptions Vie                                                                                                    | ews 👩 Route                                    | Queries 😗 Models                                                                                            | Copyright 20<br>s (1000) Mails G                                           | 025, DOLO<br>ate Sess                  | S, All Rights Reserved.                                                            | r GET occ                                       | cupationalaccident                                               | /create 💁 29MB 🔇                                                                              | Res<br>417ms  \$ 8.0.30                                                                                                    | Save                                                                                                    |
| essages 🌑 Timeline Exceptions Vie                                                                                                    | ews 👩 Route                                    | Queries (1) Models                                                                                          | Copyright 20                                                               | 025, DOLO<br>ate Sess                  | S, All Rights Reserved.                                                            | 🕈 GET occ                                       | cupationalaccident                                               | /create 💁 29MB 🔹                                                                              | Ros<br>0.417ms  6.0.30                                                                                                    | ot Save                                                                                                    |
| essages 🕐 Timeline Exceptions Vie                                                                                                    | ews 👩 Route                                    | Queries 😗 Models                                                                                            | Copyright 20                                                               | 025, DOLO<br>ate Sess                  | S, All Rights Reserved.<br>ion Request<br>श्रम अडिट                                | ¢ GET occ<br>उजुरी - म                          | cupationalaccident<br>ागदावी - व्यवसा                            | /create 💁 29MB 🜑<br>यजन दुर्घटना र रोग - इस्                                                  | বিজ্ঞা<br>417ms প্ 8.0.30<br>এবেলচার্জ প্রবিক্ষা -                                                                                                    | Save<br>Save                                                                                                    |
| essages ① Timeline Exceptions Vie<br>नेपाल सरकार<br>मन तथा व्यवसायन्य सुरक्षा विभाग<br>सुमन तथा व्यवसायन्य सुरक्षा विभाग<br>सुमन प्राय क्रिय पा ज्या                                                                                                    | ews 👩 Route                                    | Queries <b>(17)</b> Models                                                                                  | Copyright 20                                                               | 025, DOLO<br>ate Sess                  | S, All Rights Reserved.<br>ion Request<br>अस अडिट<br>इ. अधरा स्वारमायाज्या मेग फी  | ०० GET oco<br>उजुरी न म<br>काका उपलिस साय       | cupationalaccident<br>गगदाबी - व्यवसा                            | /create % 29MB 🗘<br>यजन दुईटना र रोग - इ.                                                     | Rees<br>417ms (p 8.0.30<br>access (gरिशज -<br>ccupational accident is<br>ded.                                                                                                    | Save<br>Save<br>Save<br>Save<br>Save<br>Save<br>Save<br>Save                                                                                                    |
| essages  Timeline Exceptions Vie Timeline Exceptions Vie Timeline सरकार मेपाल सरकार मेपाल सरकार प्रिकार तथ अवस्थायन सुरक्ष विभाग सरकार सरकार सुरका प्रमाण                                                                                                    | ews 💽 Route                                    | Queries 👥 Models<br>त्रश्नगारीरक्ता मम्बर                                                                   | Copyright 20<br>Mails G<br>waterrationary                                  | 025, DOLO<br>ate Sess<br>र्यटनामा परेव | S, All Rights Reserved.<br>ion Request<br>श्रम अडिट<br>श अधवा व्यवसायजन्म रोग परे  | ् ि GET वट<br>उ जुरी - म<br>काका व्यक्ति सामा   | cupationalaccident<br>गगदाबी र व्यवसा<br>जिक सुरक्ष्यामा जोडिएव  | /create 🍫 29MB<br>यजन दुर्घटना र रोग - इ.<br>ने छ हक्तेन ?                                    | 4.417ms         40 8.0.30           uccessoril gifteen - cocupational accident is ided.                                                                                                    | Save<br>Save<br>Save                                                                                                    |
| essages Timeline Exceptions Vie<br>नेपाल सरकार<br>भग तथा व्यवसायजन्य सुरक्षा विभाग<br>एकीकृत क्षम व्यवसायन सुरका प्रणाती<br>व्यवसायजन्य दुर्धनामा परेका पुरा नाम<br>Enter Name                                                                                                    | ews 🕐 Route<br>ব্যশ্বিৰ ঘৰিৰদ<br>Enter Natic   | Queries <b>ा</b> Models<br>इक्र <b>ागरिक्ता मध्यर</b><br>mail id Number                                     | Copyright 20<br>: বিজ্ঞা Mails G<br>অবস্বায়তন-ব ব্র<br>ি ন্ত ় কিন্       | 025, DOLO<br>ate Sess<br>र्यटनामा परेव | S, All Rights Reserved.<br>ion Request<br>अम अहिट<br>श अथवा व्यवसायजन्म रोग परे    | 🏕 CET occ<br>उजुरी - म<br>काका व्यक्ति सामा     | cupationalaccident<br>गगदाबी - व्यवसा<br>जिक सुरक्ष्मामा जोडिएव  | /create % 29MB<br>यजन दुर्घटना र रोग<br>अज्ञ र पेन ?                                          | Res<br>417ms 8.0.30<br access= া ব্রন্টিজ -<br>ccupational accident is<br>kied.                                                                                                    | Save<br>Save<br>Save |
| essages Timeline Exceptions Vie<br>नेपाल सरकार<br>अन तथा व्यवसायजन्य सुरक्षा विभाग<br>एकीकृत अम व्यवसायन युरका प्रणाती<br>व्यतसायजन्य दुर्घटनामा परेका पुरा नाम<br>Enter Name<br>व्यतसायजन्य दुर्घटना र रोग विवरण ①                                                                                                    | ews 💿 Route<br>राष्ट्रिय परिषय<br>Enter Natic  | Queries <b>1</b> Models<br>इक्ष्मागरिक्ता नम्बर<br>nal id Number                                            | Copyright 20<br>1 (200) Mails G<br>व्यवसायजन्य द्व<br>े छ े केन            | 025, DOLO<br>ate Sess<br>र्घटनामा परेव | S, All Rights Reserved.<br>ion Request<br>श्रम अडिट<br>श अथवा व्यवसायजन्य रोग परे  | 🏞 GET oc<br>उजुरी - म<br>काका व्यक्ति सामा      | cupationalaccident<br>गगदाबी - व्यवसा<br>जिक सुरक्ष्यामा जोडिएव  | /create 🍫 29MB 🕊<br>ययन दुर्घटना र रोग - इ.<br>मे छ हजैन ? वर                                 | Res<br>417ms (/) 8.0.30<br>uccess if প্রনিজ্ঞা -<br>cocupational accident is<br>ided.                                                                                                    | et Saw                                                                                                    |
| essages Timeline Exceptions Vie<br>भेपाल सरकार<br>भा तथा व्यवसायजन्य सुरक्षा विभाग<br>एकीकृत कम व्यवस्थापन सुरक्षा विभाग<br>हात्र कम व्यवसायजन्य सुरक्षा विभाग<br>हात्र कम व्यवसायजन्य सुरक्षा विभाग<br>हात्र कम व्यवसायजन्य सुरक्षा विभाग<br>हात्र कम व्यवसायजन्य सुरक्षा विभाग<br>हात्र कम व्यवसायजन्य सुरक्षा विभाग<br>हात्र कम व्यवसायजन्य सुरक्षा विभाग<br>हात्र कम व्यवसायजन्य सुरक्षा विभाग<br>हात्र कम व्यवसायजन्य सुरक्षा विभाग<br>हात्र कम व्यवसायजन्य सुरक्षा विभाग<br>हात्र कम व्यवसायजन्य सुरक्षा विभाग<br>कम व्यवसायजन्य सुरक्षा विभाग<br>कम विभाग कम व्यवसायजन्य सुरक्षा कम विभाग<br>कम विभाग कम विभाग कम विभाग<br>कम विभाग कम विभाग कम विभाग<br>कम विभाग कम विभाग कम विभाग<br>कम विभाग कम विभाग कम विभाग कम विभाग<br>कम विभाग कम विभाग कम विभाग कम विभाग कम विभाग<br>कम विभाग कम विभाग कम विभाग कम विभाग कम विभाग कम विभाग<br>कम विभाग कम विभाग कम विभाग कम विभाग कम विभाग<br>कम विभाग कम विभाग कम विभाग कम विभाग कम विभाग कम विभाग<br>कम विभाग कम विभाग कम विभाग कम विभाग कम विभाग कम विभाग<br>कम विभाग कम विभाग कम                                                                                                    | ews 💿 Route<br>राष्ट्रिय परिवस<br>Enter Natio  | Queries 😰 Models<br>तन्ननागरिक्ता मध्यर<br>inal id Number                                                   | Copyright 20<br>s tabb Maits G<br>व्यवसायजन्म डु<br>िन्ठ ेन्द्रेन          | 025, DOLO<br>ate Sess<br>र्धटनामा परेव | S, All Rights Reserved.<br>ion Request<br>श्रम अडिट<br>हा अथवा व्यवसायजन्य रोग परे | ়়়্ক GET oci<br>उजुरी - म<br>काका व्यक्ति सामा | cupationalaccident<br>ागदावी - व्यवसा<br>जिक सुरक्ष्यामा जोडिएव  | /create 🍫 29MB<br>ययन दुर्घटना र रोग - Sa<br>मे छ म्र छेन ?                                   | Res<br>417ms प्र 8.0.30<br>uccess of पुरिस्का -<br>ccupational accident is                                                                                                    | ot Save                                                                                                    |
| essages ① Timeline Exceptions Vie<br>Pune सरकार<br>ममुत्रेयां व्ययसायवन्य सुरक्षा विभाग<br>प्रकृतिन कम व्यवस्थायन युप्का प्रणाती<br>व्यवसायवन्य युर्वटनामा परेका पुरा नाम<br>Enter Name<br>स्वसायवन्य युर्वटना र रोग विवरण ③                                                                                                    | ews 💿 Route<br>राष्ट्रिय परिचय<br>Enter Natio  | Queries 🕕 Models<br>तश्रनागरिक्ता नम्बर<br>mail id Number                                                   | Copyright 20<br>• 1000 Maits G<br>व्यवसायजन्म द्वा<br>ि छ े छैन            | 0025, DOLO<br>ate Sess<br>ईटरनामा परेव | S, All Rights Reserved.<br>ion Request<br>श्रम अडिट<br>हा अधवा व्यवसायजन्य रोग परे | ् ← GET occ<br>उजुरी - म<br>काका व्यक्ति सामा   | cupationalaccident<br>ागदायी - व्यवसा<br>जिक सुरक्ष्यामा जोडिएव  | /create % 29MB<br>प्रयन दुर्घटना र रोग - Sa<br>गे ए उपेन ?                                    | Res<br>417ms (p 8.0.30<br>access গাঁ যুবিজে -<br>coupational accident is<br>ded.                                                                                                    | Save<br>Save<br>Save<br>Save<br>Save<br>Save<br>Save<br>Save                                                                                                    |
| essages ① Timeline Exceptions Vie<br>भेपाल सरकार<br>भव तथा व्यवसायजन्य सुरक्षा विभाग<br>एकीकृत अम व्यवस्थापन सुरक्षा विभाग<br>एकीकृत अम व्यवस्थापन सुरक्षा विभाग<br>हार्वरा प्रजन्म या विभाग<br>हार्वरा प्रजन्म या विभाग<br>हार्वरा प्रजन्म या विभाग<br>हार्वर भागवास स्वाप्य<br>हार्वर भागवास स्वाप्य<br>हार्वर का प्रजात हरू ①                                                                                                    | ews 📀 Route<br>राष्ट्रिय परिवयः                | Queries 🕕 Models<br>इक्ष्मागरिक्ता मस्रद<br>mai id Number                                                   | Copyright 20<br>• (1990) Maits G<br>व्यवसायजन्य प्र<br>ि छ े छैन           | 925, DOLO<br>ate Sess<br>ईर्टनामा परेव | S, All Rights Reserved.<br>ion Request<br>श्रम अडिट<br>श अथवा व्यवसायजन्म रोग घरे  | ्र ← GET occ<br>उच्चरी - म<br>काका व्यक्ति सामा | cupationalaccident<br>ागदायी - व्ययसा                            | /create % 29MB<br>यजन दुर्घटना र रोग - 54<br>गे छ उ छेन ?                                     | Rees<br>417ms (p 8.0.30<br>accessed দ্বনিবেয় -<br>coupational accident is<br>kided.                                                                                                    | Save<br>Save<br>Success                                                                                                    |
| essages ① Timeline Exceptions Vie<br>भेषात भरकार<br>भेषा तथा व्यवसायन्य सुरक्षा विभाग<br>प्रवीकृत क्षम व्यवस्थापन सुरक्षा प्रणाती<br>व्यवसायजन्य दुर्घटना स रोग दिवरण<br>हातीरेका कागाजातहरू ⑦<br>20 1.50<br>1.40 KB                                                                                                    | ews 📀 Route<br>राष्ट्रिय परिचय<br>Enter Natio  | Queries (17) Models<br>हा/मागरिक्ता मध्यर<br>mai id Number                                                  | Copyright 20<br><b>1000</b> Mails C<br>व्यवसायचन्त्र दु<br>ि छ े केन       | 025, DOLO<br>ate Sess                  | S, All Rights Reserved.<br>ion Request<br>अम अडिट<br>श अथवा व्यवसायजन्म रोग परे    | ्र € GET oci<br>उजुरी न स<br>काका व्यक्ति सामा  | cupationalaccident<br>ागदाबी - व्यवसा                            | /create % 29MB<br>यजन दुईटना र रोग<br>के छ<br>ह छेन ?                                         | teres<br>417ms (p 8.0.30<br>محمودی الاکترین محمود<br>محمودی محمودی محمود<br>محمودی محمودی محمودی محمودی محمودی محمودی محمودی محمودی محمودی محمودی محمودی محمودی محمودی محمودی محمودی محمودی<br>محمودی محمودی محمودی محمودی محمودی محمودی محمودی محمودی محمودی محمودی محمودی محمودی محمودی محمودی محمودی محمودی | ed Save                                                                                                    |
| essages ① Timeline Exceptions Vie<br>नेपाल सरकार<br>भग तथा व्यवसायवन्य सुरक्षा विभाग<br>एकीकृत कम व्यवसायवन्य सुरक्षा विभाग<br>एकीकृत कम व्यवस्थायन सुरक्षा प्रणाती<br>व्यवसायवन्य दुर्घटनामा परेका पुरा नाम<br>Enter Name<br>विविक्त कमणवात्वरू ⑦<br>2 1.ipg<br>1.4.0 KB<br>1. upscace supplet of Fitos priorit                                                                                                    | ews 💽 Route<br>राष्ट्रिय परिषयः<br>Enter Natio | Queries (12) Models<br>हा/नागरिक्ता नम्बर<br>nai id Number                                                  | Copyright 20<br>• वाक्का Mails C<br>व्यवसायजन्म डुग<br>े छ े केन           | 025, DOLO<br>ate Sess<br>र्षटनामा परेव | S, All Rights Reserved.<br>ion Request<br>श्रम अडिट<br>श अथवा व्यवसायजन्म रोग परे  | ्र € CET occ<br>उजुरी र म<br>काका व्यस्ति सामा  | cupationalaccident<br>ागदाबी - व्यवसा<br>ाजिक सुरक्ष्मामा जोडिएव | /create 💊 29MB<br>यजन दुर्घटना र रोग – St<br>मे छ म छेम ? — — — — — — — — — — — — — — — — — — | terr<br>4.417ms ( ه 8.0.30<br>4.0ccepational accident is<br>ded.                                                                                                    | Save                                                                                                    |
| essages ① Timeline Exceptions Vie<br>नेपाल सरकार<br>मयत प्राय व्यवसायजन्य सुरक्षा विभाग<br>मयत प्राय व्यवसायजन्य सुरका विभाग<br>भयत प्राय व्यवसायजन्य सुरका विभाग<br>स्वतायजन्य दुर्घटना स रोग विवरण ①<br>स्वतायजन्य दुर्घटना र रोग विवरण ①<br>स्वतायजन्य दुर्घटना र रोग विवरण ①<br>स्वतायजन्य दुर्घटना र रोग विवरण ①<br>स्वतायजन्य दुर्घटना र रोग विवरण ①                                                                                                    | ews 💿 Route<br>राष्ट्रिय परिषय<br>Enter Natic  | Queries <b>1</b> 2 Models<br>18/मागरिक्ता नम्बर<br>nal id Number                                            | Copyright 20<br>1000 Mails C<br>व्यवसायजन्य दुध<br>उ छ छेन                 | 225, DOLO<br>ate Sess<br>ईटनामा परेष   | S, All Rights Reserved.<br>ion Request<br>श्रम अडिट<br>श अधवा व्यवसायजन्य रोग परे  | ्रू GET occ<br>उजुरी २ म<br>काका व्यक्ति सामा   | cupationalaccident<br>गगदाबी र व्यवसा                            | /create 🍫 29MB<br>ययन दुईटना र रोग - इ.<br>मे छ म छैन ?                                       | دهم<br>4.417ms 4 8.0.30<br>4.417ms 4 8.0.30<br>access of gReat -<br>coopational accident is<br>kided.                                                                                                    |                                                                                                    |
| essages ① Timeline Exceptions Vie<br>नेपाल सरकार<br>म्वल्युम्ब अध्यक्षसायजन्य सुरक्षा विभाग<br>म्वल्युम्ब अध्यक्षसायजन्य सुरका विभाग<br>म्वल्युम्ब अध्यक्षसायन चुराना प्रणाती<br>व्यवसायजन्य दुर्घटना स रोग विवरण ①<br>स्वसायजन्य दुर्घटना र रोग विवरण ①<br>स्विरिक काग्यजाहरू ②<br>2 192<br>14.9 KB<br>2 प्राइदलहर अप्रतोड गर्न स्विरुम मुद्रीस                                                                                                    | ews 💿 Route<br>चाट्रिय परिषय<br>Enter Natic    | Queries 10 Models<br>हरूनागरिक्ता नम्बर<br>nal id Number<br>पाई आफ्नो विवरण खुलावन घा<br>याल्यु 🐠 याहत्र    | Copyright 20<br>1000 Mails C<br>खरबसायजन्य दुध<br>उ छ छेन<br>इनुहुन्छ? •   | 225, DOLO<br>ate Sess<br>ईटनामा परेष   | S, All Rights Reserved.<br>ion Request<br>श्रम अडिट<br>श अधवा व्यवसायजन्य रोग परे  | ्रू GET occ<br>उजुरी २ म<br>काका व्यक्ति सामा   | cupationalaccident<br>गगदाबी र व्यवसा                            | /create 🍫 29MB<br>ययन दुईटना र रोग - इ.<br>मे छ म छैन ?                                       | Ree<br>4.417ms 4 8.0.30<br>access of gRee -<br>coopational accident is<br>kided.                                                                                                    | ot Save                                                                                                    |
| essages () Timeline Exceptions Vie<br>भा तथा व्यवसायजन्य सुरक्षा विभाग<br>प्लोकृत कम व्यवसायजन्य सुरक्षा विभाग<br>प्लोकृत कम व्यवसायजन्य सुरक्षा विभाग<br>हातीर भा काण<br>विविस्ता कागजताहरू ()<br>विविस्ता कागजताहरू ()<br>विवास कागजताहरू ()<br>विवास कागजताहरू ()<br>विवास का                                                                                                    | ews 💿 Route<br>राष्ट्रिय परिवस<br>Enter Natic  | Queries 10 Models<br>हडलागरिक्ता नम्बर<br>nal Id Number<br>पाई आफ्नो विवरण ज्ञुलाउन चा<br>वाहन्छ 🔹 चाहन्न   | Copyright 20<br>1 100 Mails G<br>ज्यवसायजन्य दुव<br>ि छ े छ न              | 225, DOLO<br>ate Sess<br>र्पटनामा परेष | S, All Rights Reserved.<br>ion Request<br>श्रम अडिट<br>श अथवा व्यवसायजन्म रोग परे  | ा कि CET oci                                    | cupationalaccident<br>गगदाबी - व्यवसा<br>जिक सुरक्ष्यामा जोडिएव  | /create 🍫 29MB<br>ययन दुर्घटना र रोग - इ.<br>ने छ म छेन ?                                     | A 417ms 4 8.0.30                                                                                                    | ot Save                                                                                                    |
| essages () Timeline Exceptions Vie<br>भेपाल सरकार<br>भा तथा व्यवसायजन्य सुरक्षा विधाग<br>एकीकृत कम व्यवसायजन्य सुरक्षा विधाग<br>एकीकृत कम व्यवसायजन्य सुरक्षा विधाग<br>हार्तवर Namo<br>विरिक्ष कगणवातहरू ()<br>विरिक्ष कगणवातहरू ()<br>विरिक्ष कगणवातहरू ()<br>विद्या 1,60<br>1,60<br>1 | ews 💿 Route<br>चाट्रिय परिचय<br>Enter Natic    | Queries 10 Models<br>दश्रनागरिक्ता नम्बर<br>nal id Number<br>पाई आफ्नो विदरण खुलाउन चा<br>वाहन्छु के पाहन्न | Copyright 20<br>1 1000 Mails C<br>अवसायजन्म दु<br>0 छ ि छ<br>ह-नुहुन्दर () | 925, DOLO<br>बरe Sess<br>ईटनामा परेष   | S, All Rights Reserved.<br>ion Request<br>श्रम अडिट<br>हा अथवा व्यवसायजन्य रोग परे | ् ि GET oci<br>उजुरी - म<br>काका व्यक्ति सामा   | cupationalaccident<br>ागदावी - व्यवसा<br>जिक सुरक्ष्यामा जोडिएव  | /create 🍬 29MB<br>ययन दुर्घटना र रोग - अ<br>ने छ म छेन ?                                      | 417ms \$\$ 8.0.30                                                                                                    | et Save                                                                                                    |

#### After Submission:

- A success message appears at the right corner of the screen.
- A confirmation section will display as mentioned below as system redirects user the below shown screen after successful message display:
  - Ticket Number (e.g., 29-05-2025-XXXX)
  - Registered Date

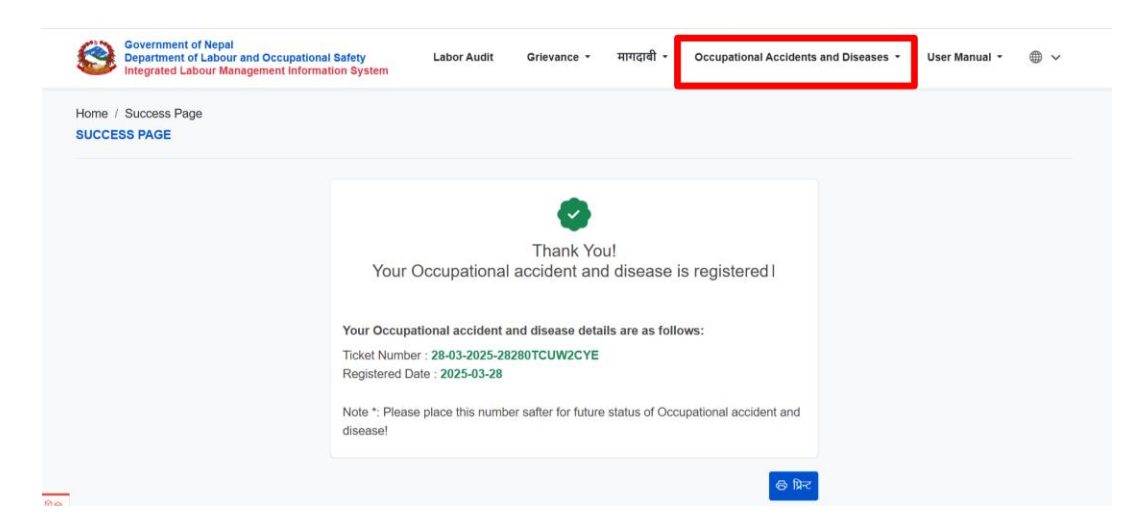

• The case is then forwarded to the next phase for verification

Verification of the Occupational Accidental and Diseases:

Enter your valid verifier credentials to log in to the system.

| Gover<br>Ministry of Labou<br>DEPARTM<br>OCCUPA | nment of Nepal<br>II, Employment & Social Security<br>IENT OF LABOUR &<br>NTIONAL SAFETY |
|-------------------------------------------------|------------------------------------------------------------------------------------------|
| SIGN                                            | I IN                                                                                     |
| User ID                                         |                                                                                          |
| Password                                        | 0                                                                                        |
| ☐ Remember Me                                   | Forgot password                                                                          |
| Sign                                            | in                                                                                       |

Navigate to the Verifier Panel

- From the side menu bar, click on "Occupational Accident and Disease".
- You will be directed to a **list view** of all submitted Occupational Accident/Disease cases.

| Government of Nepal<br>Ministry of Labour, Employment & Soci<br>DEPARTMENT OF LABOU | al Security | =                 |               |                  |                               |                        |                                 | 🤔 🛎 Teku kathmandu |
|-------------------------------------------------------------------------------------|-------------|-------------------|---------------|------------------|-------------------------------|------------------------|---------------------------------|--------------------|
| OCCUPATIONAL SAFE                                                                   | TY          | होम / Occupationa | Accident List |                  |                               |                        |                                 |                    |
| 7% Master setup                                                                     | ~           | OCCUPATIONA       | LACCIDENTI    | LIST             |                               |                        |                                 |                    |
| 重 श्रम इजाजत                                                                        | ~           |                   |               |                  |                               |                        |                                 |                    |
| & संघ                                                                               | ~           | नाम               |               | Company Name     | इ-मेल ठेगाना                  | फोन नम्बर              | कार्यालय                        |                    |
| 🚓 महसंघ                                                                             | ~           | Show 10 🗸         | entries       |                  |                               |                        | Searc                           | h:                 |
| 🛞 प्रतिष्ठानस्तरको ट्रेड युनियन                                                     | ~           | क्रम संख्या 💲     | जिल्ला        | प्रतिष्ठानको नाम | इ-मेल ठेगाना                  | प्रतिष्ठानको फोन नम्बर | आवेदन स्थिति                    | कार्य              |
| 🗈 श्रमिक आपुर्तिकर्ता                                                               | ~           | 1                 | Kathmandu     | Archana's co     | archana11@dryicesolutions.net | 9818621515             | Occupational Accident Submitted | •                  |
| 🗹 श्रम अडिट                                                                         |             |                   |               |                  |                               |                        |                                 |                    |
| 오 उजुरी                                                                             |             | 2                 | Kathmandu     | Archana's co     | archana11@dryicesolutions.net | 9800662866             | Occupational Accident Submitted |                    |
| 🖂 मागदाबी                                                                           |             | 3                 | Kathmandu     | Archana's co     | archana11@dryicesolutions.net | 9841449002             | Occupational Accident Submitted |                    |
| ▲ व्यसायजन्य दुर्घटना र रोग अम इजाजत रिपोर्ट                                        | ~           | 4                 | Kathmandu     | Archana's co     | archana11@dryicesolutions.net | 9800662866             |                                 | •                  |
| अमिक आपुर्तिकर्ता रिपोर्ट                                                           | ~           | 5                 | Kathmandu     | Archana's co     | archana11@dryicesolutions.net | 9800662866             |                                 | •                  |
| •= nicronanice freihaf                                                              | ~           |                   |               |                  |                               |                        |                                 |                    |

- Locate the specific case you want to verify.
- Click on the **View icon** to open the detailed view of the submission.

| Government of Nepal<br>Manny of Librar, Employment & Social | Security | =                 |                 |                  |                               |                        |                                 | 🤔 🛎 Teku kathmandu |
|-------------------------------------------------------------|----------|-------------------|-----------------|------------------|-------------------------------|------------------------|---------------------------------|--------------------|
| OCCUPATIONAL SAFET                                          | Ŷ        | होम / Occupationa | I Accident List |                  |                               |                        |                                 |                    |
| 🎢 Master setup                                              | ~        | OCCUPATIONA       | LACCIDENTI      | LIST             |                               |                        |                                 |                    |
| 重 श्रम इजाजत                                                | ~        |                   |                 |                  |                               |                        |                                 |                    |
| & संघ                                                       | ~        | नाम               |                 | Company Name     | इ-मेल ठेगाना                  | फोन नम्बर              | कार्यालय                        |                    |
| क्ष महसंघ                                                   | ~        | Show 10 🗸         | entries         |                  |                               |                        | Search:                         |                    |
| 🛞 प्रतिष्ठानस्तरको ट्रेड युनियन                             | ~        | क्रम संख्या       | जिल्ता          | प्रतिष्ठानको नाम | इ-मेल ठेगाना                  | प्रतिष्ठानको फोन नम्बर | ) आवेदन स्थिति                  | कार्य              |
| 🗈 श्रमिक आपुर्तिकर्ता                                       | ~        | 1                 | Kathmandu       | Archana's co     | archana11@dryicesolutions.net | 9818621515             | Occupational Accident Submitted | • •                |
| 🗹 श्रम अडिट                                                 |          |                   |                 |                  |                               |                        |                                 |                    |
| 🔊 उजुरी                                                     |          | 2                 | Kathmandu       | Archana's co     | archana11@dryicesolutions.net | 9800662866             | Occupational Accident Submitted |                    |
| 🖂 मागदाबी                                                   |          | 3                 | Kathmandu       | Archana's co     | archana11@dryicesolutions.net | 9841449002             | Occupational Accident Submitted | •                  |
| ▲ व्यसायजन्य दुर्घटना र रोग                                 |          | 4                 | Kathmandu       | Archana's co     | archana11@dryicesolutions.net | 9800662866             |                                 | •                  |
| 🛎 श्रम इजाजत रिपोर्ट                                        | ~        |                   |                 |                  |                               |                        |                                 |                    |
| 重 श्रमिक आपुर्तिकर्ता रिपोर्ट                               | ~        | 5                 | Kathmandu       | Archana's co     | archana11@dryicesolutions.net | 9800662866             |                                 |                    |
| •= nicronanics frmila                                       | ~        |                   |                 |                  |                               |                        |                                 | — <b>—</b>         |

On the **detail page**, you will see:

- All information submitted by the user.
- Uploaded documents.
- Victim details
- A History Section listing actions already performed on the case.

| Communed of Freed               | -      | =                         |                                     |                                                                                                    |                                                   | 🔎 🗴 Teku kathmandu 👻 |
|---------------------------------|--------|---------------------------|-------------------------------------|----------------------------------------------------------------------------------------------------|---------------------------------------------------|----------------------|
| CCCTPATIONAL SAFE               | n .    | Occupational Accident /   | Occupational Accident List Details  |                                                                                                    |                                                   |                      |
| Diasticoard                     |        | OCCUPATIONAL ACT          | CIDENT LIST DE IAILS                |                                                                                                    |                                                   |                      |
| \$7 Privilege                   | ~      | Occupational Acciden      | t                                   |                                                                                                    |                                                   |                      |
| im Master setup                 | ~      |                           |                                     |                                                                                                    |                                                   |                      |
| <ul> <li>अम इजाजत</li> </ul>    | $\sim$ | प्रतिष्ठानको नाम : Archan | a's co                              | प्रदेश : Bagmati                                                                                                    | जिल्ला : Kathmandu                                |                      |
|                                 |        | नगरपालिका वा गाउँपालिक    | का : Kathmandu                      | वडा नम्बर : 15                                                                                                    | कार्यालयः श्रम तथा रोजगार कार्यालय, टेकु, काठमाडौ |                      |
| ∆ सध                            | ~      | प्रतिष्ठानको कोन नम्बर: 9 | 818621515                           | प्रतिष्ठानको इ-मेल ठेगाना : archana11@dryicesolutions.net                                                                                                    | प्राथमिकता : Low                                  |                      |
| 🚓 महसंघ                         | $\sim$ |                           |                                     |                                                                                                    |                                                   |                      |
| 🛞 प्रतिष्ठानस्तरको ट्रेड युनियन | ~      | आवेदन व्यक्तिगत / सामुहि  | हेक: Group                          | रोगको प्रकार : खानी मजदुर न्यस्टाग्मस                                                                                                    | व्यावसायिक क्षेत्र : निर्माण                      |                      |
| 🗈 श्रमिक आपुर्तिकर्ता           | ~      | के तपाई अरु कसेको सागि    | ो आयेदन दर्ता गर्दे हुनुहुन्छ: No   |                                                                                                    |                                                   |                      |
| 🖃 श्रम अडिट                     |        | के तपाईँ आफ्नो विवरण स्   | ৰুলাওন ৰাহনুহূন্ড: No               | Additional Documents : 1                                                                                                    |                                                   |                      |
| <ul> <li>उजुरी</li> </ul>       |        |                           |                                     |                                                                                                    |                                                   |                      |
| 🖂 मागदाबी                       |        |                           |                                     |                                                                                                    |                                                   |                      |
| \land व्यसायजन्य दुर्घटना र रोग |        |                           |                                     |                                                                                                    |                                                   |                      |
| 🖪 श्रम इजाजत रिपोर्ट            | ~      |                           |                                     | Men an ar Carrier Magnetic<br>Contract of the Contract of the Co |                                                   |                      |
| 😨 श्रमिक आपुर्तिकर्ता रिपोर्ट   | ~      |                           |                                     |                                                                                                    |                                                   |                      |
| 🏝 संध/महसंध रिपोर्ट             | ~      |                           |                                     |                                                                                                    |                                                   |                      |
| 🛓 प्रगति रिपोर्ट                | ~      | Details: Allergy          |                                     |                                                                                                    |                                                   |                      |
|                                 |        | पीडितको जानकारी           |                                     |                                                                                                    |                                                   |                      |
|                                 |        | पुरा नाम                  | राष्ट्रिय परिचयपत्र/नागरिक्ता नम्थर | व्यवसायजन्य दुर्घटनामा परेका अथवा व्यवसायजन्य रोग परेकाका व्यक्ति सामाजिक सुरक्ष्यामा जोडिएक                                                                                                    | া ড কি উন ?                                       |                      |

At the bottom of the detail page, you will find the **Action Section**:

Fields to Fill:

#### • Is Valid Occupational Accident and Disease

Dropdown: Select either:

- Forward  $\rightarrow$  If the case is valid and should move to the next stage.
- Reject  $\rightarrow$  If the case is invalid and should be marked accordingly.

# • टिप्पणीहरू (Comments)

Enter your remarks or reasoning for the decision.

#### Submit the Action:

• Click the "Submit" button.

| Government of Nepel<br>Manary of Labor. Employment & Social So<br>DEPARTMENT OF LABOUR | auty<br>A | =                     |                            |                             |                       |                                                      |                                    | 🔎 & Teku kathmandu 👻 |  |  |  |  |  |
|----------------------------------------------------------------------------------------|-----------|-----------------------|----------------------------|-----------------------------|-----------------------|------------------------------------------------------|------------------------------------|----------------------|--|--|--|--|--|
| ☐ Dashboard                                                                            |           | पीडितको जानकारी       | पीडिरको जनकारी             |                             |                       |                                                      |                                    |                      |  |  |  |  |  |
| ★ Privilege                                                                            | ×         | पुरा नाम              | राष्ट्रिय परिचयपत्र/नागरिक | ॥ नम्बर                     | व्यवसायजन्य दुर्घटनाम | ग परेका अथवा व्यवसायजन्य रोग परेकाका व्यक्ति सामाजिक | जिक सुरक्ष्यामा जोडिएको छ कि छैन ? |                      |  |  |  |  |  |
| 7°5 Master setup                                                                       | ~         | Shiwani lama          | 14-522*125                 |                             | ਚ                     |                                                      |                                    |                      |  |  |  |  |  |
| <ul> <li>श्रम इजाजत</li> </ul>                                                         | ~         |                       |                            |                             |                       |                                                      |                                    |                      |  |  |  |  |  |
| & संघ                                                                                  | ~         | प्राक्रयाका इतिहास    | ांक्रेयाको इतिहास          |                             |                       |                                                      |                                    |                      |  |  |  |  |  |
| क्त महसंघ                                                                              | ~         | FROM                  |                            | то                          |                       | STATUS                                               | COMMENT                            | DATE                 |  |  |  |  |  |
| 💿 प्रतिष्ठानस्तरको ट्रेड युनियन                                                        | ~         | 30-05-2025-31131WQY   | 127HR                      | Ujuri and Occupational Veri | ifier                 | Occupational Accident Submitted                      | OccupationalAccident Submitted     | २०८२-०२-१६ १६:४१:३१  |  |  |  |  |  |
| 🗈 श्रमिक आपुर्तिकर्ता                                                                  | ~         |                       |                            |                             |                       |                                                      |                                    |                      |  |  |  |  |  |
| 🕑 श्रम अठिट                                                                            |           | कार्य                 |                            |                             |                       |                                                      |                                    |                      |  |  |  |  |  |
| 🛛 उजुरी                                                                                |           | Is Valid Occupational | Accident and Disease       |                             |                       |                                                      |                                    |                      |  |  |  |  |  |
| 🖂 मागदाबी                                                                              |           | Validation Orgera     |                            |                             |                       |                                                      |                                    |                      |  |  |  |  |  |
| \land व्यसायजन्य दुर्घटना र रोग                                                        |           | Remarks               |                            |                             |                       |                                                      |                                    |                      |  |  |  |  |  |
| 🗷 श्रम इजाजत रिपोर्ट                                                                   | ~         |                       |                            |                             |                       |                                                      |                                    |                      |  |  |  |  |  |
| 🗈 श्रमिक आपुर्तिकर्ता रिपोर्ट                                                          | ~         |                       |                            |                             |                       |                                                      |                                    | 4                    |  |  |  |  |  |
| संध/महसंध रिपोर्ट                                                                      | ~         | पेश गर्नुहोस          |                            |                             |                       |                                                      |                                    |                      |  |  |  |  |  |
| 🛓 प्रगति रिपोर्ट                                                                       | ~         |                       |                            |                             |                       |                                                      |                                    |                      |  |  |  |  |  |

#### Note:

- If "Valid" is selected:
   The system navigates the case to the next stage in the workflow.
- If "Invalid" is selected: The case is moved to the "Invalid List", and no further action is performed.

| Occession of Nepel<br>Manay of Linux, Equipment & local force<br>DEPARTMENT OF LABOLT &<br>OCCUPATIONAL SAFETY |     | =                      |                              |                                 |                       |                                 |                                | 🔎 🖉 Teku kathmandu 👻                          |  |  |  |  |  |
|----------------------------------------------------------------------------------------------------|-----|------------------------|------------------------------|---------------------------------|-----------------------|---------------------------------|--------------------------------|-----------------------------------------------|--|--|--|--|--|
| 🛆 Dashboard                                                                                                    |     | पीडितको जानकारी        |                              |                                 |                       |                                 |                                |                                               |  |  |  |  |  |
| ★ Privilege                                                                                                    | ~   | पुरा नाम               | राष्ट्रिय परिचयपत्र/नागरिक्त | । नम्बर                         | व्यवसायजन्य दुर्घटनाः | रक्ष्यामा जोडिएको छ कि छैन ?    |                                |                                               |  |  |  |  |  |
| 🏤 Master setup                                                                                                 | ~   | Shiwani lama           | 14-522*125                   |                                 | ਚ                     |                                 |                                |                                               |  |  |  |  |  |
| 🔳 श्रम इजाजत                                                                                                   | ~   | 0                      |                              |                                 |                       |                                 |                                |                                               |  |  |  |  |  |
| ≜ संघ                                                                                                    | ~   | प्रक्रियाको इतिहास     |                              |                                 |                       |                                 |                                |                                               |  |  |  |  |  |
| क्तं महसंघ                                                                                                    | ~   | FROM                   |                              | то                              |                       | STATUS                          | COMMENT                        | DATE                                          |  |  |  |  |  |
| 🛞 प्रतिष्ठानस्तरको ट्रेड युनियन                                                                                | ~   | 30-05-2025-31131WQY    | 27HR                         | Ujuri and Occupational Verifier |                       | Occupational Accident Submitted | OccupationalAccident Submitted | ₹0८₹-0 <del>7</del> -8€ 8€;¥8: <del>3</del> 8 |  |  |  |  |  |
| <ul> <li>अमिक आपुर्तिकर्ता</li> </ul>                                                                          | ~ ٢ |                        |                              |                                 |                       |                                 |                                |                                               |  |  |  |  |  |
| 🕑 श्रम अडिट                                                                                                    |     | कार्य                  |                              |                                 |                       |                                 |                                |                                               |  |  |  |  |  |
| o उजुरी                                                                                                    |     | Is Valid Occupational  | Accident and Disease*        |                                 |                       |                                 |                                |                                               |  |  |  |  |  |
| 🖂 मागदाबी                                                                                                    |     | Validation छान्नुहोस्  |                              | *                               |                       |                                 |                                |                                               |  |  |  |  |  |
| 🛆 व्यसायजन्य दुर्घटना र रोग                                                                                    |     | Forward to other Offic | 25                           |                                 |                       |                                 |                                |                                               |  |  |  |  |  |
| 🖪 श्रम इजाजत रिपोर्ट                                                                                           | ~   | Valid                  |                              |                                 |                       |                                 |                                |                                               |  |  |  |  |  |
| 🗈 श्रमिक आपुर्तिकर्ता रिपोर्ट                                                                                  | ~   | InValid                |                              |                                 |                       |                                 |                                | 4                                             |  |  |  |  |  |
| संध/महसंध रिपोर्ट                                                                                              | ~   | पेश्व गर्नुहोस         |                              |                                 |                       |                                 |                                |                                               |  |  |  |  |  |
| ▲ प्रगति रिपोर्ट                                                                                               | ~   |                        |                              |                                 |                       |                                 |                                |                                               |  |  |  |  |  |

Once the verifier clicks **Submit** with the selection "Forward", the system:

- Refreshes the view
- **Redirects the verifier** to the **next action stage** for the same Occupational Accident and Disease case.

After redirection, the page displays the same details and history, but now the Action Section is updated to:

- Write appropriate **remarks** in the comment box.
- Click the **"Submit"** button.

| Government of Nepal<br>Minory of Lobor, Daplepanet & South<br>DEPARTMENT OF LABOUR | Security | =                       |                 |                                      |                                                                   |            |                                                                          |                                | 🔎 🖉 Teku kathmandu 👻 |
|------------------------------------------------------------------------------------|----------|-------------------------|-----------------|--------------------------------------|-------------------------------------------------------------------|------------|--------------------------------------------------------------------------|--------------------------------|----------------------|
| ☐ Dashboard                                                                        |          | पीडितको जानकारी         |                 |                                      |                                                                   |            |                                                                          |                                |                      |
| ★ Privilege                                                                        | ~        | पुरा नाम                | राष्ट्रिय परिचय | पत्र/नागरिकता नम्बर                  | व्यवसायजन्य                                                       | दुर्घटनामा | परेका अथवा व्यवसायजन्य रोग परेकाका व्यक्ति सामाजिक सुरक्ष्यामा जोडिएको छ | कि छैन ?                       |                      |
| 🌴 Master setup                                                                     | ~        | Shiwani lama            | 14-522*125      |                                      | ਰ                                                                 |            |                                                                          |                                |                      |
| 🔳 श्रम इजाजत                                                                       | ~        | गकिरगको वविवास          |                 |                                      |                                                                   |            |                                                                          |                                |                      |
| .∆ संघ                                                                             | ~        | Alberta Sirifi di       |                 |                                      |                                                                   |            |                                                                          |                                |                      |
| 🚓 महसंघ                                                                            | ~        | FROM                    |                 | то                                   | STATUS                                                            |            | US                                                                       | COMMENT                        | DATE                 |
| 💿 प्रतिष्ठानस्तरको ट्रेड युनियन                                                    | ~        | 30-05-2025-31131WQ      | ri27HR          | Ujuri and Occupational Verifier      | Occupational Accident Submitted                                   |            | pational Accident Submitted                                              | OccupationalAccident Submitted | 7027-07-85 85:38:38  |
| 🗈 श्रमिक आपुर्तिकर्ता                                                              | ~        | Ujuri and Occupational  | Verifier        | Ujuri, Magdabi and Occupational Appr | ver Occupational Accident Accepted and Under Registration Process |            |                                                                          | remarks                        | ૨૦૮૨-૦૨-૧૬ ૧૬:૫૮:૧૫  |
| 🗹 श्रम अठिट                                                                        |          |                         |                 |                                      |                                                                   |            |                                                                          |                                |                      |
| 🗢 उजुरी                                                                            |          | कार्य                   |                 |                                      |                                                                   |            |                                                                          |                                |                      |
| 🖂 मागदाबी                                                                          |          | Tok and Registered C    | ccupational A   | Accident. Further Transfered to Rev  | /iewer                                                            |            |                                                                          |                                |                      |
| \land व्यसायजन्य दुर्घटना र रोग                                                    |          | टिप्पणीहरू *<br>remarks |                 |                                      |                                                                   |            |                                                                          |                                | G                    |
| 🖪 श्रम इजाजत रिपोर्ट                                                               | ~        | Termarks                |                 |                                      |                                                                   |            |                                                                          |                                |                      |
| अभिक आपुर्तिकर्ता रिपोर्ट                                                          | ~        |                         |                 |                                      |                                                                   |            |                                                                          |                                | li li                |
| संध/महसंघ रिपोर्ट                                                                  | ~        | पेश गर्नुहोस            |                 |                                      |                                                                   |            |                                                                          |                                |                      |
| 🛓 प्रगति रिपोर्ट                                                                   | ~        |                         |                 |                                      |                                                                   |            |                                                                          |                                |                      |

You will now see the final action panel titled:

#### I. Select Status

- Choose one of the following options in the field Forwarded to DG or Completed:
  - Forwarded to DG if the case requires administrative handling.
  - Completed if all processes are finished.

#### 2. Upload Required Documents

- Written Files from Both Parties Upload supporting documents submitted by both involved parties.
- **Minute of Meeting** Upload the official minutes of the arbitration/decision meeting.

# 3. Add Comments (टिप्पणीहरू)

- Write your final remarks or decisions taken during the process.
- After filling all fields, click the **Submit** button.
- If you selected **Forwarded to DG**, the system moves the case to the Director General's dashboard.

| Government of Nepal<br>Meansy of Labour Engineered & Social<br>DEPARTMENT OF LABOUR | lincusty<br>L A | =                      |                              |                            |                        |                                                                  |              |                                | 🔎 🖉 Teku kathmandu 🔹                 |
|-------------------------------------------------------------------------------------|-----------------|------------------------|------------------------------|----------------------------|------------------------|------------------------------------------------------------------|--------------|--------------------------------|--------------------------------------|
| OCCUPATIONAL SAFET                                                                  | · .             | पुरा नाम               | राष्ट्रिय परिचयपत्र/नागरिक्त | । नम्बर                    | व्यवसायजन्य दुर्घटनामा | परेका अथवा व्यवसायजन्य रोग परेकाका व्यक्ति सामाजिक सुरक्ष्यामा ज | गेडिएको छ कि | ः छैन ?                        |                                      |
| ① Dashboard                                                                         |                 | Shiwani lama           | 14-522*125                   |                            | ন্ত                    |                                                                  |              |                                |                                      |
| ★ Privilege                                                                         | × I             |                        |                              |                            |                        |                                                                  |              |                                |                                      |
| 🕫 Master setup                                                                      | × I             | प्रक्रियाको इतिहास     |                              |                            |                        |                                                                  |              |                                |                                      |
| 重 श्रम इजाजत                                                                        | × I             | FROM                   |                              | то                         |                        | STATUS                                                           |              | COMMENT                        | DATE                                 |
| ∴ संघ                                                                               | ×               | 30-05-2025-31131WQY    | /127HR                       | Ujuri and Occupational Ver | ifier                  | Occupational Accident Submitted                                  |              | OccupationalAccident Submitted | 2015-05-55 55:85:55                  |
| <sub>थी॰</sub> महसंघ                                                                | ×               | Ujuri and Occupational | Verifier                     | Ujuri, Magdabi and Occup   | ational Approver       | Occupational Accident Accepted and Under Registration Process    |              | remarks                        | ૨૦૮૨-૦૨-૧૬ ૧૬: ૫૮:૧૫                 |
| 🛞 प्रतिष्ठानस्तरको ट्रेड युनियन                                                     | ~               | Ujuri, Magdabi and Occ | cupational Approver          | Ujuri and Occupational Re  | viewer                 | Occupational Accident Registered and Under Process               |              | remarks                        | ₹0 <i>८</i> ₹-0₹-8 <u>ξ</u> 89:00:43 |
| 🗈 श्रमिक आपुर्तिकर्ता                                                               | ~               |                        |                              |                            |                        |                                                                  |              |                                |                                      |
| 🗹 श्रम अडिट                                                                         |                 | कार्य                  |                              |                            |                        |                                                                  |              |                                |                                      |
| 🖸 उजुरी                                                                             |                 | Forwarded to DG or C   | Completed*                   |                            | Written Files fro      | m Both Parties*                                                  | Minute of    | f Meeting*                     |                                      |
| 🖂 मागदाबी                                                                           |                 | Validation छान्नुहोस्  |                              | *                          | Choose File            | No file chosen                                                   | Choose       | e File No file chosen          |                                      |
| 🛆 व्यसायजन्य दुर्घटना र रोग                                                         |                 | टिप्पणीहरू •           |                              |                            |                        |                                                                  |              |                                |                                      |
| 📕 श्रम इजाजत रिपोर्ट                                                                | ~               | Remarks                |                              |                            |                        |                                                                  |              |                                |                                      |
| 🔹 श्रमिक आपुर्तिकर्ता रिपोर्ट                                                       | ~               |                        |                              |                            |                        |                                                                  |              |                                |                                      |
| संध/महसंध रिपोर्ट                                                                   | ~               | 2                      |                              |                            |                        |                                                                  |              |                                | h.                                   |
| 🛓 प्रगति रिपोर्ट                                                                    | ~               | पथ गनुहास              |                              |                            |                        |                                                                  |              |                                |                                      |

• If you selected **Completed**, the case is officially **closed**, and the workflow ends.

# How to Know the Status of Your Case For End Use who submits the Occupational Accidents and Diseases :

• Go to "Occupational Accidents and Diseases"  $\rightarrow$  "Know Status".

| Integrated Labour management mormation by                              | stem                                  |   |                              | Register I | New               |   |
|------------------------------------------------------------------------|---------------------------------------|---|------------------------------|------------|-------------------|---|
| Occupational accident and disease     CCUPATIONAL ACCIDENT AND DISEASE |                                       |   |                              | ✓ Know You | ir Status         |   |
| Province *                                                             | District *                            |   | Local Level                  |            | Company Name "    |   |
| Select One V                                                           | Select One                            | ~ | Select One                   | ~          | Select One        |   |
| Company Phone Number 💿 *                                               | Applied Single / Group                |   | ccupational accident/disease |            | Professional Area |   |
| Enter phone number                                                     | O Individual 🔹 Group                  |   | Select One-                  | ~          | Select One-       | ~ |
| Occupational accident/disease victim number 🕐                          |                                       |   |                              |            |                   |   |
| Details of Occupational accident and disease 🔞                         |                                       |   |                              |            |                   |   |
|                                                                        |                                       |   |                              |            |                   |   |
| Additional Documents ⑦                                                 |                                       |   |                              |            |                   |   |
|                                                                        | Do you want to disclose your details? |   |                              |            |                   |   |

- Enter the:
  - Ticket Number
- Click "Know Your Status".

| Government of Nepal<br>Department of Labor and Occupational Safety Labor Audit Grievance - Magdabi -<br>Inggrande Labor Management Information System | Occupational Accidents and Diseases * User Manual * $\oplus$ V |
|----------------------------------------------------------------------------------------------------|----------------------------------------------------------------|
| Home / Occupational accident and disease Status OCCUPATIONAL ACCIDENT AND DISEASE STATUS                                                              |                                                                |
| - आवश्यक विवरण<br>दुर्वा नम्बर -                                                                                                    | 1                                                              |
| Enter darta number                                                                                                    | Know your status Report                                        |
|                                                                                                    |                                                                |
|                                                                                                    |                                                                |

• Your case progress will be displayed.

|   | Government of Nepal<br>Department of Lubour and Occupational Safety<br>Integrated Labour Management Information System | Labor Audit | Grievance 👻       | Magdabi 👻          | Occupational Accidents and Diseases 👻 | User Manual 🝷  | • ~     |
|---|----------------------------------------------------------------------------------------------------|-------------|-------------------|--------------------|---------------------------------------|----------------|---------|
| F | Iome / Occupational accident and disease CCCUPATIONAL ACCIDENT AND DISEASE                                             |             |                   |                    |                                       | 🦪 Set Reminder | 🖨 Print |
|   | Occupational accident and disease                                                                                      |             |                   |                    |                                       |                |         |
|   | OCCUPATIONAL ACCIDENT AND DISEASE LABEL                                                                                |             | OCCUPATIONAL      | ACCIDENT AND       | DISEASE DATA                          |                |         |
|   | DATE                                                                                                    |             | 2025-05-30 04:41  | PM                 |                                       |                |         |
|   | TICKET NUMBER                                                                                                    |             | 30-05-2025-31131  | IWQYI27HR          |                                       |                |         |
|   | STATUS                                                                                                    |             | Occupational Acci | ident Registered a | nd Under Process                      |                |         |
|   | DESCRIPTION                                                                                                    |             | remarks           |                    |                                       |                |         |
|   |                                                                                                    |             |                   |                    |                                       |                |         |
|   | CCUPATIONAL ACCIDENT/DISEASE                                                                                           |             | Disease           |                    |                                       |                |         |
|   | OCCUPATIONAL ACCIDENT AND DISEASE SOURCE                                                                               |             | Website           |                    |                                       |                |         |
|   | OCCUPATIONAL ACCIDENT AND DISEASE DESCRIPTION                                                                          |             | Allergy           |                    |                                       |                |         |
|   | COMPANY NAME                                                                                                    |             | Archana's co      |                    |                                       |                |         |
|   | PROVINCE                                                                                                    |             | Bagmati           |                    |                                       |                |         |
|   | DISTRICT                                                                                                    |             | Kathmandu         |                    |                                       |                |         |

# 10. Labor Audit

A Labor Audit is a systematic review of an organization's labor practices and compliance with relevant labor laws, regulations, and policies. Its purpose is to assess whether the organization is adhering to labor laws, ensuring fair and ethical treatment of employees, and complying with the various social security and employment regulations that apply to its industry. It helps identify any areas of non-compliance, potential risks, and improvement opportunities for the organization.

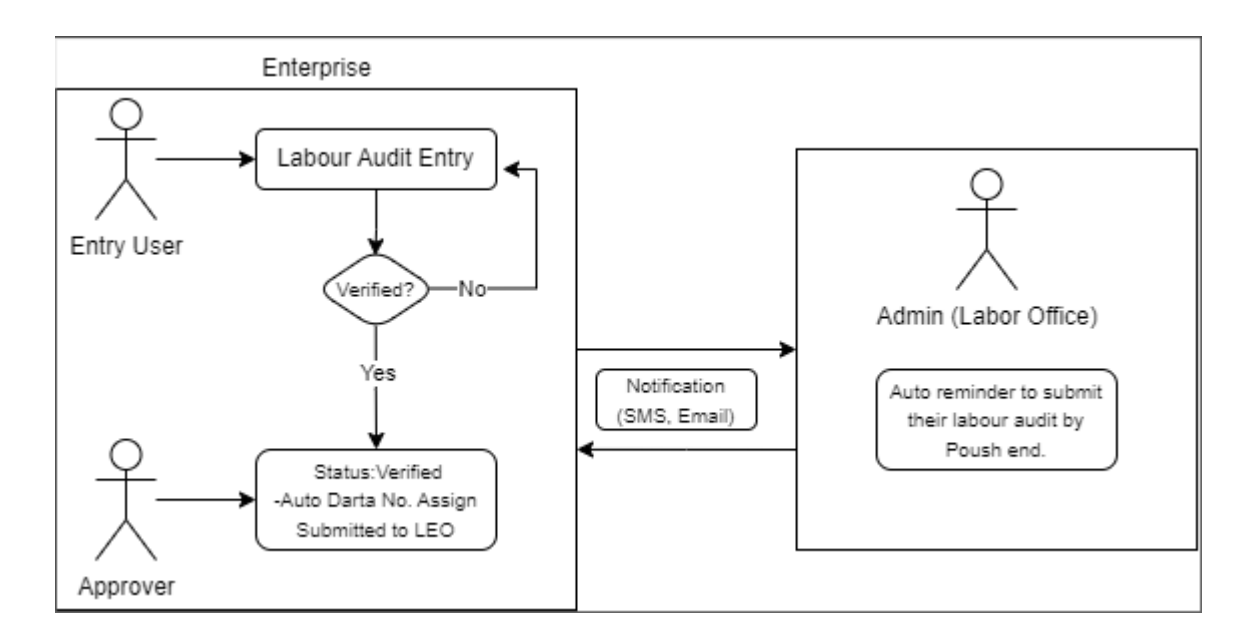

#### Accessing the Labour Audit

#### Broswe the Url: <u>http://ilmis.dryicesolutions.net/</u>

| 🛞 नेपाल सरकार<br>श्रम तथा व्यवसायजन्य सुरक्षा विभाग<br>एकीकृत श्रम व्यवस्थापन सुचना प्रणाती | श्रम अडिट उजुरी र मागदाबी र व्यवसायजन्य दुर्घटना र रोग र प्रयोगकर्ता पुस्तिका र 🌐 🗸 |
|---------------------------------------------------------------------------------------------|-------------------------------------------------------------------------------------|
|                                                                                             |                                                                                     |
|                                                                                             | लगइन                                                                                |
|                                                                                             | ङुने एक ठाडुरोस् •<br>इ-मेल ठेगाना                                                  |
|                                                                                             | म प्रयोगका सर्तहरू र गोपनीयता नीति स्वीकार गर्दछ।                                   |
|                                                                                             | OTP प्राप्त गर्नुहोस्                                                               |
|                                                                                             |                                                                                     |

Select the labour supplier from the Drop-down field.

Then add email address in the field and click on the checkbox to accept the terms and condition.

The OTP is received at the mentioned mail address as mentioned below on screenshot.

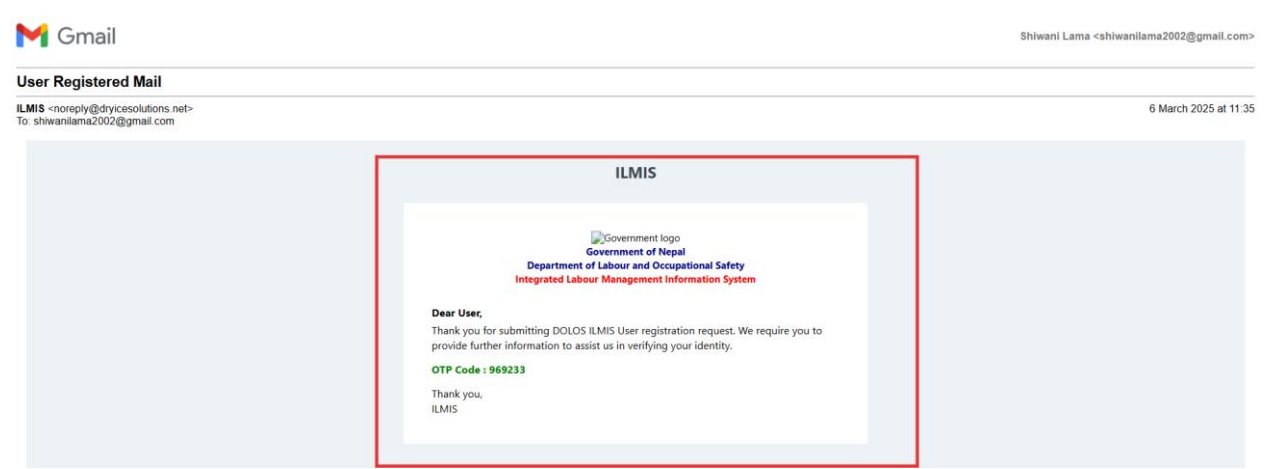

The user is navigated to the OTP-entering page when they clicked in the Get OTP button on the login form.

| नेपाल सरकार<br>अम तथा व्यवसायजन्य सुरक्षा विभाग<br>एकीकृत अम व्यवस्थापन सुचना प्रणाली |                                     | श्रम अडिट उजुरी - | मागदावी - | व्यवसायजन्य दुर्घटना र रोग 🕞 | प्रयोगकर्ता पुस्तिका 👻 | • ~ |
|---------------------------------------------------------------------------------------|-------------------------------------|-------------------|-----------|------------------------------|------------------------|-----|
|                                                                                       |                                     |                   |           |                              |                        |     |
|                                                                                       | VERIFY OTP                          |                   |           |                              |                        |     |
|                                                                                       | OTP has been send in your mail      | ×                 |           |                              |                        |     |
|                                                                                       | OTP Number 969233<br>Enter Your OTP | Resend OTP        |           |                              |                        |     |
|                                                                                       | Submit                              |                   |           |                              |                        |     |
|                                                                                       |                                     |                   |           |                              |                        |     |
|                                                                                       |                                     |                   |           |                              |                        |     |

Add the received OTP on the OTP field and click on submit button.

Once the organization is logged into the system successfully then you will see the following dashboard.

#### Landing page after Login

The ILMIS Dashboard features a user-friendly layout with the ILMIS logo on the left, offering quick access to the homepage. On the right side, there's a notification bell for alerts and log out options. The side menu provides easy access to essential sections, such as Magdabi list (मागदाबी लिस्ट) shows list of magdabi associated with the enterprise, Ujuri(उजुरी) list shows the list of ujuri associated with the enterprise, Labour Audit(श्रम अडिट) for submitting and reviewing audit reports, associated user allows to add user which are used to perform operations to the system, and document section is used to add the document of the system which ensure smooth navigation and efficient use of the system.

| Government of Nepal<br>Ministry of Labour, Employment & Social Security | ≡                                                                                                    | Ļ₽ <u></u> ≗. |
|-------------------------------------------------------------------------|----------------------------------------------------------------------------------------------------|---------------|
| এ স্রীফাহ্ল                                                             | होम / श्रम अडिट<br>श्रम अडिट                                                                                                    | + Add New     |
| <ul> <li>मागदाबी लिस्ट</li> <li>उजुरी लिस्ट</li> </ul>                  | Show     10 v     entries     Search:       क. रं.     : कम्पनीको नाम     : द्वां चलानी नम्बर     : आर्थिक वर्ष     : पेख गरिएको मिति     : कार्यालय     STATUS | कार्य         |
| <ul> <li>गवदन</li> <li>भ्रम अडिट</li> <li>सहयोगी प्रयोगकर्ता</li> </ul> | No data available in table<br>Showing 0 to 0 of 0 entries                                                                                                    | Previous Next |

#### Adding the Labor Audit

| Government of Nepal<br>Ministry of Labour, Employment & Social Servery                        | =                                                                                         | <u></u> , ♥ ≗ • |
|-----------------------------------------------------------------------------------------------|-------------------------------------------------------------------------------------------|-----------------|
| epartment of Labour & occupational safety<br>در پانهای که که که که که که که که که که که که که | होम / श्रम अडिट<br>श्रम अडिट                                                              | + Add New       |
| Ea मागदाबी लिस्ट                                                                              | Show 10 × entries St                                                                      | Show Details    |
| 🗢 उजुरी लिस्ट<br>🔗 निवेदन 🛛 🗸 🗸                                                               | कर से कम्पनीको नाम : दर्ता चलानी नम्बर : आर्थिक वर्ष : पेया गरिएको भिति : कार्यालय STATU: | s कार्य         |
| + श्रम अडिट<br>& सहयोगी प्रयोगकर्ता                                                           | No data available in table<br>Showing 0 to 0 of 0 entries                                 | Previous Next   |
|                                                                                               |                                                                                           |                 |

Click on the add button to add the labor audit. The Add button triggers the system

to present a new form, where entry users can input the necessary data related to the organization's labor practices and workforce.

Once the **Add** button is clicked, the **Labor Audit Form** opens with the following fields to be filled:

| =                                                                           |                                             |                    |                     |                                                                |                     |                   | <u>ې 🔍 چ</u> |
|-----------------------------------------------------------------------------|---------------------------------------------|--------------------|---------------------|----------------------------------------------------------------|---------------------|-------------------|--------------|
| होम / अनुसूची १<br>अनुसूची १० श्रम                                          | ० भ्रम अठिट प्रतिवेदन<br>र अडिट प्रतिवेदन   |                    |                     |                                                                |                     |                   |              |
| प्रतिष्ठानको नामः Archana's co<br>रेगाना, Kathmandu - 15. Kathmandu Baomati |                                             |                    | আৰ্থি               | क वर्ष:                                                        | 90/0/29             |                   |              |
| प्रतिष्ठानले गरि अ                                                          | ाएको मुख्य कामः सुरक्षा सेवा, सहजकारी सेवा, |                    | काय                 | तय:                                                            | कार्यालय छान्नुहोस् |                   | ~            |
|                                                                             |                                             | क्षेत्र:           |                     | कुने एक छान्नहोस्                                              |                     | ~                 |              |
|                                                                             |                                             |                    | अन्य<br>के त<br>्रा | क्षेत्र<br>गईसँग सामाजिक सुरक्षा कोष सुचिकृत<br>छ <b>o</b> छैन | नं. (SSFID) छ?      |                   |              |
|                                                                             |                                             |                    | Ge                  | nerate SSFID                                                   | Generated SSFID     |                   |              |
| ब्रमिकको सन्दर                                                              | झात्मक विवरण (तालिका प्रारूपमा)             |                    |                     |                                                                |                     |                   |              |
| नितरण                                                                       |                                             |                    | रोजगारीका प्रकार    |                                                                |                     |                   | कत जम्म      |
| Iddeo                                                                       | (क) नियमित रोजगारी                          | (ख) कायमगत रोजगारी | (ग) समयगत रोजगारी   | (घ) आकस्मिक रोजग                                               | ारी                 | (ङ) आंशिक रोजगारी | ਪੂਰ ਪਾਸ।     |
| महिला                                                                       |                                             |                    |                     |                                                                |                     |                   |              |
| पुरुष                                                                       |                                             |                    |                     |                                                                |                     |                   |              |
| अन्य                                                                        |                                             |                    |                     |                                                                |                     |                   |              |
| जम्मा                                                                       |                                             |                    |                     |                                                                |                     |                   |              |

| श्रम आपूर्तिकर्ता मार्फ | अम आपूर्तिकर्ता मार्फत कार्यरत अभिक सङ्ख्या |                       |                |                         |  |  |  |  |
|-------------------------|---------------------------------------------|-----------------------|----------------|-------------------------|--|--|--|--|
| विवरण                   | महिला                                       | पुरुष                 | अन्य           | जम्मा                   |  |  |  |  |
| सङ्ख्या                 |                                             |                       |                |                         |  |  |  |  |
|                         |                                             |                       |                |                         |  |  |  |  |
| विवरण                   | व्यवस्थापकीय अमिक सङ्ख्या                   | तालिमी                | श्रमिक सङ्ख्या | प्रशिक्षार्थीको सङ्ख्या |  |  |  |  |
| सङ्ख्या                 |                                             |                       |                |                         |  |  |  |  |
|                         |                                             |                       |                |                         |  |  |  |  |
|                         |                                             |                       |                |                         |  |  |  |  |
| विवर                    | ण                                           | विदेशी श्रमिक सङ्ख्या | भार            | रीय श्रमिक सङ्ख्या      |  |  |  |  |
| सङ्ख                    | <b>3</b> 1                                  |                       |                |                         |  |  |  |  |
|                         |                                             |                       |                |                         |  |  |  |  |
|                         |                                             |                       |                |                         |  |  |  |  |
| बाल श्रमिक सङ्ख्या      | ात श्रीक सङ्ख्या                            |                       |                |                         |  |  |  |  |
| विवरण                   | महिला                                       | पुरुष                 | अन्य           | जम्मा                   |  |  |  |  |
| सङ्ख्या                 |                                             |                       |                |                         |  |  |  |  |

| श्रम ऐन, | ०७४ श्रम नियमावती, २०७५ को पालना भए नभएको सम्बन्धमा                                                                                                    |                                                                                    |        |
|----------|----------------------------------------------------------------------------------------------------|------------------------------------------------------------------------------------|--------|
| क्र. सं. | प्रतिवेदनमा समायेच हुनुपर्गे विषयहरू                                                                                                    | <b>चातना भएको छ, छैन।</b><br>(प्रतिष्ठानसँग सम्बन्धित नभएमा असम्बन्धित भनी लेख्ने) | कैफियत |
| 1        | एनको दया ११ बमोदिम सबे प्रकारको रोजगारीमा रहेका अमिकाँग रोजगार सब्होता गरिएको या नियुक्ति पत्र प्रदान गरिएको छ छेन 7 छैन भने कति जनाताई किन प्रदान नगरिएको हो<br>कारण युताउने।    | ं छ 🔿 छैन 🔿 असम्बन्धित                                                             |        |
| 2        | विदेवी गाररिकलाई कामस तगाएको भए ऐनको परिखेद ६ र नियमावलीको परिखेद६ बमोविम विदेशीलाई काममा लगाउदा श्रम इकावत लिइएको छ वा छैन ? छैन भने किन? छ भने<br>कति बनालाई लिइएको छ, बुलाउने। | ं छ ं छैन ं असम्बन्धित                                                             |        |
| 3        | ८८ वर्ष पूरा नभएका कुने वातवातिकाताई कामस तगहरको छ वा जेन १ छ भने कारारी के कामसा लगहरको छ खुताउने।                                                                               | ् छ ् छेन ् असम्बन्धित                                                             |        |
| 4        | प्रसिक्षार्थेलाई काममा रणव्हएको अवस्थमा ऐनको दग्धा १६ तथा १७ को पालना परिएको छ व क्षेत्र ?                                                                                        | छ ् छैन ् असम्बन्धित                                                               |        |
| 5        | ततिमीलई कामना लगहरको छ व छेन ? तातिमीलई कामना लगाउँदा ऐनको दरण १८ बनोबिम पारिश्रमिक वा सुविध अन्य श्रमिक सरह दिहरको छ व छेन ?                                                     | ् छ ् छेन ् असम्बन्धित                                                             |        |
| 6        | अधिक रोजगरीमा अमिक कार्यरत छन् या छेनन् ? भएमा ऐनको परिच्छेद-५ बसोविम सुविधा तथ रामाजिक सुरक्षा प्रदान गरिएको छ व छेन?                                                            | े छ 🔿 छेन 🔿 असम्बन्धित                                                             |        |
| 7        | ऐनको दका २८ बमोबिम अमिकलाई दैनिक आठ घण्टा र सप्ताहमा अठवालिस घण्टा भन्द्रा बदि काममा लगाउने गरिएको छ वा छैन ?                                                                     | छ े छैन ○ असम्बन्धित                                                               |        |
| 8        | र्पोच पाटन काम गरेवाँछ आधा पाटन विश्वामको समय दिने गरिएको छ या छेन ? कार्यसमय भन्दा बादि काम गरेमा दारा ३१ बमोबिम अतिरिक्त पारिश्रमिक दिने या सुविधा दिने गरिएको छ<br>या छेन ?    | ं छ ं छैन ं असम्बन्धित                                                             |        |
| 9        | महिताताई सूर्यात पाठि या सूर्यादर अधिको समयमा काममा लगाउँदा ऐनको दका ३३ बमोविम पातपात र सुरक्षाको प्रबन्ध गरिएको छ या छेन ?                                                       | ं छ ं छेन ं असम्बन्धित                                                             |        |
| 10       | न्यूनडम चारिक्षमिक भन्दा कम हुने गरी कुने अमिकलाई चारिक्षमिक प्रदान गरिएको छ या छैन ?                                                                                             | ं छ ं छैन ं असम्बन्धित                                                             |        |
| 11       | प्रतिहानको ओरत माहिक परिक्षमिक दर कति हो ? (आधारभुत परिक्षमिक, भन्ता र सुविध हाहितको ओरत अङ्ग उत्तरेख गर्म)                                                                       | ं छ ं छेन ं असम्बन्धित                                                             |        |
| 12       | ऐनको दफा ३६ बनोजिनको वार्षिक तत्तव्युद्धि (ग्रेड) दिने गरिएको छ वा छैन ?                                                                                                    | ंड ंडेन ं असम्बन्धित                                                               |        |

| 13 | पारिश्रमिक भुक्तानीको अवधिको अन्तर एक महिनाभन्दा बढी हुने गरेको छ वा छे                                                                                          | न ?(छ भने कारण उल्लेख गर्ने)                                                                                                    |                                                 | ়ভ ় উপ   | ) असम्बन्धित   | ] |
|----|----------------------------------------------------------------------------------------------------|----------------------------------------------------------------------------------------------------|-------------------------------------------------|-----------|----------------|---|
| 14 | ऐनको दफा ३७ बमोजिम चार्डपर्व खर्च श्रमिकलाई प्रदान गर्ने गरिएको छ वा छेन:                                                                                        | ?                                                                                                    |                                                 | ়ড ় উপ   | ) असम्बन्धित   | ] |
|    | ট্পকা ঘটেন্দ্র হ মন্যমিন নিয় বিয়ন্তন গ্রমিকভার্ত্ব করি হিন হিনৈ গাইছেনা ড ? (যন্থ্রেয় তল্টের গর্ন)<br>নাবদাইক নিয়:                                           |                                                                                                    |                                                 |           |                |   |
|    | सार्वजनिक बिदा:                                                                                                    | विरामी विदाः                                                                                                    |                                                 |           |                |   |
| 15 | प्रसुति विदा:                                                                                                    | प्रसुति स्याहार विद्याः                                                                                                    |                                                 | ়ভ ় উপ   | ) ওয়েদ্যন্দির | ] |
|    | किरिया विदाः                                                                                                    | सट्टा विदाः                                                                                                    |                                                 |           |                |   |
|    | तलवी विरामी विदाः                                                                                                    | तलबी वार्षिक विदाः                                                                                                    |                                                 |           |                |   |
|    |                                                                                                    |                                                                                                    |                                                 |           |                |   |
| 16 | ऐनको दफा ५२ बमोजिम प्रत्येक श्रमिकलाई (नियमित रोजगारी, कार्यगत रोजगार<br>सामाजिक सुरक्षा कोषमा रकम जम्मा गर्ने गरिएको छ वा छैन ? जम्मा नगरेको भ                  | ी, समयगत रोजगारी, आंशिक समयको रोजगारी र आकस्मिक रोजगारीमा क<br>ए सो रकम कहाँ प्रयोग गरिएको छ खुलाउने।                                  | तम गर्ने) संचयकोष वा                            | ্ভ ্টব    | ) असम्बन्धित   | ] |
| 17 | ऐनको दफा ५३ बमोजिम प्रत्येक श्रमिकलाई (नियमित रोजगारी, कार्यगत रोजगार<br>सामाजिक सुरक्षाकोषमा रकम जम्मा गर्ने गरिएको छ वा छैन? सामाजिक सुरक्षाव                  | ी, समयगत रोजगारी, आंशिक समयको रोजगारी र आकस्मिक रोजगारीमा क<br>ठोषमा जम्मा नगरेको सो रकम कहाँ प्रयोग गरिएको छ खुलाउने।                 | गम गर्ने) उपदान वा                              | ়ড ় উপ   | े असम्बन्धित   | ] |
| 18 | ऐनको दफा ५४ बमोजिम औषधि उपचार बीमा गरिएको छ वा छैन ?                                                                                                    |                                                                                                    |                                                 | ়ড ় উপ   | े असम्बन्धित   | ] |
| 19 | ऐनको दफा ५५ बमोजिम जुनसुके प्रकारको दुर्घटना समेट्ने गरी बीमा गरिएको र                                                                                           | ड या छेन ?                                                                                                    |                                                 | ়ড ় উপ   | े असम्बन्धित   | ] |
| 20 | अमिक आयुर्तिकर्ता मार्फत अमिक कार्यरत छन् या छैनन्? ती अमिक आयुर्तिकर्ता<br>मिति आयुर्तिकर्ता मार्फत कार्यरत अमिकते न्यूनतम पारिश्रमिक, सुविधा तथा ऐन र<br>छेन ? | कम्पनीले ऐनको दफा ५९ बमोकिम अनुमति लिएको छ या छैन ? अनुमति लि<br>र नियमावली बमोजिमको न्यूनतम स्तर प्राप्त भएको छ या छैन ? यसको नियर्गि | एको भए अनुमति नम्बर र<br>मेत अनुगमन गरिएको छ वा | ਂ ਚ ਂ ਚੈਰ | ্ असम्बन्धित   | ] |
| 21 | ऐनको दफा ६८ बमोजिम सुरक्षा र स्वाख्य नीति तर्जुमा गरी कार्यान्वयन गरिएको                                                                                         | ਚ ਕ ਰੇਸ ?                                                                                                    |                                                 | ਂ ਚ ਂ ਚੇਸ | ) असम्बन्धित   | ] |
| 22 | ऐनको दफा ७४ बमोलिम सुरक्षा र स्वाख्य समिति गठन भे नियमित रुपमा बेठक                                                                                              | तथा निर्णय हुने गरेको छ वा छैन?                                                                                                    |                                                 | ়ড ় উপ   | े असम्बन्धित   | J |
| 23 | ऐनको दफा १०८ बमोजिम प्रतिष्ठानले आन्तरिक व्यवस्थापनको लागि विनियमावल                                                                                             | ी बनाएको छ वा छेन?                                                                                                    |                                                 | ੇ ਲ ਂ ਰੇਸ | े असम्बन्धित   | J |
| 24 | विनियमावली श्रम कार्यालयमा दर्ता गर्ने र श्रमिकलाई वितरण गरिएको छ वा छेन                                                                                         | ? अम कार्यातयमा दर्ता भएको भए दर्ता मिति र दर्ता नम्बर उल्लेख गर्ने।                                                                   |                                                 | ੇ ਚ ਂ ਚੈਸ | ं असम्बन्धित   | J |
| 25 | ऐनको दफा १११ बमोजिम प्रतिष्ठानमा श्रम सम्बन्ध समिति गठन गरी नियमित रुपग                                                                                          | मा बेठक हुने गरेको छ वा छेन ? आर्थिक वर्षमा अन्तिम पटक बेठक भएको वि                                                                    | मेति उल्लेख गर्ने।                              | ੇ ਚ ਂ ਚੈਸ | ् असम्बन्धित   | ] |
| 26 | ) ऐनको दका ११२ बमोबिम कार्यसमादन मुत्यद्वन प्रणती लागु गरिएको छ वा छेन ?                                                                                         |                                                                                                    |                                                 | ੇ ਚ ਂ ਚੈਸ | ं असम्बन्धित   | ] |
| 27 | उ ऐनको दका ११३ बनोजिम व्यक्तिगत मगदाबी पैच भए वा भएननू ? माग दाबी पैच भएकोमा कति चटा दाबी व्यवस्थापकर्तगढों को कतकतबाद समाधान भए ? सङ्ख्या उत्तेख गर्ने।         |                                                                                                    |                                                 | ਂਚ ੇਰੋਸ   | े असम्बन्धित   | ] |
| 28 | 28 यो आर्थिक वर्षमा सामुहिक माग दाखी पेच भए वा भएन?                                                                                                    |                                                                                                    |                                                 |           | े असम्बन्धित   | ] |
| 29 | मागपत्र पेश भएको भए कहिले पेश भएको थियो ? मिति उल्लेख गर्ने ? वार्ता जारी<br>सोदाबाजीको क्रममा हडताल वा तालाबन्दी भयो भएन ? अन्य कुने उल्लेख गर्नुपरं            | ो रहेको वा सम्झ्रीता भेसकेको भए अवस्था उल्लेख गर्ने।सम्झ्रीता भएको भए स<br>ने कुरा भए सो व्यहोरा ?                                     | म्झौताको मिति ? सामुहिक                         | ়ড ় উপ   | े असम्बन्धित   | ] |
| 30 | 30 अम ऐन बमोजिम भएको सम्झौता, निर्जय या प्रैन्सला कार्यान्यरन हुन बाँकी छ या छेन ? भएमा कहिलेसम्म कार्यान्यरन हुन्छ खुलाउने।                                     |                                                                                                    |                                                 |           | ं असम्बन्धित   | l |

| योगदानम      | योगदानमा आधारित सामाजिक सुरक्षा ऐन,२०७४ तथा योगदानमा आधारित सामाजिक सुरक्षा नियमावली, २०७४ |                                                      |  |  |  |  |  |
|--------------|--------------------------------------------------------------------------------------------|------------------------------------------------------|--|--|--|--|--|
| 1            | रामाणिक सुरक्ष जेपमा संजीकरण भएको छ वा छैन ?                                               | छ े छेन ः असम्बन्धित                                 |  |  |  |  |  |
| 2            | शामाजिक सुरक्षा कोपता पर्ग गर्ने गरिएको छ या छेन ?                                         | े छ े छैन े असम्बन्धित                               |  |  |  |  |  |
|              |                                                                                            |                                                      |  |  |  |  |  |
| बोनस ऐन      | , २०३० तथा बोनस नियमावती, २०३९                                                             |                                                      |  |  |  |  |  |
| 1            | प्रतिष्ठानते योगस ऐ१,२०२० बसोविम योगस विसरण गर्नुपाई या पहेंग?                             | <ul> <li>छ</li> <li>छ</li> <li>असम्बन्धित</li> </ul> |  |  |  |  |  |
| 2            | অঁলর ভিরবেল গর্নুদের্ন দহ যট বন্দাবিদ দিরবেল গহিত্বট ড বা উল ?                             | ं छ ं छेन ः असम्बन्धित                               |  |  |  |  |  |
| 3            | गत आर्थिक वर्षको जेनस वितरण गर्न बॉकी छ य                                                  | ं छ ं छेन ः असम्बन्धित                               |  |  |  |  |  |
|              |                                                                                            |                                                      |  |  |  |  |  |
| ट्रेंड युनिय | ट्रेड युनियन ऐन.२०४९ तथा ट्रेड युनियन नियमावली, २०५०                                       |                                                      |  |  |  |  |  |
| 1            | प्रतिष्ठानमा प्रतिष्ठानसरको ट्रेडपुनियन स्थलपन भएको छ य छेन ?                              | ्र ÷ चैन ः असम्बन्धित                                |  |  |  |  |  |
| 2            | आधिकारीक ट्रेडयुनियनको निर्धायन भएको छ य छेन ?                                             | ं छ ं छेन ं असम्बन्धित                               |  |  |  |  |  |

| अन्य विषयहरूः प्रतिष्ठानते आवश्यक विषय थय गर्न सबने                                       |                                          |  |  |  |  |  |
|-------------------------------------------------------------------------------------------|------------------------------------------|--|--|--|--|--|
| । व्यवसाप जग्य सुरक्षा र स्वास्थ्य मीति छानु भए मभएको अडिट गर्म सुट्टे व्यवस्थ छ या छेन ? | <ul> <li>छ े छैन ं असम्बन्धित</li> </ul> |  |  |  |  |  |
| सुधार गर्नुपर्ने विषयहरुमा सुझाव भए उत्सेख गर्ने                                          |                                          |  |  |  |  |  |
| Comments                                                                                  |                                          |  |  |  |  |  |
|                                                                                           |                                          |  |  |  |  |  |
| देव गर्नुतेव                                                                              |                                          |  |  |  |  |  |

The entry user is required to fill in all the fields with the appropriate data. Clicking the **Submit** button to approver to approve the report.

| Government of Nepal<br>Manatry of Labour, Engloyment & Social Security |                                                                                                    |
|------------------------------------------------------------------------|----------------------------------------------------------------------------------------------------|
| এ স্রীফাহল                                                             | होम / श्रम अडिट<br>श्रम अडिट                                                                                                |
| 🖂 मागदाबी लिस्ट                                                        |                                                                                                    |
| उजुरी लिस्ट                                                            | Snow UV entries Search:<br>इ. सं. ं कम्पनीको नाम : दर्ता चलानी नम्बर आर्थिक वर्ष : पेत्रा गरिएको मिति कार्यालय STATUS कार्य |
| ॐानवदन ✓ + श्रम अडिट                                                   | 1 वेताप्रेयर सेज्युरेटी सर्मिस प्रा.ति. Not issued २०८०८१ २०८१.१२.१४ अम तथा रोजगार कार्यातय, भद्रपुर, झाया 📧                |
| 🛎 सहयोगी प्रयोगकर्ता                                                   | Showing 1 to 1 of 1 entries Previous 1 Next                                                                                 |

As in the workflow , entry user enters the value in labour audit form then once submitted ,the labour approver need to review it and approve if all data are checked.

| Government of Nepal<br>Ministry of Labour, Employment & Social Security | ≡                                       |                  |           |                       | 슈 🔍 🛎 Labouer Approver 🔹 |
|-------------------------------------------------------------------------|-----------------------------------------|------------------|-----------|-----------------------|--------------------------|
| DEPARTMENT OF LABOUR &<br>OCCUPATIONAL SAFETY                           | डाटा इन्ट्री कर्मचारी विवरण             |                  |           |                       |                          |
| ८ प्रोफाइल                                                              | नामः वेलफेयर सेक्युरिटी सर्भिस प्रा.लि. | मितिः २०८१-१२-१४ |           |                       |                          |
| 🖂 मागदाबी लिस्ट                                                         |                                         |                  |           |                       |                          |
| 🖸 उजुरी लिस्ट                                                           | प्रक्रियाको इतिहास                      |                  |           |                       |                          |
| 🗞 निवेदन 🗸 🗸                                                            | FROM                                    | то               | STATUS    | COMMENT               | DATE                     |
| 🕂 अम अडिट                                                               | वेलफेयर सेक्युरिटी सर्भिस प्रा.लि.      | Labour Approver  | Submitted | Application Submitted | ૨૦૮૧-૧૨-૧३ १६:१४:२२      |
|                                                                         | टिप्पणीहरू<br>its all ok                |                  |           |                       |                          |
|                                                                         | स्तीकृत गर्नुहोस<br>Return              |                  |           |                       |                          |

Once registered the darta numbers is auto assigned to it

| Government of Nepal<br>Ministry of Labour, Employment & Social Socialty<br>DEDATIONENT OF LABOURD & | =                                                                                                    | Succes     | 수 <sup>0</sup> ≗ Labouer Approver ▼ |
|----------------------------------------------------------------------------------------------------|----------------------------------------------------------------------------------------------------|------------|-------------------------------------|
| OCCUPATIONAL SAFETY                                                                                 | होम / श्रम अडिट                                                                                                    | Action s   | uccessful.                          |
| ८ प्रोफाइल                                                                                          | श्रम अडिट                                                                                                    |            | + Add New                           |
| 🖂 मागदाबी लिस्ट                                                                                     |                                                                                                    |            |                                     |
| 오 उजुरी लिस्ट                                                                                       | Show 10 V entries                                                                                                    | Search:    |                                     |
| 🗞 निवेदन 🗸 🗸                                                                                        | क्र. सं. ी कम्पनीको नाम : दर्ता चलानी नम्बर : आर्थिक वर्ष : पेश्र गरिएको मिति : कार्यालय                                                                              | STATUS     | কার্য                               |
| 🗕 श्रम अडिट                                                                                         | <ol> <li>वेत्राफेयर सेक्युरिटी सर्भिस प्रा.ति.</li> <li>2080/81-4637</li> <li>२०८०/८१</li> <li>२०८१-१२-१४</li> <li>श्रम तथा रोजगार कार्यालय, भद्रपुर, झापा</li> </ol> | Registered | Ø                                   |
|                                                                                                    | Showing 1 to 1 of 1 entries                                                                                                    |            | Previous 1 Next                     |

Once approved the form is submitted to the labour office for inspection

| Minuty of DEPA                                                                                                    | Government of Nepal                                   |          | =            |                                        |                              |                    |                          |                                                                                | ,∰ ≗Teku kathmandu<br>× |
|----------------------------------------------------------------------------------------------------|-------------------------------------------------------|----------|--------------|----------------------------------------|------------------------------|--------------------|--------------------------|--------------------------------------------------------------------------------|-------------------------|
| <ul> <li>△ Dashboard</li> <li>☆ Privilege</li> <li>ফ Master setu</li> <li>র প্রার্থনে</li> <li>৯ ব্যার</li> <li>৯ ব্যার</li> <li>৯ ব্যার</li> </ul> | Inspection File<br>Choose File<br>Remarks*<br>Remarks | No file  | chosen       |                                        |                              |                    |                          |                                                                                | मेश गर्नुहोस            |
| <ul> <li>प्रतिष्ठानस्तरक</li> <li>श्रमिक आपुर्ति</li> <li>श्रम अडिट</li> </ul>                                                                      | ो ट्रेड युनियन<br>कर्ता                               | ~  <br>- | 2            | archana's<br>कम्पनीको नाम Malik Barton | 2080/81-3820<br>2080/81-8794 | २०८०/८१<br>२०८०/८१ | २०८१-११-२६<br>२०८१-११-२२ | अम तथा रोजगार कार्यालय, टेकु, काठमाडी<br>अम तथा रोजगार कार्यालय, टेकु, काठमाडी | Registered © 2          |
| 🖾 उजुरी<br>🖂 मागदाबी                                                                                                    |                                                       |          | Showing 1 to | o 3 of 3 entries                       |                              |                    |                          |                                                                                | Previous 1 Next         |

Select the files of inspection

Labour office auto submit the notification / sms to submit the labour audit of the enterprises by the end of poush.

#### Associated User

The Associated User Page in the ILMS system is designed to manage users linked to an enterprise. This page is particularly focused on handling labor audit tasks and keeping track of various users associated with different roles in the process.

| ✓ S Labor Audit ×                                                                                                    | +                                                                                                    | - 0 ×                     |
|----------------------------------------------------------------------------------------------------|----------------------------------------------------------------------------------------------------|---------------------------|
| $\leftarrow \rightarrow \ \ \ \ \ \ \ \ \ \ \ \ \ \ \ \ \ \ $                                                         | yicesolutions.net/front/labor-audit/form                                                                                             | ☆ 💽 🗗 🗏 🖓 :               |
| Goversseni of Nepal<br>Maisy of Labour, Employment & Social Security<br>DEPARTMENT OF LABOUR &<br>OCCUPATIONAL SAFETY | ≡                                                                                                    | ф <b>Р</b> <sub>2</sub> - |
| 🖂 मागदाबी तिस्ट                                                                                                    | ट्रेड युनियन ऐन,२०४९ तथा ट्रेड युनियन नियमावती, २०५०                                                                                 |                           |
| 😋 उजुरी                                                                                                    | <ol> <li>प्रतिष्ठानमा प्रतिष्ठानस्तरको ट्रेठपुनिथन स्थापना भएको छ वा छेन ?</li> <li>छ े छैन असम्बन्धित</li> </ol>                    |                           |
| + अम अडिट<br>& Associate Users                                                                                        | <ol> <li>आधिकारीक ट्रेड्युनियनको निर्वाचन भएको छ वा छैन ?</li> <li>छ छ छैन असम्बन्धित</li> </ol>                                     |                           |
| ⊘ কাশजানहरু                                                                                                    |                                                                                                    |                           |
|                                                                                                    | अन्य विषयहरुः प्रतिष्ठानले आवश्यक विषय धप गर्न सक्ने                                                                                 |                           |
|                                                                                                    | <ol> <li>व्यवसाय जन्य सुरक्ष र स्वास्थ नीति लागु भए नभएको अठिट गर्ने छुट्टै व्यवस्था छ वा छैन ?</li> <li>छ छैन असम्बन्धित</li> </ol> |                           |
|                                                                                                    | सुधार गर्नुपर्ने विषयहरूमा सुझाव भए उल्लेख गर्ने<br>Comments                                                                         |                           |
|                                                                                                    | रेख मन् लिस                                                                                                    | h                         |

| V Ser >                                                                                        | < +                                                  |                     | o x        |
|------------------------------------------------------------------------------------------------|------------------------------------------------------|---------------------|------------|
| $\leftarrow \rightarrow C \land Not secure ilmis.$                                             | dryicesolutions.net/front/labour/associatefrontusers | ☆ 💽 🗗 🖛             | 9 🛞 E      |
| Government of Nepal<br>Mainty of Labor, Engloyment & Social Security<br>DEPARTMENT OF LABORE & | =                                                    |                     |            |
| occupational safety<br>⊠ मागदाबी लिस्ट                                                         | होम / User<br>USER                                   | + Ad                | d New User |
| <ul> <li>उजुरी</li> <li>भ्रम अडिट</li> </ul>                                                   | Show 10 v entries                                    | Search:             |            |
| ≗ Associate Users                                                                              | S.NO. ; FULL NAME : EMAIL : ROLE : STATUS            | ACTION              | 0          |
| 🖉 কাশजানেहरু                                                                                   | No data available.                                   |                     |            |
|                                                                                                | Showing 0 to 0 of 0 entries                          | First Previous Next | Last       |
|                                                                                                |                                                      |                     |            |

#### Add New Button

- This button allows users to **add new associated users** to the enterprise.
- When clicked, it will prompt the user to fill out a form with details such as user name, role, and other necessary information before adding them to the system.

| v 🕲 User 🗙                                                                                                    | +                         |                                    |               |             | - 0 ×              |
|----------------------------------------------------------------------------------------------------|---------------------------|------------------------------------|---------------|-------------|--------------------|
| $\leftarrow$ $\rightarrow$ C $\triangle$ Not secure ilmis.c                                                     | dryicesolutions.ne        | t/front/labour/associatefrontusers |               | ☆           | ⑤ Ď = ♥ ⑦ :        |
| Govensent of Nepal<br>Minty of Low, Englower A Social Security<br>DEPARTMENT OF LABOUR &<br>OCCUPATIONAL SAFETY | =                         | ADD USER                           |               | ×           | Ç <sup>©</sup> ≗ ▼ |
| E3 मागदाबी लिस्ट                                                                                                | होम / User<br><b>USER</b> | Full Name *                        | Full Name     |             | + Add New User     |
| Ο उज़ुरी                                                                                                    | Chow 40                   | Email Address *                    | Email Address | Controls    |                    |
| ÷ श्रम अडिट<br>≗ Associate Users                                                                                | Show 10                   | Role *                             | Select Role   | + ACTIO     | N C                |
| <ul> <li>⊙ কাশবারহৃহ</li> </ul>                                                                                 | Showing 0                 |                                    | Sav           | Po First Po | evious Next Last   |

- This feature ensures that the system stays up to date with the latest users associated with the enterprise.

#### **User List**

- The user list section displays **all associated users** that are linked to the enterprise.
- It provides a comprehensive view of the users, showing key details such as the user's name, role, and current status within the system.

| V 🕲 User 🗙                                                                                      | +                                                 |                    |        | - 0 ×                 |
|-------------------------------------------------------------------------------------------------|---------------------------------------------------|--------------------|--------|-----------------------|
| $\leftarrow$ $\rightarrow$ C $\triangle$ Not secure ilmis.dr                                    | icesolutions.net/front/labour/associatefrontusers |                    |        | ☆ 💿 🎦 🛛 🕶 🎲 :         |
| Government of Nopal<br>Misicry of Labour, Engloyment & Social Scenity<br>DEPARTMENT OF LABOUR & | ≡                                                 |                    |        | ļ 🙆 <sub>2 +</sub>    |
| occupational safety                                                                             | होम / User<br>USER                                |                    |        | + Add New User        |
| 🖸 उजुरी                                                                                         | Show 10 v entries                                 |                    | Sea    | arch:                 |
| 🛨 श्रम अडिट                                                                                     |                                                   |                    | 000    |                       |
| ≗ Associate Users                                                                               | S.NO. C FULL NAME EMA                             | L ROLE             | STATUS | ACTION                |
| 🖉 कागजातहरु                                                                                     |                                                   | No data available. |        |                       |
|                                                                                                 | Showing 0 to 0 of 0 entries                       |                    | Fin    | st Previous Next Last |
|                                                                                                 |                                                   |                    |        |                       |
|                                                                                                 |                                                   |                    |        |                       |
|                                                                                                 |                                                   |                    |        |                       |
|                                                                                                 |                                                   |                    |        |                       |
|                                                                                                 |                                                   |                    |        |                       |

Entry user: Enter the values in labour audit and submit to the approver

Approver: Verifies the submitted labour audit form and approves it to forward it in concerned office

#### Documentation

The Documentation tab refers to the section where important financial and legal documents related to the enterprise are uploaded and tracked.

Documents to Add:

- **Tax Clearance**: Add the document that confirms the enterprise has cleared its tax obligations.
- **Financial Audit**: Add the document detailing the results of the financial audit for the enterprise.
- **Profit & Loss Account and Balance Sheet**: Add documents that show the profit and loss statement and the balance sheet for the enterprise.

These documents are essential for tracking compliance with relevant financial and tax regulations.

| Covernment of Nepal<br>Manary of Labour, Trajeomera & Social Security<br>DEPARTMENT OF LABOUR & | =                                                                                  |                                           | ¢ <sup>9</sup> ≗ -                               |
|-------------------------------------------------------------------------------------------------|------------------------------------------------------------------------------------|-------------------------------------------|--------------------------------------------------|
| occupational safety<br>🖂 मागदाबी सिस्ट                                                          | होम / labour.enterprise_checklists<br>LABOUR.ENTERPRISE_CHECKLISTS                 |                                           |                                                  |
| <ul> <li>उजुरी</li> </ul>                                                                       | labour.enterprise_checklists_form                                                  |                                           |                                                  |
| + श्रम अठिट<br>এ Associate Users                                                                | प्रतिष्ठानको नाम *<br>प्रतिष्ठानको नाम                                             | আর্থিক বর্ষ *<br>২০০০/২৫                  |                                                  |
| 🖉 कागजातहरु                                                                                     | कागजातहरू<br>रू                                                                    |                                           |                                                  |
|                                                                                                 | No image<br>available                                                              | No image<br>available                     | No image<br>available                            |
|                                                                                                 | Choose File No file chosen                                                         | Choose File No file chosen                | Choose File No file chosen                       |
|                                                                                                 | Show 10 ~ entries<br>anfferet : TAX CLEARANCE : FINAN                              | RCIAL AUDIT : PROFIT & LOSS ACCOUNT AND E | Search: BALANCE SHEET ACCOUNT : and              |
| [ÿ = <b>1</b> = <u>*</u> ≠ <b>0</b> → 1                                                         | Showing 0 to 0 of 0 entries                                                        | vo sala avalador in tade                  | Previous Next                                    |
| ← → C ▲                                                                                         | ise_checklists × + Not secure ilmis.dryicesolutions.net/front/enterprise/checklist |                                           | ☆ © 그 - ~ × · · · · · · · · · · · · · · · · · ·  |
| Garantia<br>Manay of Liver 1                                                                    | nnt of Nogal                                                                       |                                           | ۵ 💁 -                                            |
| DEPARTME<br>occupan<br>छ मागदाबी तिस्ट                                                          | তা col labour a<br>onal safety<br>ফাশ্যারির্ক                                      |                                           |                                                  |
| <ul> <li>তাতুরী</li> <li>+ মন্য এটিব</li> <li>৫. Associate Users</li> <li>ে করলনারেক</li> </ul> | To Cleaners'                                                                       |                                           | Profit & Loss Account and Blances Sheet account* |
|                                                                                                 | Charsgles<br>Show 10 → entries<br>antifere ef: TAX CLEARANCE<br>becnet 5           |                                           | Search:<br>DSS ACCOUNT AND BALANCE SHEET ACCOUNT |
|                                                                                                 | Showing 1 to 1 of 1 entries                                                        | -                                         | Previous 1 Next                                  |